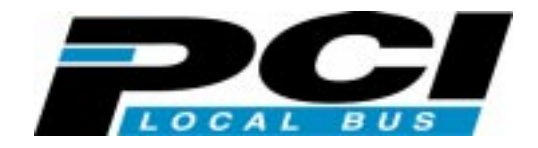

# UItra WIDE SCSI PCI BOARD REX-PCI32

For DOS/V and PC-98 ユーザーズマニュアル

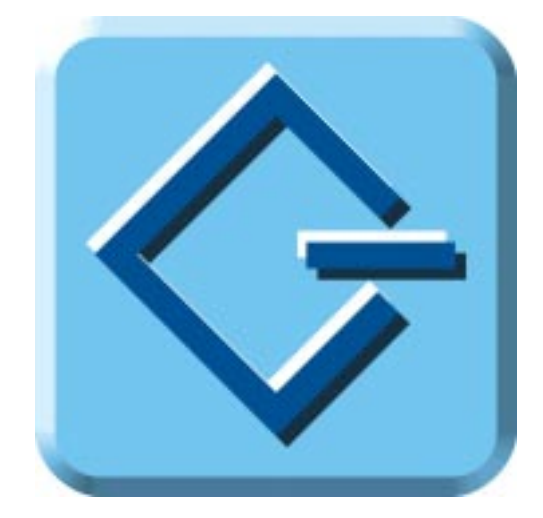

1998 年 5月 第1.1版

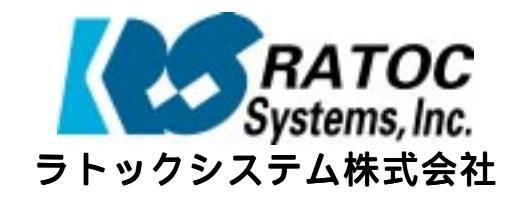

# 目次

## <u>ユーザーズマニュアル</u>

| はじめに              |                                         |       | 1   |
|-------------------|-----------------------------------------|-------|-----|
| ご注意               |                                         |       | 1   |
| 製品の特徴             |                                         |       | 1   |
| 安全にお使いいただく        | ために必ずお読みください                            | ۱     | 2   |
| 本文中の記号説明          |                                         |       | 2   |
| 製品に関するお問い合        | ¦わせ                                     |       | 4   |
| 1 . REX-PC132     | こついて                                    |       | 1-1 |
| 対応パソコン            |                                         |       | 1-1 |
| 対応 0S(オペレーティ      | ングシステム)                                 |       | 1-2 |
| 添付品について           |                                         |       | 1-2 |
| 添付のソフトウェアに        | ついて                                     |       | 1-3 |
| 制限                |                                         |       | 1-4 |
| ドライバディスクの変        | :更(PC-9821のWindows 9                    | 5/98) | 1-5 |
| 空きの IRQ を確認する     | • • • • • • • • • • • • • • • • • • • • |       |     |
| Windows 95/98の場合  | <u></u>                                 |       |     |
| WINDOWS NI の場合    | ・・・・・・・・・・・・・・・・・・・・・・・・・・・・・・・・・・・・・   |       | 1-7 |
|                   |                                         |       |     |
| 2 . SCSI 示一 I     | *のセットアップ                                |       | 2-1 |
| 接続できる台数とケー        | ブルの長さ                                   |       | 2-4 |
| 3 . パソコンの         | PCI バスの確認・設定                            |       |     |
| PCI バスの確認 (DOS/   | V)                                      |       | 3-1 |
| PCI バスの確認 (PC-9   | 821)                                    |       |     |
| 4 . SCSI コンフ      | ィギュレーションの設定.                            |       |     |
| DOS/VのSCSI-BIOSメ  | =                                       |       | 4-1 |
| PC-9821           | メニュー                                    |       |     |
| 5 . Windows 95    | /98 インストール済みにて                          | 使用する  | 5-1 |
| Windows 95 ミーポート  | ドライバのインストール                             |       | 5-1 |
| Windows 98 ミニポート  | - ドライバのインストール                           |       |     |
| Windows 95/98 ミニポ | ートドライバのインストー                            |       |     |
| SCSI機器の確認         |                                         |       |     |
| ドライバの削除           |                                         |       |     |
| ドライバファイルと         | INF ファイルの削除                             |       |     |
| レジストリの削除          |                                         |       |     |
| ドライブの確認           |                                         |       |     |
| スワップファイルを S       | CSI ハードディスクに                            |       |     |

| 6 | . 新たに Windows 95/98 をインストールする                  | 6-1         |
|---|------------------------------------------------|-------------|
|   | 区画領域の作成                                        | 6-1         |
|   | DOS/Vの場合                                       | 6-2         |
|   | PC-9821の場合                                     | 6-3         |
|   | DOS/Windows 3.1のインストール                         | 6-4         |
|   | DOS/Vの場合                                       | 6-4         |
|   | PC-9821の場合                                     | 6-6         |
|   | WINDOWS 3.1 環境の確認                              | 6- <b>7</b> |
|   | CD-ROM ドライブの設定と接続                              | 6-8         |
|   | CD-ROM ドライブが認識されない場合                           | 6-9         |
|   | Windows 95/98 のインストール                          | 6-10        |
|   | Windows 95/98 ミニポートドライバのインストール確認               | 6-12        |
|   | SCSI 機器の確認                                     | 6-13        |
|   | ドライバの削除                                        | 6-14        |
|   | ドライバファイルと INF ファイルの削除                          | 6-14        |
|   | レジストリの削除                                       | 6-15        |
|   | ドライブの確認                                        | 6-16        |
| 7 | . Windows 95/98 での SCSI ユーティリティについて            | 7-1         |
|   | SCSI ユーティリティのインストール                            | 7-1         |
|   | REXFMT95 - Windows 95/98 専用 SCSI フォーマットユーティリティ | 7-2         |
|   | WinSSC - Windows 95/98 用 SCSI 機器接続確認ユーティリティ    | 7-4         |
| 8 | . Windows NT インストール済みにて使用する                    | 8-1         |
|   | Windows NT に SCSI アダプタ(ドライバ)を追加                | 8-1         |
|   | ドライバ起動の確認                                      | 8-3         |
|   | ドライバの有効/無効の切り替え                                | 8-5         |
|   | ハードディスクの使用方法                                   | 8-6         |
|   | 光磁気ディスク(MO)の使用方法                               | 8-6         |
|   | CD-ROM のドライブ名変更方法                              | 8-6         |
|   | スワップファイルを SCSI ハードディスクに                        | 8-8         |
| 9 | .新たに Windows NT をインストールする .................    | 9-1         |
|   | Windows NT4.0のセットアップ開始                         | 9-1         |
|   | REX-PCI32 ドライバのインストール                          | 9-2         |
|   | ドライバ起動の確認                                      | 9-3         |
|   | ハードディスクの使用方法                                   | 9-4         |
|   | 光磁気ディスク(MO)の使用方法                               | 9-4         |
|   | CD-ROM のドライフ名変更方法                              | 9-4         |

| 10 . DOS/Windows 3.1 で使用する                        |         |
|---------------------------------------------------|---------|
| DOS システムのインストール(DOS/V)                            |         |
| DOS システムのインストール(PC-9821)                          |         |
| 固定ディスク起動メニューについて (PC-9821)                        |         |
| CONFIG.SYS の書き換え                                  |         |
| AUTOEXEC.BAT の書き換え                                |         |
| Windows 3.1 で使用する                                 |         |
| ASP950.SYS - ASPI マネジャ<br>ASP950.SYS の書式          | <b></b> |
| ASP950N.SYS - ASPI マネジャ                           |         |
|                                                   |         |
| REXCD.SYS - CD-ROM ドライバ<br>REXCD SVS の書式          |         |
| REXCD.SYS の表示メッセージ                                |         |
| REXDISK.SYS - ハードディスク/MO ディスクドライバ                 |         |
| サポートしているメディアについて                                  |         |
| REXDISK.SYS の書式とオプション                             |         |
| PC-DOS J6.1/V での制限について                            |         |
| REXDISK.SYS の表示メッセージ                              |         |
| MSCDEX.EXE - CD-ROM エクステンション                      |         |
| MSCDEX.EXE の書式とオフション<br>MSCDEV EVE の書ディッセージ       |         |
|                                                   |         |
| 11 DOS 用 SCSI ユーティリティについて                         |         |
| REXFMT.EXE - ディスク・フォーマット・コマンド                     |         |
| 音式 1 - ハートナイスクの初期10 ま式 2 - 光磁気ディスク(MO)の初期化        |         |
| 書式2 - 2000 (1 人) (1 (1 ) (1 ) (1 ) (1 ) (1 ) (1 ) |         |
| 書式4-区画の削除                                         |         |
| 書式 5 - 区画属性の変更                                    |         |
| SSC.EXE - SCSI機器接続確認コマンド                          |         |
| 12 . 仕様について                                       |         |
| REX-PCI32 SCSI ・ BUS 仕様                           |         |
| REX-PCI32 環境仕様                                    |         |
|                                                   |         |

| . トラブルシューティング                                                  | 13-1                                                                                                    |
|----------------------------------------------------------------|----------------------------------------------------------------------------------------------------|
| Windows 98の起動ディスクより SCSI CD-ROM を使う場合 (DOS/V)                  | 13-1                                                                                                    |
| データ転送中にハングアップしたり VXD 中断画面になったりする場合                             | 13-1                                                                                                    |
| IDE の CD-ROM が使えない場合                                           | 13-2                                                                                                    |
| SCSI-BIOS スタート画面が表示されない場合                                      | 13-2                                                                                                    |
| SCSI機器に対して転送速度を設定する場合                                          | 13-2                                                                                                    |
| FUJITSU MO(M2512A,M2513A) を使用の場合                               | 13-3                                                                                                    |
| HD/MOのドライブアイコンが表示されない場合                                        | 13-3                                                                                                    |
| ドライバがインストールされていないとなる場合                                         | 13-3                                                                                                    |
| PC-9821 に接続したハードディスクの容量が正しく認識されない場合                            | 13-4                                                                                                    |
| 全体的なシステムのパフォーマンスが低下しますと表示される場合                                 | 13-4                                                                                                    |
| DOS/Windows 3.1 で PD、Changer の一部が認識できない場合                      | 13-4                                                                                                    |
| ドライブが割り当たらない場合                                                 | 13-4                                                                                                    |
| その他のデバイスに PCI SCSI BUS Controller が表示される場合                     | 13-5                                                                                                    |
| その他のデバイスに PCI Brige として登録される場合                                 | 13-5                                                                                                    |
| PC98-NX でデバイスマネージャの画面が表示されない場合                                 | 13-6                                                                                                    |
| PC98-NX で SCSI ハードディスクより起動する場合                                 | 13-6                                                                                                    |
| EMM386 no installed unable to set page frame base addressとなる場合 | 13-6                                                                                                    |
| SCSI HD が second IDE HD より前のドライブ名となる場合                         | 13-7                                                                                                    |
| SCSI-BIOSの起動画面を非表示にしたい場合                                       | 13-7                                                                                                    |
| Windows 95 のドライバを間違えた場合                                        | 13-7                                                                                                    |
| SCSI-2 と表示される場合                                                | 13-8                                                                                                    |
|                                                                | <ul> <li>トラブルシューティング</li> <li>Windows 98 の起動ディスクより SCSI CD-ROM を使う場合 (DOS/V)</li> <li>データ転送中にハングアップしたり VXD 中断画面になったりする場合</li> <li>IDE の CD-ROM が使えない場合</li> <li>SCSI-BIOS スタート画面が表示されない場合</li> <li>SCSI 機器に対して転送速度を設定する場合</li> <li>FUJITSU MO(M2512A, M2513A) を使用の場合</li> <li>HD/MO のドライブアイコンが表示されない場合</li> <li>ドライバがインストールされていないとなる場合</li> <li>PC-9821 に接続したハードディスクの容量が正しく認識されない場合</li> <li>全体的なシステムのパフォーマンスが低下しますと表示される場合</li> <li>DOS/Windows 3.1 で PD, Changer の一部が認識できない場合</li> <li>その他のデバイスに PCI SCSI BUS Controller が表示される場合</li> <li>PC98-NX でデバイスマネージャの画面が表示されない場合</li> <li>PC98-NX で SCSI ハードディスクより起動する場合</li> <li>EMM386 no installed unable to set page frame base address となる場合</li> <li>SCSI HD が second IDE HD より前のドライブ名となる場合</li> <li>SCSI-BIOS の起動画面を非表示にしたい場合</li> <li>Windows 95 のドライバを間違えた場合</li> </ul> |

# はじめに

このたびは REX-PCI32 UItra WIDE SCSI ボードお買い上げ頂き誠にありがとうござい ます。今後もドライバのバージョンアップなど、より一層のサポートを充実していき ますので末永くご愛用賜りますようお願い申し上げます。

本書は、REX-PCI32の導入ならびに運用方法を説明したマニュアルです。REX-PCI32を正 しくお使い頂くため、ご使用の前に必ず本書をよくお読みください。

また、添付ディスクに入っているREADMEファイルには本マニュアルに記載できなかった最新情報がありますので合わせてご覧ください。

## ご注意

- ・本書の内容に関しては、将来予告なしに変更することがあります。
- ・本書の内容につきましては万全を期して作成しましたが、万一ご不審な点や誤りなどにお気づきになりましたらご連絡願います。
- ・運用の結果につきましては、責任を負いかねますので、予めご了承願います。
- ・本製品の保証や修理に関しては、添付の保証書に記載されております。必ず内容を ご確認の上、大切に保管してください。
- ・SmartSCSIとはInitio Corporationの米国およびその他の国における登録商標です。
- ・ASPIマネージャ、miniportドライバの原著作権は、Initio Corporationにあります。
- ・MS-DOS、Windows、Windows NT は米国マイクロソフト社の米国およびその他の国にお ける登録商標です。
- ・本製品および本製品添付のマニュアルに記載されている会社名および製品名は、各 社の商標または登録商標です。

#### 製品の特徴

- ・PCI ローカルバスインターフェース上で動作する UItra WIDE SCSI ボードです。
- ・外部コネクタは、50pinを採用して従来の SCSI 機器をそのまま接続可能です。
- ・パソコンとの転送は 32bit データバス、33MHz バスクロック、バスマスタ転送方式に より最高 132MB/sec の転送を行います。
- ・WIDE SCSI機器との転送は同期転送で最高40MB/sec(理論値)の転送を行います。
- ・将来の BIOS アップグレードに備え、書き換え可能な Flash メモリを採用しています。
- ・SCSI機器接続状態を自動検出、ターミネーション自動設定回路を採用しています。
- ・高速化の技術でマルチタスク、タグキュー、マルチスレッド、スキャッタギャザー、
   ディスコネクト / リコネクトをサポートしています。
- ・SCSI-BIOS メニューより、ハードディスク、MOの物理フォーマットをサポートしています。

# 安全にお使いいただくために必ずお読みください

このユーザーズマニュアルには、あなたや他の人々への危害や財産への損害を未然に 防止し、本製品を安全にお使いいただくために、守っていただきたい事項が示されて います。表記と記号の意味を理解してからお読みください。

#### 本文中の記号説明

| ▲    | この表示を無視して、誤った取り扱いを行うと人が死亡ま<br>たは重傷を負う可能性が想定される内容を示していま<br>す。           |
|------|------------------------------------------------------------------------|
| ⚠ 注意 | この表示を無視して、誤った取り扱いを行うと人が負傷を<br>負う可能性が想定される内容および物的損害が想定され<br>る内容を示しています。 |
| ご注意  | この表示は、本製品を取り扱う上での注意事項を示してい<br>ます。                                      |

● 
 ⑦分解禁止:発火のおそれがあります

ボードの分解や改造等は絶対に行わないでください。また、無理に曲げる、落とす、 傷つける、上に重いものをのせることは行わないでください。

警告

警告

パソコン本体の電源をオンのまま、REX-PCI32 の抜き差しをしないでく ださい。

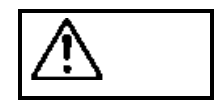

煙が出たり、変な臭いがする場合は、だだちにパソコンや周辺機器の電 源を切り、電源ケーブル等もコンセントから抜いてください。 必ず、販売店または弊社サポートセンターまでご連絡ください。

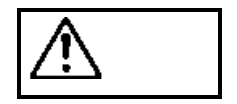

ボードが濡れた場合、ショートによる火災や感電のおそれがあるため使 用しないでください。

必ず、販売店または弊社サポートセンターまでご連絡ください。

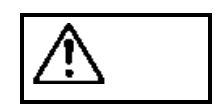

ボードは電子機器ですので静電気を与えないようにしてください。 故障するおそれがあります。

⚠ 注意

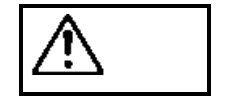

モータなどノイズを発生する機器の近くでは誤動作することがありま すので、必ず離してご使用ください。

ラジオやテレビ、オーディオ機器の近くでは高周波の信号により、ノイ

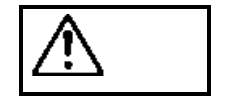

本製品(ソフトウェアを含む)は、日本国内仕様です。日本国外で使用 された場合の責任は負いかねます。

本製品は、医療機器、原子力機器、航空宇宙機器、輸送設備など人命に関わる設備や 速差 および高度な信頼性を必要とする設備、機器での使用は意図されておりません。 これらの設備、機器制御システムに本製品を使用し、本製品の故障により人身事故、 火災事故などが発生しても弊社ではいかなる責任も負いかねます。

ズを与え誤動作することがあります。

本製品を保管する場合、故障の原因となりますので次のような場所での保管は避けて ください。

- ◆ 直射日光の当たる場所や異常に温度が高くなる場所、暖房器具等の近く、温度差の激しい場所
- ◆ チリやほこり、湿気の多い場所
- ◆ 振動や衝撃の加わる場所

## 製品に関するお問い合わせ

本製品に関するご質問がございましたら、下記までお問い合わせください。

```
    ラトックシステム株式会社
    サポートセンター
    〒556-0012
    大阪市浪速区敷津東 1-6-14 朝日なんばビル
    TEL 06-633-6766 Free Dial 0120-033555(scsi専用)
    月~金 10:00~17:00 土曜、日曜および祝日を除く
    FAXでの受付は24時間行っております。
    FAX 06-633-3553
```

インターネットのホームページでも最新の情報をお届けしております。

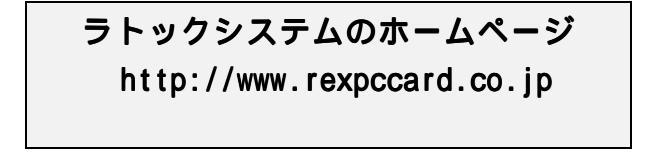

また、NIFTY Serveの以下のフォーラムでも受け付けております。

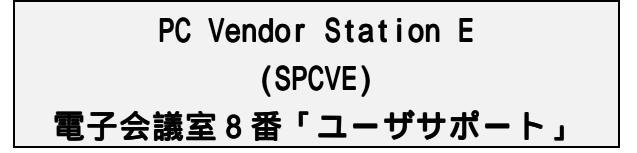

お問い合わせの際には、最後のページの「質問用紙」に必要事項を記入の上、上記 FAX 番号までお送りください。折り返し弊社より電話または FAX にて回答いたします。 ご質問に対する回答は上記営業時間内の処理となりますのでご了承ください。 また、ご質問の内容によりましてはテスト・チェック等の関係上、時間がかかる場合も ございますので予めご了承ください。

Copyright (C) 1998 RATOC Systems, Inc.

## 1. REX-PC132 について

REX-PCI32はPCI UItra WIDE SCSIホストアダプタボードです。 パソコンにWIDE SCSI (68pin)のUItra WIDE SCSIハードディスクや、NARROW SCSI (50 pin)のCD-ROMドライブ、 MO(光磁気)ディスクドライブ、ハードディスクユニット、スキャナ、フィルムスキャ ナ、CD-RなどのSCSI機器を接続するために使用します。

REX-PCI32にSCSI機器を接続して使用するには次のインストール作業が必要です。 以下はDOS/VでのWindows 95の例です

 SCSI機器の接続 パソコン本体の電源がOFFになっていることを確認します。 REX-PCI32をパソコン本体のPCIスロットへ装着し、 SCSI機器のID等の設定、ケーブルの接続後、SCSI機器の電源を入れ ます。そしてパソコンの電源を入れます。 SCSI-BIOS スタート画面が表示されたら、すぐに < Cntl + I > を押し て、接続機器を確認します。

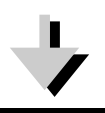

 ドライバのインストール Windows 95 を起動して新しいハードウェアとして認識したら、添付フ ロッピーからドライバをインストールします。 そして、Windows 95 を再起動して接続機器を認識させます。

詳しくは、本書の「Windows 95/98インストール済みにて使用する」をご覧ください。

ただし、ご使用になる環境によりましては、本書の手順どおりにインストールできない場 合がございますのであらかじめご了承ください。

## 対応パソコン

本製品は、PCIローカルバス2.1仕様以降のPCIボードスロットを装備している以下のパ ソコンに対応しています。

- ・DOS/V (PC/AT 互換機)
- ・NEC PC98-NXシリーズ
- ・NEC PC-9821シリーズ

ただし、一部の機種では制限があったり正常に動作しない場合もありますので、メーカ名および機種型番の詳細については弊社サポートセンターに直接ご確認ください。 NEC PC98-NXシリーズについては、DOS/V の記述を参照願います。

# 対応 0S(オペレーティングシステム)

本製品は以下のOSに対応しています。

- ・Windows 95 (Windows 3.1からのUpgradeを含む)
- Windows 95B (OSR2)
- Windows 98
- ・Windows NT 3.51およびNT 4.0
- ・DOS/Windows 3.1 DOS/VではMS-DOS 5.0以上、PC-DOS 5.0以上 PC-9821ではMS-DOS 5.0AH以上

## 添付品について

REX-PCI32にはSCSIボード以外に以下のものが添付しています。不足の場合には、弊社 サポートセンターまたは販売店にご連絡ください。

| 68 pin 内蔵接続用ケーブル・・・・・・・・・・・・・・・・・・・・・・1                                                            |
|----------------------------------------------------------------------------------------------------|
| ドライバディスク・・・・・・・・・・・・・・・・・・・・・・・・・・・・・・1                                                            |
| ユーザーズマニュアル・・・・・・・・・・・・・・・・・・・・・・・・1                                                                |
| ご愛用者登録ハガキ / 保証書(注 1) ・・・・・・・・・・・・・・1                                                               |
| (注1)ご愛用者登録ハガキは保証書を切り離した後、必要事項を記入の上必ず<br>ご返送ください。ご返送頂けない場合、バージョンアップ等のサポート<br>サービスは受けられませんのでご注意ください。 |

(注2) SCSI ケーブルの 50pin 内蔵接続用ケーブル、外部接続用ケーブル、およ び外部ターミネータは添付しておりません。 必要に応じてお求めください。

## 添付のソフトウェアについて

本製品に添付のフロッピーディスク(ドライバディスク)には次のソフトウェアが含まれます。

- ・Windows 95,95B(OSR2),98 用 SCSI ミニポートドライバ(REXPCI32.MPD)
- ・Windows NT 用ミニポートドライバ(REXPCI32.SYS)
- ・DOS/Windows 3.1 用 DOS/V ASPI マネージャ(ASP950.SYS)
- ・DOS/Windows 3.1 用 PC-9821 ASPI マネージャ(ASP950N.SYS)
- ・DOS/Windows 3.1 用 DISK ドライバ(REXDISK.SYS)
- ・DOS/Windows 3.1 用 CD-ROM ドライバ(REXCD.SYS)
- ・Windows 3.1 用 Winaspi (WINASPI.DLL)
- ・Windows 3.1 用 インストーラ(SETUPW31.EXE)
- ・Windows 95/98 用 HD/MO 用フォーマッタ(REXFMT95.EXE)
- ・Windows 95/98 用接続 SCSI 機器確認ユーティリティ(WINSSC.EXE)
- ・Windows 95/98 用インストーラ(SETUP95.EXE)

フロッピーディスク内のディレクトリ階層構造やファイル名については同ディスク内のREADMEファイルを、テキストエディタ等を使用して確認してください。

READMEファイルにはマニュアルに記載できなかった最新情報がありま すので必ずご覧ください。 制限

- SCSI ボードに複数の Ultra SCSI 機器を接続する場合は、ケーブルの総延長が 1.5m
   を越えないようにしてください。
   また、終端には必ずアクティブターミネータを接続してください。
- ・パソコン本体の割り込みが空いている必要があります。 詳しくは、「空きの IRQ を確認する」を参照してください。
- ・DOS/Vの環境で使用していた容量 512MB 以下の SCSI ハードディスクは、再フォーマットが必要な場合があります。
- ・REXFMT95、REXFMT ではブートディスクの作成はできません。
- ・PC-9821の 0D-502 互換モードは、サポートされていません。
- ・SCSI変換コネクタ(50pin 68 pin)は使用しないでください。
- ・ボードには、3 つの SCSI コネクタがありますが、同時に使用できるのは2 系統まで で以下のいずれかのパターンにて使用可能です。

外部 50p in コネクタのみ 内部 68p in コネクタのみ 内部 50p in コネクタのみ 外部 50p in コネクタ+内部 68p in コネクタ 内部 50p in コネクタ+内部 68p in コネクタ

- 外部 50pin コネクタ+内部 50pin コネクタ
- 3 つの SCSI コネクタへ同時に接続しないでください。
- ・Windows NT での使用時、SCSI 機器によっては WINASPI.DLL が必要となる場合があり ます。

# ドライバディスクの変更 (PC-9821 の Windows 95/98)

PC-9821を使用の場合、必ずお読みください。

ドライバディスクには、Windows 95/98 用ドライバが以下のように格納されています。

| ドライバディスクの場所    | 内容                             |
|----------------|--------------------------------|
| ルートディレクトリ      | DOS/V 対応 Windows 95/98 用ドライバ   |
| Win95 ディレクトリ   | DOS/V 対応 Windows 95/98 用ドライバ   |
| 98Win95 ディレクトリ | PC-9821 対応 Windows 95/98 用ドライバ |

NEC PC-9821 で使用する場合は、以下の手順でインストール用のディスクを作成する必要があります。

手順:

フォーマット済みの新しいフロッピーディスクを用意します。

ドライバディスクのディスクコピーを取ります。ラベルに REX-PCI32 for PC-9821 と記入します。

ルートディレクトリの REXPCI32.MPD ファイルと REXPCI32.INF ファイルを削除します。

98Win95 ディレクトリの REXPC132.MPD ファイルと REXPC132.INF ファイルを、ルート ディレクトリにコピーします。

これで、完成です。インストール時、このディスクをご使用ください。

## 空きの IRQ を確認する

REX-PCI32を取り付ける前に、使用しているパソコンのリソース、特に IRQ について最低 1 つ以上空きのある状態かどうかを確認してください。

#### Windows 95/98の場合

- Windows 95/98 の[コントロールパネル] [システム]を開いて[デバイスマ ネージャ]のタグを選択し、コンピュータのところをダブルクリックします。
- 2. IRQの使用されている一覧が表示されます。

| コンビュータのファロハディ                                                                                                    | ? ×    |
|----------------------------------------------------------------------------------------------------|--------|
| リソースの表示リソースの予約                                                                                                    |        |
| <ul> <li>● 割り込み要求(IRQ)、(R)</li> <li>● ダイレクトメモリ アクセス(DMA) (D)</li> <li>● I/O ホート アト・レス(D)<sup>N</sup></li> <li>● メモリ(<u>M</u>)</li> </ul>                                                                                                    |        |
| 設定 現在のハートウェア<br>■ 00 システム タイマー<br>◎ 01 106 日本語 (A01) キーボート (Ctrl+英数)<br>■ 02 プログラミング可能な割り込みコノトローラ<br>■ 05 Creative Labs Sound Blaster 16 Plug and Play<br>● 06 スタンダート ブロッヒー ディスク コントローラ<br>◎ 07 ECP ブリンタ ボート (LPT1)<br>■ 08 システム CMOS/リアル タイム クロック<br>■ 10 AMD PCNET Family Ethernet Adapter (PCI&JSA)<br>● 11 AdvanSys PCI SOSI Host Adapter Driver<br>● 12 Logitech PS/2 Port Mouse |        |
| <br>ОК ‡ <sub>†</sub> у                                                                                                    | 1011 I |

3. IRQ 00~15 まで使用可能です。空いている番号があるか確認してください。 この例では、03,04,09 が空いています。

| Windows NT の均                                                                                                    | 合                                                                                                    |               |
|----------------------------------------------------------------------------------------------------|----------------------------------------------------------------------------------------------------|---------------|
| Windows NTの[スタート] [プログラ<br>断プログラム]を開いて[リソース]のグ                                                                                                    | ム] [管理ツール]<br>タグを選択します。<br>-                                                                                                   | [Windows NT 診 |
| TRQ の使用されている一覧が衣示されよ9                                                                                                    | °                                                                                                    | ×             |
| ファイル(E) ヘルフ <sup>で</sup> (H)                                                                                                    |                                                                                                    |               |
| 「ハペーション」システム】ディスフプレイ】トペライブ、】メモリー 】 サービン                                                                                                    | ス リソース 環境 ネットワーク                                                                                                    |               |
| IRQ $\bar{r}^* \Lambda^* I \overline{X}$ 01         i8042prt           03         Serial           04         Serial           05         sndblst           06         Floppy           10         AMDPCN           11         Rexpci30           12         i8042prt           14         atapi           15         atapi | HAL リソースを含める(H) 「<br>ハ`ス 種類<br>0 ISA<br>0 ISA<br>0 ISA<br>0 ISA<br>0 ISA<br>0 PCI<br>0 PCI<br>0 ISA<br>0 ISA<br>0 ISA<br>0 ISA |               |
| IRQ() [/O #*-K[] DMA(D)                                                                                                    | メモリ( <u>M</u> ) <u>デ</u> バイス( <u>V</u> )                                                                                       |               |
| 7°ロハディ(P) 最新の情報に更新(R)                                                                                                    | 印刷(N) OK                                                                                                    | ]             |

1.

2.

**3.** IRQ 00~15まで使用可能です。空いている番号があるか確認してください。 この例では、07,08,09,13が空いています。

#### DOS/Windows 3.1 システムの場合

プラグ・アンド・プレイ ドライバ(DWCFGMG.SYS)を CONFIG.SYS に登録してある場合、 プラグ・アンド・プレイユーティリティを起動して確認してください。 詳しい使用方法については、パソコンに添付のマニュアルを参照してください。

# 2. SCSI ボードのセットアップ

SCSIボードにSCSI機器を接続して使用するには次のインストール作業が必要です。

作業の前に、現在使用しているハードディスクの内容を、フロッピーディスク等にバ ックアップしておいてください。

1.SCSIボードに存在する3つのコネクタを確認します。

| コネクタ名 | 用途                                  |
|-------|-------------------------------------|
| U3    | ハーフピッチピンタイプ 50 ピンコネクタ               |
| J1    | 内蔵機器接続用 50 ピンフラットコネクタ               |
| J2    | 内蔵機器接続用 68 ピンフラットコネクタ               |
| J3    | SCSI Bus ビジー 点燈用信号コネクタ(2口の場合3と4)    |
|       | ピン1と4 - 電源 ピン2と3 - シグナル(Active Low) |

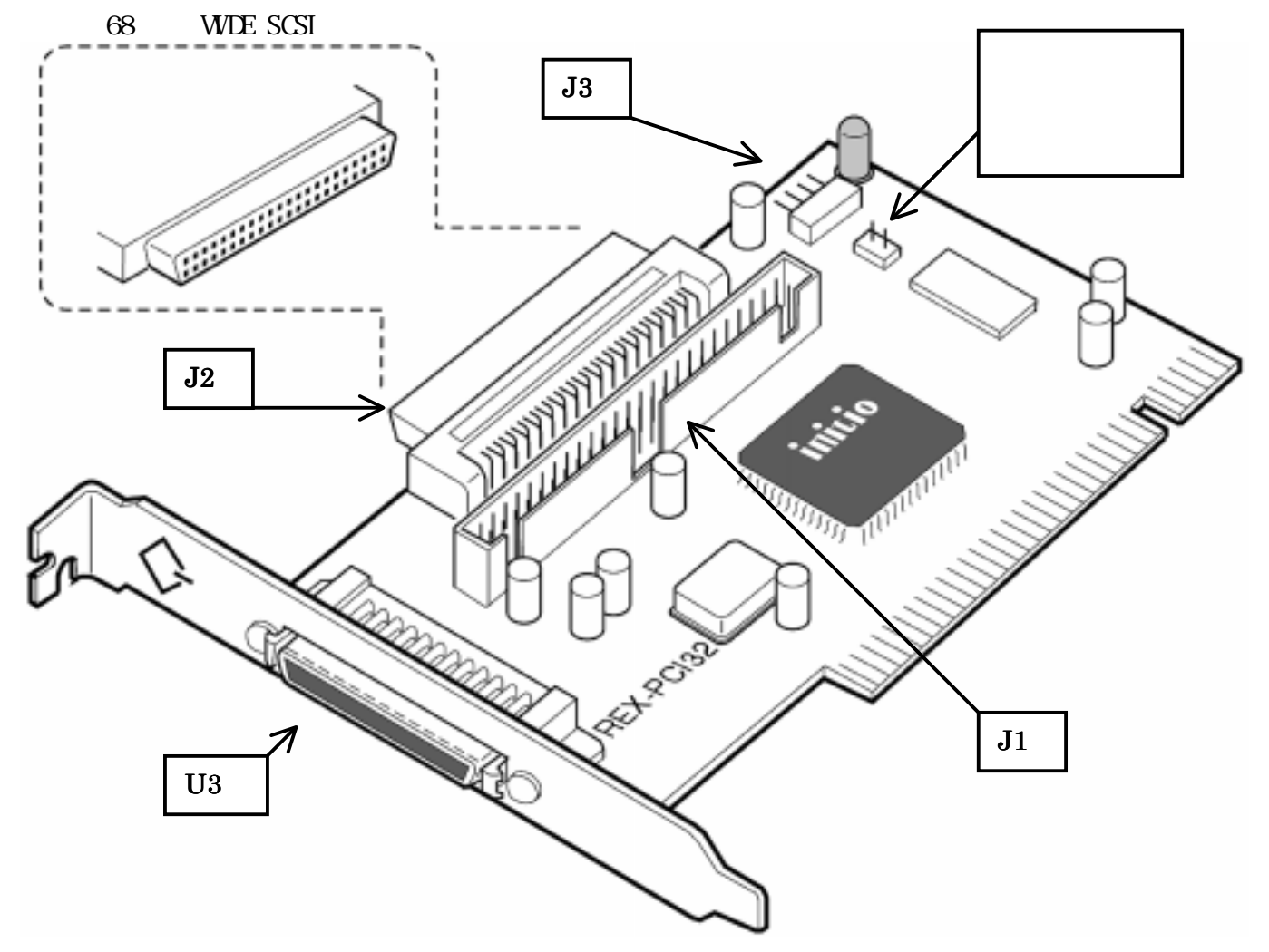

パソコンの電源を OFF にします。電源ケーブルを外します。
 パソコンのふたを開いてください。
 また、あらかじめ静電気を放電します。
 パソコン本体、および SCSI ボードの裸金属部に手を触れてください。

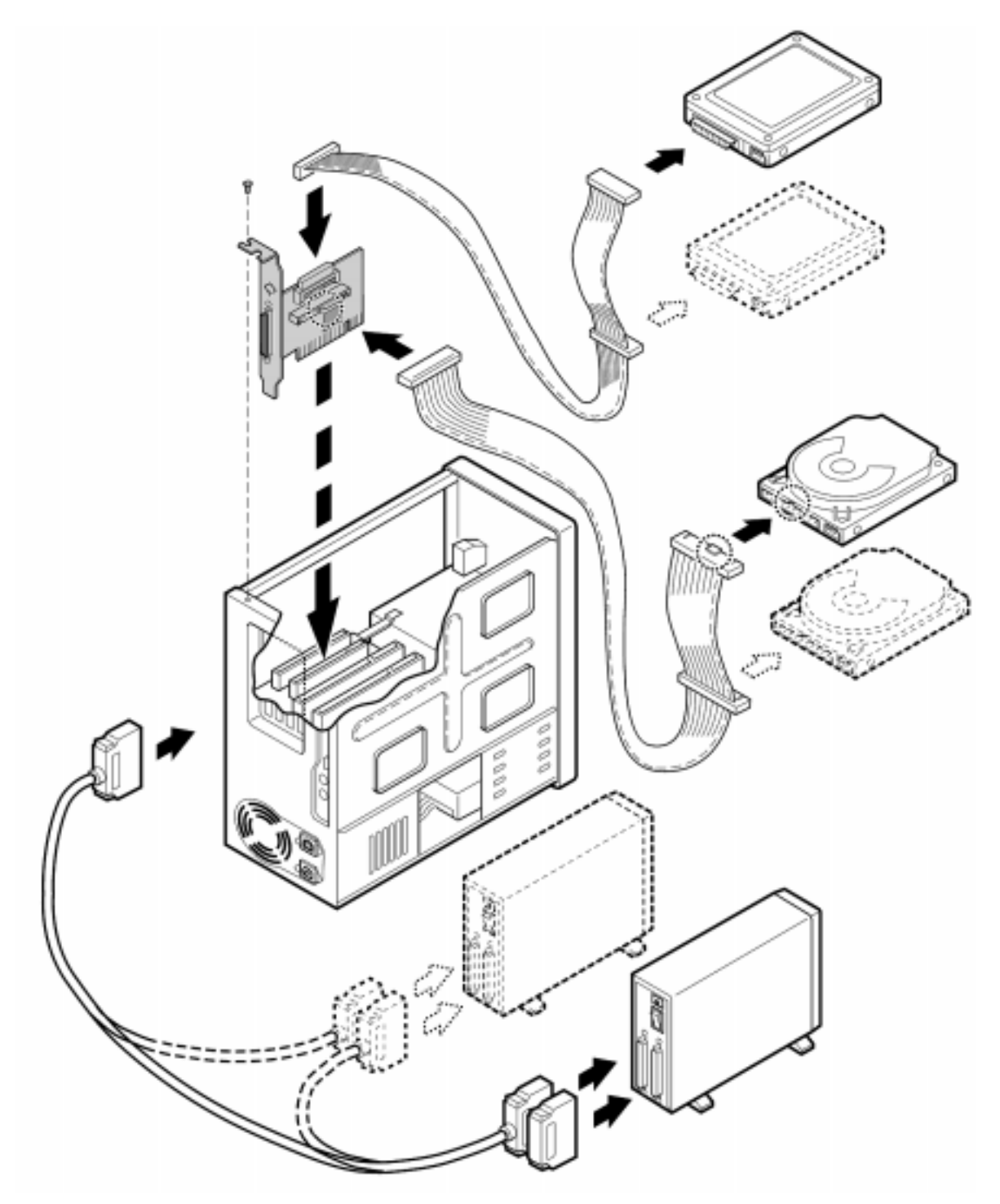

3.PCI Bus スロットを確認し図のようにセットします。 外部コネクタがシステムユニットの背面に面するように設置し、 PCI Bus スロットに合うように挿入してください。金色の接触部が白いソケットにすっぽり入る まで挿入します。相当の力が必要な場合があります。挿入されたら取り付けパネルのネジを締めボードを固定します。 図中の 50pin 内部接続用ケーブル、外部接続用ケーブル、外部ターミネータは添付しておりません。68pin 内部接続用ケーブルは添付しております。 3 系統ありますが、同時に使用できるのは 2 系統です。 4.外部接続 SCSI 機器と内部接続 SCSI 機器をそれぞれのマニュアルに沿ってインストールします。

**内蔵 SCSI 機器がない場合は、フラットケーブルを使用する必要はありません。** SCSI 機器は 50pin 接続総計 7 つまでと内部 68pin 接続の総計 7 つまで接続が可能 です。

接続方法例とターミネータの設定方法を説明します。

ターミネータは必ず SCSI Bus ライン上の両端に設定しなければなりません。

- 5 . 前ページの例で説明すると、内蔵 68pinの SCSI 機器が1台または2台、および50pin 外付け SCSI 機器が1台または2台を接続する様子を示しています。 内蔵 SCSI の最終端の機器には、ターミネータが必要です。 外付け SCSI の最終端の機器にも、ターミネータが必要です。 内蔵 50pin と内蔵 68pinの SCSI 機器がある場合、SCSI ボードの Iow ターミネータ は OFF で、high ターミネータは ON で設定されます。 外部 50pin と内蔵 50pinの SCSI 機器がある場合、SCSI ボードの Iow ターミネータ は OFF で、high ターミネータは ON で設定されます。 REX-PCI32 はターミネータ自動設定可能ですので AUTO の設定で動作します。
- 6. SCSI 機器が内蔵 SCSI 機器のみの場合、内蔵 SCSI の最終端の機器には、ターミネ ータが必要です。SCSI ボードの low ターミネータと high ターミネータは ON で自 動設定されます。
- 7. SCSI 機器が外付け SCSI 機器のみの場合、外付け SCSI の最終端の機器には、ター ミネータが必要です。SCSI ボードの low ターミネータと high ターミネータは ON で自動設定されます。
- 8. SCSI IDの設定例を示します。 SCSI IDは一つの SCSI Bus ライン上に同じ番号があってはなりません。50pin 内蔵 機器は0~4を50pin外部機器は5~6を68pin 内部機器は8~15を使うと決めてお くとよいでしょう。50pin 内蔵機器は0~2 で 50pin 外部機器は3~6を使うと決め てもかまいません。守らなければならないことは、同じ番号があってはならない ことです。
- 50pin 内部接続用 SCSI ケーブルは別途用意してください。ボードの J1 コネクタに
   50 ピンフラットケーブルを差し込みます。
   コネクタにはピン 1 を示す マークがついています。50 ピンフラットケーブル上の端に1本のみある色付きストライプの線が マークに合うように差し込みます。

- 10.WIDE SCSI 機器を接続する場合、添付の 68pin 内部接続用 SCSI ケーブルを使用 してください。ボードの J2 コネクタに 68 ピンフラットケーブルを差し込みます。 コネクタのピンは折れないように注意してまっすぐに装着してください。
- 11.外部接続用 SCSI ケーブルは別途用意してください。 U3 コネクタを使用して接続します。 コネクタのピンは折れないように注意してまっすぐに装着してください。
- 12.必須事項ではありませんが内蔵 SCSI機器にアクセスしているときのアクセスランプを点燈することができるパソコンがあります。 パソコンの取扱説明書に書かれているハードディスク LED Cable を J2 のコネクタに差し込みます。2 ロケーブルの場合、3 番4番に差し込みます。 詳しくはお手持ちのパソコンの取り扱い説明書をお読みください。
- 13.パソコンのカバーをもとに戻します。これで REX-PCI32 のハードウエアのインストールが完了です。 次にパソコンの PCI バスの確認・設定を行います。

## 接続できる台数とケーブルの長さ

SCSI ケーブルは FAST-20 の規格にあったものをお使いください。

SCSI機器は、理論上 15 台まで接続可能です。

SCSI機器が、UItra SCSI対応か FAST SCSI対応かによって接続できる SCSI機器の台数 と接続に使用する SCSI インターフェイスケーブルの長さの合計が異なります。 以下に表記してある長さは、SCSI 機器の内部配線および内蔵ケーブルを含みます。

Ultra SCSI機器が1台でもある場合

| 接続台数  | ケーブルの長さの合計 |
|-------|------------|
| 1~3台  | 3 メートル以下   |
| 4~15台 | 1.5 メートル以下 |

#### すべて FAST SCSI 機器の場合

| 接続台数  | ケーブルの長さの合計 |
|-------|------------|
| 1~15台 | 6 メートル以下   |

また、接続するケーブルのインピーダンスはすべて統一してください。

上記の記載項目はあくまで SCSI 規約に基づくものです。実際には、接続する SCSI 機器の性能に影響されます。

# 3. パソコンの PCI バスの確認・設定

REX-PCI32 を取り付けたパソコンの PCI バスの確認および設定を行います。 DOS/V と PC-9821 では、まったく方法が異なります。 これらの作業は、インストールのトラブルを避けるためにも行ってください。 特に NEC PC-9821 では重要な確認です。

## PCI バスの確認 (DOS/V)

パソコンの BIOS メニューから以下の項目を探してみます。

これらの項目は、パソコンによって表記が異なります。パソコンのマニュアルを参照 してください。

PCI スロットの有効/無効
該当するスロットを有効にします。
ISA スロットの IRQ の設定
" USED "を選択します。
PCI スロットの使用する IRQ の範囲
1 つ以上確保してください。

接続している SCSI 機器の電源を ON にした状態で、システム立ち上がり時、以下の画面が表示されれば、PCI-BIOS レベルでは正常に動作しています。

#### DOS/V での SCSI-BIOS スタート画面

RATOC REX-PC132 BIOS Ver XXX Copyright Initio Corporation / RATOC Systems, Inc. !!! Press < Cntl > <l> for Smart SCSI Setup Utility !!! !!! Press < ESC > to continue. !!! SCSI ID OA SEAGATE ST34501W - Drive X: (8xh) SCSI BIOS install

ブート可能ディスクが接続されていない場合、表示されません。SCSI-BIOS は常駐 されません。

SCSI-BIOS スタート画面が表示されない場合は、「SCSI ボードのセットアップ」を再 度確認してください。

## PCI バスの確認 (PC-9821)

PCI セットアップユーティリティ(PC-9821に添付)を用意して以下の手順で実行しま す。詳細の説明は、PC-9821に添付のマニュアルをご参照ください。 拡張スロットに何も挿入されていない場合は、この作業は必要ありません。

PCI セットアップユーティリティのディスクを入れて、パソコンの電源を入れます。 メニューが表示されます。

PCI セットアップユーティリティ

ボードセットアップデータの設定 / 更新 ボードセットアップデータの削除 セットアップデータの退避・復旧 終了

ボードセットアップデータの設定 / 更新を選択します。 C バスボードのボードタイプを実際のボードの装着と一致しているか確認します。

PCIセットアップユーティリティ 設定/更新するボードを選択してください Cバスボード ボードタイプ PCIボード 自動/固定モード ボード1 空き ボード1 自動 ボード2 従来互換 ボード2 自動 ボード3 プラグ&プレイ

ボードが装着されていないとき [空き] プラグ&プレイ非対応ボード [従来互換] プラグ&プレイ対応ボード [プラグ&プレイ]

この例では、REX-PCI32はPCIボード2にあり[自動]となります。 自動とは、Cバスボード2,3の資源をさけて割り当てを行います。 従来互換のCバスボードの使用する資源を調べてその資源を登録します。

| PCI セットア    | <b>゚ップユーティリティ</b> |               |          |
|-------------|-------------------|---------------|----------|
| Cバスボード      | ボード 2             |               |          |
| 1/0 アドレス    | メモリアドレス           | 割り込みチャネル(IRQ) | DMA チャネル |
| « « « « « « | « « « -   « «     | 12            | _        |
| « « « « «   | « « « -     « «   | 5             | _        |
| « « « « « « | « « « -     « «   | _             | _        |
|             |                   |               |          |
|             |                   |               |          |

設定を終了したら、[設定終了]を選択します。 プラグ&プレイのボードについては、割り当てられている資源が表示されます。 他のボードと重なっていないことを確認してください。 設定を保存して PCI セットアップユーティリティを終了してください。

接続している SCSI 機器の電源を ON にした状態で、システム立ち上がり時、以下の画面が表示されれば、PCI-BIOS レベルでは正常に動作しています。 表示されない場合は、PCI セットアップユーティリティで再度確認してください。

#### PC-9821 での SCSI-BIOS スタート画面

RATOC REX-PC132 BIOS Ver XXX Copyright Initio Corporation / RATOC Systems, Inc. !!! Press < Cntl > <1> for Smart SCSI Setup Utility !!! !!! Press < ESC > to continue. !!! SCSI ID OA SEAGATE ST34501W - Drive X: (8xh) SCSI BIOS install

ブート可能ディスクが接続されていない場合、表示されません。SCSI-BIOS は常駐 されません。

SCSI-BIOS スタート画面が表示されない場合は、「SCSI ボードのセットアップ」を再度確認してください。

空白ページ

# 4. SCSI コンフィギュレーションの設定

この章では、REX-PCI32 に対する SCSI 環境の設定を行う方法を説明します。 システム立ち上がり時、SCSI-BIOS のスタート画面表示中に<CntI+I>で表示させます。 PC-9821 においても同様に設定できます。 通常、設定の変更は必要なく初期値で最高のパフォーマンスで使用できますが、以下 の SCSI デバイスを接続している場合は、設定の変更をする必要があります。 ・FUJITSU M2512A および M2513A の M0 ドライブ (転送速度を 10MB/S に設定が必要)

・一部の Scanner

(転送速度を非同期に設定が必要)

また、システムの異なる環境で使用していたハードディスク等を新たに接続する場合、 Disk Utility にて Format Disk (物理フォーマット)を実行することをお勧めします。 メニュー構成を示します。

## DOS/VのSCSI-BIOSメニュー

Main Menu

| RATOC REX | -PCI32 SmartSCSI ŒSe | etup Utility Ver X | XX <19xx   |            |
|-----------|----------------------|--------------------|------------|------------|
| PC        | I Bus : 00 Device    | : 13H Port :       | FCOOH IR   | Q : 10     |
|           |                      |                    |            |            |
| Scan Bus  | Device Setup Ada     | apter Setup BIO    | S Setup Di | sk Utility |
|           |                      |                    |            |            |
|           |                      |                    |            |            |

キー操作方法

ESC: 終了します。 Exit Setup ? を表示されます。終了する場合、Yes を選択し ます。 Scan Bus SCSI機器が正しく接続されているか、確認できます。

| $\left( \right)$ | Press any Key       | to exit |
|------------------|---------------------|---------|
| ID:0             | no device           |         |
| ID:1             | SEAGATE ST32171N    | 0484    |
| ID:2             | FIJITSU M2513A      | 1500    |
| ID:              | 省略                  |         |
| ID:7             | RATOC REX-PCI32 H/A |         |
| ID:8             | no device           |         |
| ID:9             | SEAGATE ST34501W    | 0018    |
|                  | 省略                  |         |

確認したら何かキーを押してください。

接続した SCSI 機器が表示されない場合、以下の項目(電源 - 接続 - ターミネータ)を 確認して、もう一度 Scan Bus を選択します。

電源:SCSI機器の電源が入っていない。

接続:SCSI機器へのケーブルが正しく接続されていない。

ターミネータ:SCSI機器側のターミネータが取り付けられていない。

| Device Setup               |     |    |     |     |     |     |     |     |
|----------------------------|-----|----|-----|-----|-----|-----|-----|-----|
| SCSI Device ID             | #0  | #1 | #2  | #3  | #4  | #5  | #6  | #7  |
| Asynchronous Transfer      | no  |    |     |     |     |     |     |     |
| Max Synchronous Transfer40 |     |    |     |     |     |     |     |     |
| DOS.Space > 1GB Yes        |     |    | 省略  |     |     |     |     |     |
| Spin up Disk Drive         | No  |    |     |     |     |     |     |     |
| Enable Disconnect          | Yes |    |     |     |     |     |     |     |
| Enable Wide Negotiation    | Yes |    |     |     |     |     |     |     |
| SCSI Device ID             | #8  | #9 | #10 | #11 | #12 | #13 | #14 | #15 |
| Asynchronous Transfer      | no  |    |     |     |     |     |     |     |
| Max Synchronous Transfer40 |     |    |     |     |     |     |     |     |
| DOS.Space > 1GB Yes        |     |    |     |     |     |     |     |     |
| Spin up Disk Drive         | No  |    |     | 싙   | 郋略  |     |     |     |
| Enable Disconnect          | Yes |    |     |     |     |     |     |     |
| Enable Wide Negotiation    | Yes |    |     |     |     |     |     |     |

Asynchronous Transfer

非同期の転送に設定する場合、Yes にします。

Max Synchronous Transfer

同期時の最大転送速度を40.0,26.6,20.0,16.0,13.2,11.4,10.0で設定します。

内部 50 ピンまたは外部 50 ピンに接続した場合、設定した値の半分で転送します。

DOS.Space > 1GB

Yes:1GB~8GB までのハードディスクに対して 255 ヘッド、トラックあたり 63 セクタ のパラメタでアクセスします。途中で設定を変更するとデータは破壊されます。 No:1GB 以下のハードディスクに対して 64 ヘッド、トラックあたり 32 セクタのパラメ タでアクセスします。途中で設定を変更するとデータは破壊されます。

Spin up Disk Drive

SCSI ハードディスクの完全な始動をパソコン立ち上がり時に行うかを指定します。

No:始動を行いません。(ディフォルト)

Yes:始動を行います。

Enable Disconnect

切断を行い、他の SCSI デバイスへのサービスを行うかどうかを選択します。

Yes: ディスコネクト / リコネクトを行います。(ディフォルト)

No:ディスコネクト/リコネクトを行いません。

Enable WIDE Negotiation

Yes:16bit バスの接続を有効にします。接続されている機器が8bit バスの場合自動的 にWIDE ネゴシエーションを行いません。(ディフォルト)

No:8bit バスのSCSI機器が接続されていることを設定します。

#### キー操作方法

| ESC:    | 終了 変更がる | ある場合 Save Change ? の問い合わせがあります。 |
|---------|---------|---------------------------------|
|         | 設定値を保存し | ない場合、NO を選択します。                 |
| カーソルキー: | 項目の移動を行 | います。                            |
| + :     | 値 変更。   |                                 |
| F8 :    | ディフォルト値 | 設定。 Load Defaults?の問い合わせがあります。  |

Adapter Setup

| Host | Adapter SCSI ID | 7         |
|------|-----------------|-----------|
| Boot | Device ID       | 0         |
| SCSI | Terminators     | Automatic |
| SCSI | Parity Check ON | Yes       |
|      |                 |           |

Host Adapter SCSI ID

ホストアダプタの NO を変更する場合、指定します。0-7

Boot Device ID

SCSI ハードディスクからブートする場合その SCSI ID NO を指定することが出来ます。 SCSI Terminators SCSI Board のターミネータ設定は、自動設定になっています。(ディフォルト)

通常は、自動設定の設定にしておきます。

手動設定する場合、+キーを押して以下の項目を選択します。

| 外部 50 コネクタのみ:       | High Level | ON | Low Level | ON  |
|---------------------|------------|----|-----------|-----|
| 内部 68 コネクタのみ:       | High Level | ON | Low Level | ON  |
| 内部 50 コネクタのみ:       | High Level | ON | Low Level | ON  |
| 外部 50 + 内部 68 コネクタ: | High Level | ON | Low Level | 0FF |
| 内部 68 + 内部 50 コネクタ: | High Level | ON | Low Level | 0FF |
| 内部 50 + 内部 50 コネクタ: | High Level | ON | Low Level | OFF |

SCSI Parity Check ON

SCSI機器のパリティチェックの有効/無効を選択します。 Yes:パリティチェックする。(ディフォルト) No:パリティチェックしない。

キー操作方法

| ESC:    | 終了 変更がある場合 Save Change ? の問い合わせがあります。 |
|---------|---------------------------------------|
|         | 変更を破棄する場合、NO を選択します。                  |
| カーソルキー: | 項目の移動を行います。                           |
| + :     | 值 変更。                                 |
| F8 :    | ディフォルト値設定。 Load Defaults?の問い合わせがあります。 |

**BIOS Setup** 

| Enable Host Adapter BIOS             | Yes    |     |
|--------------------------------------|--------|-----|
| BIOS Support For More Than 2 Drive   |        | Yes |
| BIOS Treat Removable Disk as Fixed [ | DiskNo |     |
|                                      |        |     |

Enable Host Adapter BIOS

SCSI-BIOS をメモリに常駐するかどうかを設定します。 Yes:常駐します。(ディフォルト) ただし boot UP 可能なデバイスが接続されている場合に限ります。 No:常駐しません。SCSI-BIOS から SCSI 機器をコントロールしません。

BIOS Support For More Than 2 Drive

SCSI-BIOS からアクセス可能なハードディスクの範囲を指定します。 Yes: SCSI ID 0~7 すべてアクセス可能です。(ディフォルト) No: SCSI ID 0または1にアクセス可能です。

BIOS Treat Removable Disk as Fixed Disk

リムーバブルディスクを固定ディスクと同様に扱います。ただしイジェクト時にファ イルのオープン中でないことの確認が必要です。 No:固定ディスクと同様に扱いません。(ディフォルト) Yes:固定ディスクと同様に扱います。

キー操作方法

ESC:終了 変更がある場合 Save Change ? の問い合わせがあります。保存しない場合、NO を選択します。

カーソルキー: 項目の移動を行います。

- +: 值 変更。
- F8 : ディフォルト値設定。 Load Defaults?の問い合わせがあります。

Disk Utility

| $\bigwedge$ |     | Select Device ID    |      |   |
|-------------|-----|---------------------|------|---|
| IC          | 0:0 | no device           |      |   |
| IC          | ):1 | SEAGATE ST32171N    | 0484 |   |
| IC          | ):2 | FIJITSU M2513A      | 1500 |   |
| ID          | ):  | 省略                  |      |   |
| IC          | ):7 | RATOC REX-PCI32 H/A |      |   |
| IC          | ):8 | no device           |      |   |
| IC          | ):9 | SEAGATE ST34501W    | 0018 |   |
|             | ):  | 省略                  |      | ) |

ハードディスクおよびリムーバブルディスクを選択できます。 選択後、Verify Disk または Format Disk を選択します。

Verify Disk を選択し実行すると、ハードディスクに不良セクタがあるかどうかの確認ができます。

Format Diskを選択し実行すると、ディスクの物理フォーマットを行います。 ディスクが以前に PC-9821 のシステム、または Macintosh などの DOS/V と異なる場合、 まず Format Disk を行いクリアな状態にしてから使用することをお勧めします。 ディスクの内容は消去されますのでご注意ください。

なお、MO ディスクの初期化については、512byte/sec 以外のメディアは、使用できません。640MBの MO ディスクは使用できませんので添付ドライバディスクのユーティリティ (REXFMT,REXFMT95)を使用してください。

物理フォーマットの所要時間は、接続した HD、MO 等の性能により大きく異なります。 長時間かかる機器は、全領域のフォーマットを行っていると考えられます。 例のような、SEAGATE ST34501W の場合、約 90 分かかります。

実際に使用するには、各オペレーティングシステム上でフォーマット操作も必要にな ります。

## PC-9821 の SCSI-BIOS メニュー

メインメニュー

| RAT | OC REX-P | CI32 Smarts | SCSI ŒSetup Uti | lity Ver XXX <19 | Эхх     |  |
|-----|----------|-------------|-----------------|------------------|---------|--|
|     | PCI      | Bus : 00    | Device : ODH    | Port : 6000H     | IRQ : 6 |  |
| 機器  | 皆サーチ     | デバイ         | ス選択             | アダプタ設定           | ユーティリティ |  |
|     |          |             |                 |                  |         |  |

キー操作方法

ESC: 終了します。 終了しますか? と問い合わせてきます。終了す る場合、Yesを選択します。

機器サーチ SCSI機器が正しく接続されているか、確認できます。

|      | Press any Key to exit |
|------|-----------------------|
| ID:0 | no device             |
| ID:1 | SEAGATE ST32171N 0484 |
| ID:2 | FIJITSU M2513A 1500   |
| ID:  | 省略                    |
| ID:7 | RATOC REX-PCI32 H/A   |
| ID:8 | no device             |
| ID:9 | SEAGATE ST34501W 0018 |
| ID:  | 省略                    |

確認したら何かキーを押してください。 接続した SCSI 機器が表示されない場合、以下の項目(電源 - 接続 - ターミネータ)を

確認して、もう一度 Scan Bus を選択します。

電源:SCSI機器の電源が入っていない。

接続:SCSI機器へのケーブルが正しく接続されていない。

ターミネータ:SCSI機器側のターミネータが取り付けられていない。

| SCSI Device ID | #0  | #1 | #2  | #3  | #4  | #5  | #6  | #7  |
|----------------|-----|----|-----|-----|-----|-----|-----|-----|
| 非同期転送          | no  |    |     |     |     |     |     |     |
| 最大同期転送速度       |     | 4  | 40  |     |     |     |     |     |
| 切断サポート         | Yes |    |     | 省   | 略   |     |     |     |
| ワイド機能          | Yes |    |     |     |     |     |     |     |
| SCSI Device ID | #8  | #9 | #10 | #11 | #12 | #13 | #14 | #15 |
| 非同期転送          | no  |    |     |     |     |     |     |     |
| 最大同期転送速度       |     | 4  | 40  |     |     |     |     |     |
| 切断サポート         | Yes |    |     | 省   | 略   |     |     |     |
| ワイド機能          | Yes |    |     |     |     |     |     |     |

デバイス選択

非同期転送

非同期の転送に設定にする場合、Yes にします。

最大同期転送速度

同期時の最大転送速度を40.0,26.6,20.0,16.0,13.2,11.4,10.0で設定します。

内部 50 ピンまたは外部 50 ピンに接続した場合、設定した値の半分で転送します。 切断サポート

切断を行い、他の SCSI デバイスへのサービスを行うがどうかを選択します。 Yes:ディスコネクト/リコネクトを行います。(ディフォルト) No:ディスコネクト/リコネクトを行いません。

ワイド機能

Yes:16bit バスの接続を有効にします。接続されている機器が8bit バスの場合、自動的にWIDE ネゴシエーションを行いません。(ディフォルト)

No:8bit バスのSCSI機器が接続されていることを設定します。

キー操作方法

| ESC:    | 終了 変更がある場合、 変更を記録しますか? の問い合わせがあ |
|---------|---------------------------------|
|         | ります。設定値を保存しない場合、NO を選択します       |
| カーソルキー: | 項目の移動を行います。                     |
| + :     | 值 変更。                           |
| F8 :    | ディフォルト値設定。 設定を初期値にしますか? の問い合わせが |
|         | あります。                           |

アダプタ設定

| SCSI カード ID     | 7   |  |
|-----------------|-----|--|
| SCSI ターミネータ     | 自動  |  |
| SCSI パリティチェックオン | Yes |  |

SCSI カード ID

ホストアダプタの NO を変更する場合、指定します。0-7

SCSI ターミネータ

SCSI Boardのターミネータ設定は、自動設定になっています。(ディフォルト) 通常、自動設定の設定にしておきます。 手動設定する場合、+キーを押して以下の項目を選択します。

| 外部 50 コネクタのみ:     | High Level | ON | Low Level | ON  |
|-------------------|------------|----|-----------|-----|
| 内部 68 コネクタのみ:     | High Level | ON | Low Level | ON  |
| 内部 50 コネクタのみ:     | High Level | ON | Low Level | ON  |
| 外部 50+内部 68 コネクタ: | High Level | ON | Low Level | 0FF |
| 内部 68+内部 50 コネクタ: | High Level | ON | Low Level | OFF |
| 内部 50+内部 50 コネクタ: | High Level | ON | Low Level | OFF |

#### SCSI パリティチェックオン

SCSI機器のパリティチェックの有効/無効を選択します。 Yes:パリティチェックする。(ディフォルト) No:パリティチェックしない。

#### キー操作方法

| ESC :    | 終了 変更がある場合 | 合、 変更を記録しますか?  | の問い合わせがあ  |
|----------|------------|----------------|-----------|
|          | ります。設定値を保存 | しない場合、NO を選択しま | <b>क</b>  |
| カーソルキー : | 項目の移動を行います | 0              |           |
| + :      | 値 変更。      |                |           |
| F8 :     | ディフォルト値設定。 | 設定を初期値にしますか    | ? の問い合わせが |
|          | あります。      |                |           |

Disk Utility

| / |      | Select Device       | ID   |      |
|---|------|---------------------|------|------|
|   | ID:0 | no device           |      |      |
|   | ID:1 | SEAGATE ST32171N    |      | 0484 |
|   | ID:2 | FIJITSU M2513A      | 1500 |      |
|   | ID:  | 省略                  |      |      |
|   | ID:7 | RATOC REX-PCI32 H/A |      |      |
|   | ID:8 | no device           |      |      |
|   | ID:9 | SEAGATE ST34501W    |      | 0018 |
|   | ID:  | 省略                  |      |      |
|   |      |                     |      |      |

ハードディスクおよびリムーバブルディスクを選択できます。 選択後、ベリファイディスク または フォーマットディスク を選択します。

ベリファイディスク を選択し実行すると、ハードディスクに不良セクタがあるかどうかの確認ができます。

フォーマットディスク を選択し実行すると、ディスクの物理フォーマットを行います。 ディスクが以前に PC-9821 のシステム、または Macintosh などの DOS/V と異なる場合、 まずフォーマットディスク を行いクリアな状態にしてから使用することをお勧めし ます。

ディスクの内容は消去されますのでご注意ください。

なお、MO ディスクの初期化については、512byte/sec 以外のメディアは、使用できません。640MBの MO ディスクは使用できませんので添付ドライバディスクのユーティリティ (REXFMT,REXFMT95)を使用してください。

物理フォーマットの所要時間は、接続した HD、MO 等の性能により大きく異なります。 長時間かかる機器は、全領域のフォーマットを行っていると考えられます。 例のような、SEAGATE ST34501W の場合、約 90 分かかります。

実際に使用するには、各オペレーティングシステム上でフォーマット操作も必要にな ります。

## 5. Windows 95/98 インストール済みにて使用する

Windows 95/98 のインストール済みパソコンへ REX-PCI32 を取り付ける場合を説明します。

PC-9821の場合、セットアップの前にオリジナルドライバディスクを変更する必要があ ります。PC-9821を使用の場合、必ずお読みください。

ドライバディスクには、Windows 95/98 用ドライバが以下のように格納されています。

| ドライバディスクの場所    | 内容                             |
|----------------|--------------------------------|
| ルートディレクトリ      | DOS/V 対応 Windows 95/98 用ドライバ   |
| Win95 ディレクトリ   | DOS/V 対応 Windows 95/98 用ドライバ   |
| 98Win95 ディレクトリ | PC-9821 対応 Windows 95/98 用ドライバ |

NEC PC-9821 で使用する場合は、以下の手順でインストール用のディスクを作成する必要があります。

手順:

フォーマット済みの新しいフロッピーディスクを用意します。

ドライバディスクのディスクコピーを取ります。ラベルに REX-PCI32 for PC-9821 と記入します。

ルートディレクトリの REXPCI32.MPD ファイルと REXPCI32.INF ファイルを削除します。

98Win95 ディレクトリの REXPC132.MPD ファイルと REXPC132.INF ファイルを、ルート ディレクトリにコピーします。

これで、完成です。インストール時、このディスクをご使用ください。

## Windows 95 ミニポートドライバのインストール

Windows 95 が EIDE ハードディスクより起動されており REX-PCI32 を装着したあと SCSI ハードディスク等の SCSI 機器にアクセスするには Windows 95 のミニポートドライバの 登録が必要になります。登録は以下の手順で行います。

コントロールパネルの"ハードウェア"(ハードウェアウィザード)によるインスト ールを行っても、ドライバは正しく組み込まれません。
1. Windows 95B(OSR2)の場合、右のメッセージウインドウが表示されます。 添付のドライバディスクをセットし、[次へ]を押してください。

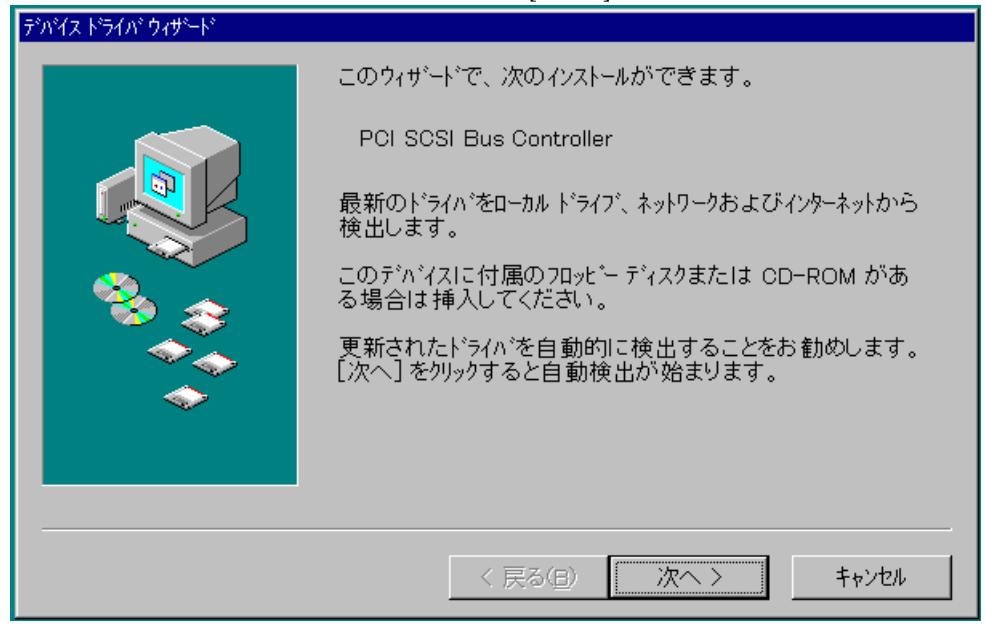

2. Windows 95/95a の場合、新しいハードウェア画面が表示されます。

| 新しんいートウェア                          | $? \times$ |  |
|------------------------------------|------------|--|
| PCI SCSI Bus Controller            |            |  |
| 新しいハードウェア用にインストールするドライハ゛を選択してください。 |            |  |
| € Windows 標準のドライバ( <u>W</u> )      |            |  |
| ○ ハート・ウェアの製造元が提供するト、ライハ、(M)        |            |  |
| ○ 一覧から選ぶ(S)                        |            |  |
| ○ ドライバをインストールしない(D)                |            |  |
| OK キャンセル ヘルフ*( <u>H</u> )          |            |  |

[ハードウエアの製造元が提供するドライバ]を選択し[OK]を選択します。 次にドライバディスクを指定する画面が表示されます。 画面の説明に沿ってドライバをインストールしてください。 以降、Windows 95B(OSR2)の場合の画面で説明します。 3. ドライバ発見の画面が表示されます。

| デッパイス トッライッパ ウィザート |                                                                      |
|--------------------|----------------------------------------------------------------------|
|                    | このデバイス用の更新されたドライバが見つかりました。                                           |
|                    | RATOC REX-PCI32 PCI SCSI Host Adapter                                |
|                    | このドライバを使用する場合は、[完了]を押してください。別<br>のドライバを検索したい場合は、[場所の指定]を押してくださ<br>い。 |
|                    |                                                                      |
| Ť                  | 場所の指定()                                                              |
|                    |                                                                      |
|                    | < 戻る(B) 完了 キャンセル                                                     |

[完了]を押してください。

4. 以前、何かのドライバの組み込みに失敗等があった場合、以下のメッセージが表示 されることがあります。

| ディスクの損 | ■ 「○ 「 」 「 」 「 」 「 」 「 」 」 「 」 」 「 」 」 「 」 」 」 「 」 」 」 」 」 」 」 」 」 」 」 」 」 」 」 」 」 」 」 」 |
|--------|------------------------------------------------------------------------------------------|
| 8      | 'REX SOSI Setup Disk' うへいの付いたディスクを挿入して [OK] を押してください。                                    |
|        | ( <u> </u>                                                                               |

[OK]を選択すると再度インストール画面が表示されます。

5. ドライバのコピー中にコピーするドライバが見つからなく、次のような画面が表示 される場合があります。

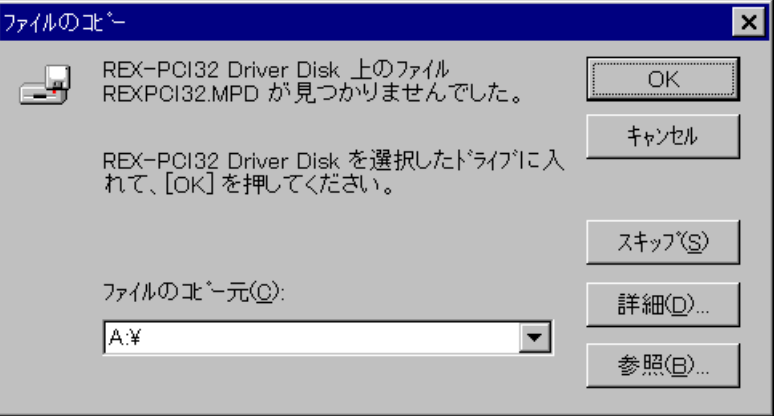

"xxxx.xxx"ファイルが見つかりませんと表示された場合も同様に、「ファイルの コピー元」と同じ、フロッピーディスクドライブ名を入力してください。

- **6.** コピーが終わってしばらくすると、SCSI ボードが有効となり接続されている SCSI 機器が使用可能となります。
- 7. ドライバディスクを抜いてください。
- 以上で Windows 95 ミニポートドライバのインストールは終わりです。
- 続いてインストールの確認を行います。次項はスキップしてください。

## Windows 98 ミニポートドライバのインストール

Windows 98 では、インストールの手順が異なります。

まず Initio INI-9100UW PCI SCSI BOARD と認識されインストールされます。

Windows 98 のハードディスクに Initio INI-9100UW のドライバが組み込まれています ので、それをインストールします。

インストール完了後、「ドライバの変更」にて RATOC REX-PCI32 PCI SCSI BOARD に変 更してください。

1. 以下のメッセージが表示されます。

| 新しいハードウェアの追加ウィザ | ード<br>次の新しいドライバを検索しています:<br>Initio INI-9XXXU/UW or inic-950 PCI SCSI Controller |
|-----------------|---------------------------------------------------------------------------------|
|                 | デバイス ドライバは、ハードウェア デバイスが動作するために必要なソ<br>フトウェアです。                                  |
|                 | < 戻る(日) (次へ) キャンセル                                                              |

「次へ」を押してインストールを行います。

2. インストール完了後、[コントロールパネル] [システム]の[デバイスマネージャ] を表示します。

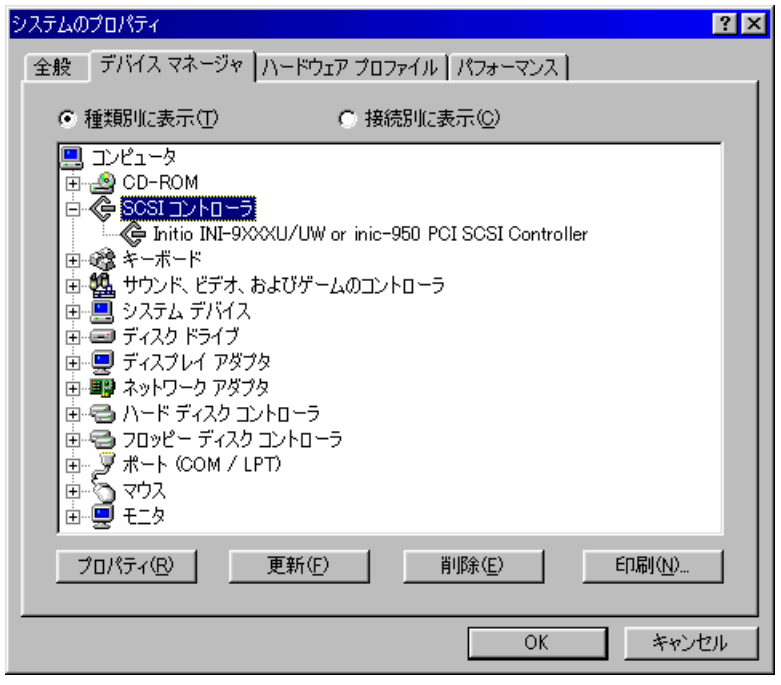

Initio INI-9xxxU/UW or inic-950 PCI SCSI Controller をダブルクリックします。

3. [ドライバ] タグを表示します。

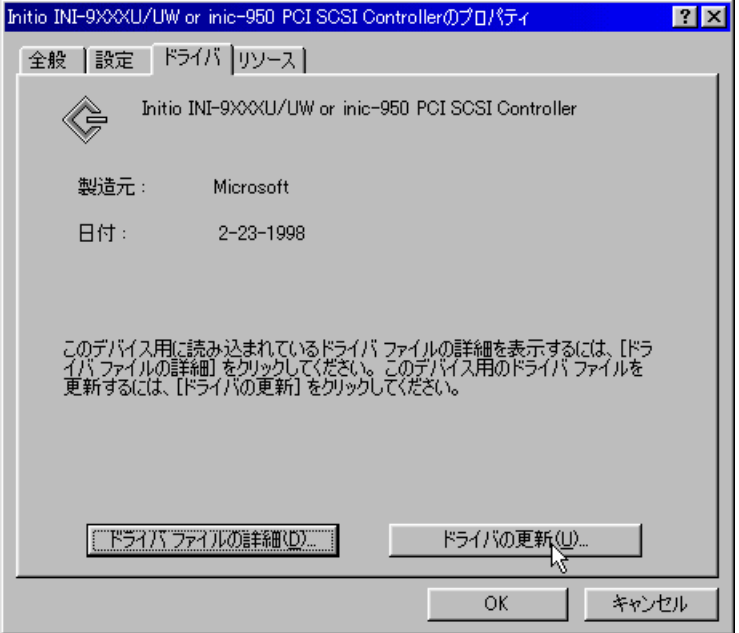

[ドライバの更新]を選択します。

4. デバイスドライバの更新ウィザードが開始されます。 デバイスドライバの更新ウィザード

|     | 次のデバイスの更新されたドライバを検索します:<br>Initio INI-9XXXU/UW or inic-950 PCI SCSI Controller |  |
|-----|--------------------------------------------------------------------------------|--|
|     | デバイス ドライバは、ハードウェア デバイスが動作するために必要なソ<br>フトウェアです。                                 |  |
| 8.3 | デバイス ドライバを新しいバージョンにアップグレードすると、ハードウェ<br>ア デバイスの動作が向上したり、機能が追加されます。              |  |
|     |                                                                                |  |
|     |                                                                                |  |
|     | 〈 戻る(日) (次へ) キャンセル                                                             |  |

「次へ」を選択します。

5. 検索方法を選択します。

| デバイス ドライバの更新ウィザード | 検索方法を選択してください。     |
|-------------------|--------------------|
|                   | < 戻る(B) 次へ > キャンセル |

上項目を選択します。

6. 検索方法のソースを指定します。

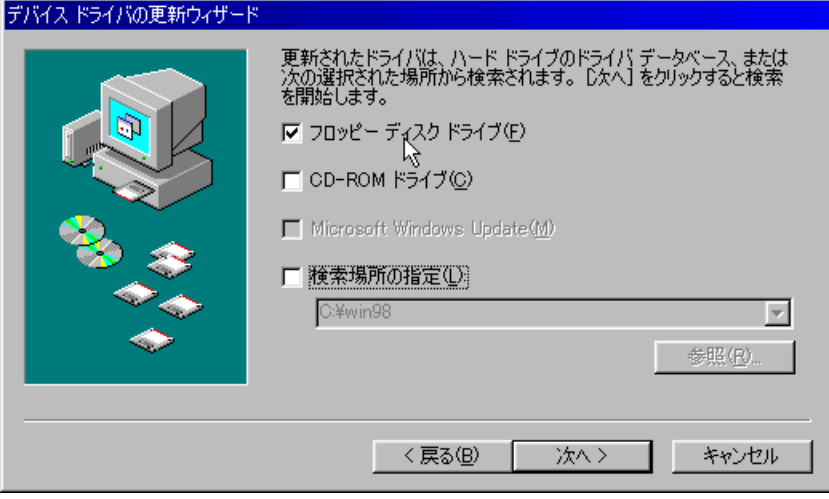

フロッピーディスクドライブにチェックします。

7. このデバイスに最適なドライバを既に使用しています。と表示されます。 デバイスドライバの更新ウィザード

| このデバイス用の更新されたドライバは見つかりませんでしたが、このデ<br>バイスで動作するほかのドライバがあります。                                                                                                    |
|----------------------------------------------------------------------------------------------------|
| このデバイスに最適なドライバを既に使用しています。<br>どの方法を使いますか?<br>・ 現在のドライバを続けて使用する (推奨)©)<br>Initio INI-9XXXU/UW or inic-950 PCI SOSI Controller<br>・ ほかのドライバをインストールするの<br>一覧の表示()) |
| < 戻る(B) 次へ > キャンセル                                                                                                    |

ほかのドライバをインストールする を選択します。

8. ドライバの一覧が表示されます。

| ほか | のドライバの選択                    |           |             |                 | ×   |
|----|-----------------------------|-----------|-------------|-----------------|-----|
| 1  | ンストールするドライバを選択してください。       |           |             |                 |     |
|    | ドライバの説明                     | ドライバの日付   | ドライバの販売元    | 場所              |     |
|    | ATOC REX-PCB2 PCI SCSI Host | 2-18-1998 | RATOC Syste | A:¥REXPCI32.INF |     |
|    | (                           |           |             |                 | ▶   |
|    |                             |           | OK          | <br>            | 211 |

RATOC REX-PCI32 PCI...のドライバの日付が最新のものを選択してください。

9. 再度、元の画面に戻ります。

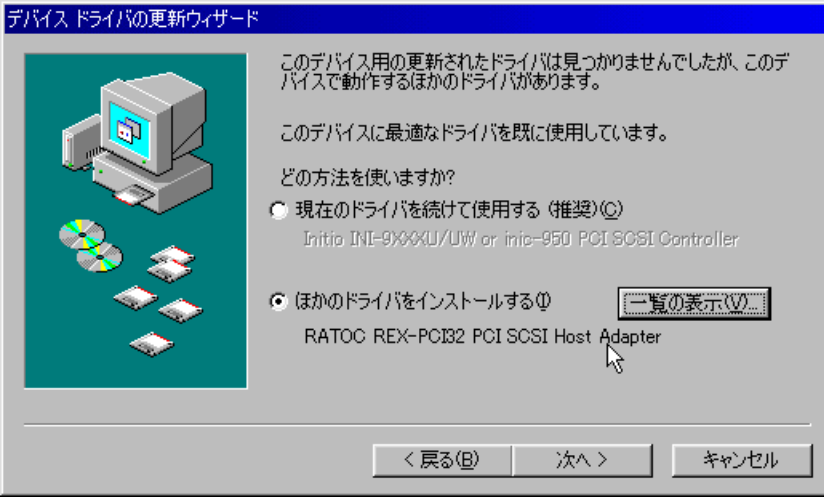

ほかのドライバをインストールで、RATOC REX-PCI32 PCI Host Adapter を選んであることを確認します。

| 0検索確認画           | 面になります。                                                                             |
|------------------|-------------------------------------------------------------------------------------|
| デバイス ドライバの更新ウィザー | - <mark>K</mark>                                                                    |
|                  | 次のデバイス用のドライバ ファイルを検索します。:                                                           |
|                  | RATOC REX-PCI32 PCI SCSI Host Adapter                                               |
|                  | このデバイス用に選択したドライバをインストールする準備ができました。別のドライバを選択する場合は、「戻る」をクリックしてください。D次へ」をクリックすると続行します。 |
| 🛛 🍣 📚            | ドライバのある場所:                                                                          |
|                  | A¥REXPCI32.INF                                                                      |
|                  |                                                                                     |
|                  | < 百ス(B) (二次の) をかけれ                                                                  |
|                  |                                                                                     |

フロッピーディスクドライブのドライバが選択されていることを確認します。

11. しばらくするとインストール確認画面が表示されます。

| RATOC REX-PCI32 PCI SCSI Host Adapter   |
|-----------------------------------------|
| ハードウェア デバイス用に選択したドライバがインストールされました。<br>、 |
|                                         |
|                                         |
| < 戻る(日) 完了 キャンセル                        |
|                                         |

**12.** 再起動の画面になります。

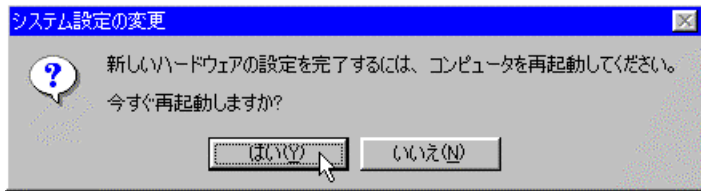

ドライバディスクを抜き、システム再起動します。

以上でインストールは終了です。次にインストールの確認を行います。

## Windows 95/98 ミニポートドライバのインストール確認

ドライバが正しくインストールされているかの確認は以下の手順で行います。

- 1. Windows 95/98 上から [ コントロールパネル ] の [ システム ] を開き、 [ デバイス マネージャ ] を選択します。
- 2. デバイスマネージャの「SCSI コントローラ」項目の左のプラス記号(+)をクリック して、 [RATOC REX-PCI32 PCI SCSI Host Adapter]が表示されていることを確認しま す。

| ͽϫϝϫϣͻʹϳͷϧʹϝϥ                                                                                                    | ? ×   |
|----------------------------------------------------------------------------------------------------|-------|
| 情報 デバイス マネージャ ハードウェア環境 ハウォーマンス                                                                                                    |       |
| <ul> <li>● 種類別に表示(<u>T</u>)</li> <li>● 接続別に表示(<u>C</u>)</li> </ul>                                                                                                    |       |
| Ptring     CD-ROM     G     SOSI コントローラ     CORATOC REX-POI32 POI SOSI Host Adapter     SOSI コントローラ     CORATOC REX-POI32 POI SOSI Host Adapter     SOSI コントローラ     マンエテム デ・ハ・ド     マンエテム デ・ハ・イス     マンエテム デ・ハ・イス     マンデム デ・ハ・イス     マンディスク モントローラ     ディスクト・ライフ     マジー、アジフ     マンディスク コントローラ     スタンダート・ド IDE/ESDI ハート・ディスク コントローラ     スタンダート・バス マスタリンク・IDE ハート・ディスク コントローラ     スタンダート・バス マスタリンク・IDE ハート・ディスク コントローラ |       |
| 7 <sup>°</sup> ロハ <sup>*</sup> ティ(R) 更新(E) 削除(E) 印                                                                                                    | 刷(N)  |
| OK                                                                                                    | キャンセル |

3.登録されていない場合は、次の確認をします。 SCSI-BIOS スタート画面が表示されたか確認してください。 表示されなかった場合、3章の PCI バスの確認に戻ってください。

- 4. [RATOC REX-PCI32 PCI SCSI Host Adapter]項目の先頭のアイコンに「!」「X」「?」 表示があるか確認します。
  - 「!」「?」表示がある場合は、ドライバが正しくインストールされていません。
  - ・「X」表示がある場合は、ドライバの動作を停止しています。

詳細の原因は、次の項目画面に示されています。

5. [RATOC REX-PCI32 PCI SCSI Host Adapter]のプロパティウィンドウを表示してドラ イバが正常に動作されているか確認します。

| RATOC REX-PCI32 PCI SCSI Host Adapterのን谊ለ ንተ                                      | ? × |
|-----------------------------------------------------------------------------------|-----|
| 情報 設定 ドライハギ リソース                                                                  |     |
| RATOC REX-PCI32 PCI SCSI Host Adapter                                             |     |
| デバイスの種類: SCSI コントローラ<br>製造元: RATOC Systems,Inc.<br>ハードウェアのバージョン:002<br>ー デベ/フのナナ能 |     |
| このデベイスは正常に動作しています。                                                                |     |
| - デベイスの使用<br>□ このハードウェア環境で使用不可にする<br>↓ すべてのハードウェア環境で使用する                          |     |
| ОК‡т.                                                                             | ンセル |

[情報]タグをクリックして[このデバイスは正常に動作しています]が表示されていることを確認します。

6. [設定] タグを押します。

| RATOC REX-PCI32 PCI SCSI Host Adapterのブロバティ ? 🛛 ? 🗙              |
|------------------------------------------------------------------|
| 情報 設定 ト・ライハ リソース                                                 |
| RATOC REX-PCI32 PCI SCSI Host Adapter                            |
| SOSI デバイス ドライバlこコマンドライン バラメータまたはスイッチが必要な場合<br>は、下のボックスに入力してください。 |
| 7ダブタの 設定( <u>S</u> ):                                            |
| R                                                                |
|                                                                  |
|                                                                  |
|                                                                  |
| OK キャンセル                                                         |
| この項ロズは、記令やとび渡河オスことはちりません                                         |

この項目では、設定および確認することはありません。

7. [ドライバ]のタグを押します。

| RATOC REX-PCI32 PCI SCSI Host Adapterのን谊ለንዥ                                    | × |
|--------------------------------------------------------------------------------|---|
| 情報 設定 ドライハン リソース                                                               |   |
| RATOC REX-PCI32 PCI SCSI Host Adapter                                          |   |
| 製造元: 情報なし                                                                      |   |
| 日付: 2-4-1998                                                                   |   |
| ハーション: 情報なし                                                                    |   |
| このデバイスには、ドライバ ファイルが必要でないか、または読み込<br>まれていません。 。                                 |   |
| ト <sup>*</sup> ライハ <sup>*</sup> ファイルの詳細( <u>D</u> ) <b>ト*ライハ*の更新(<u>U</u>)</b> |   |
| OKキャンセル                                                                        |   |

このように表示されますが、正常です。問題ありません。

8. [リソース]のタグを押します。

| RATOC REX-PCI32 PCI SCSI Host Adapterのブロバティ | ? ×      |
|---------------------------------------------|----------|
| 情報 設定 ドライハ リソース                             |          |
| RATOC REX-PCI32 PCI SCSI Host Adapter       |          |
| リソースの設定( <u>R</u> ):                        |          |
| リソースの種類 設定                                  |          |
| IRQ 10                                      |          |
| メモリの 範囲 FFFBF000 - FFFBFFFF                 |          |
| /の ホート アトドレス FC00 - FCFF                    | ▼        |
| 設定の登録名(E): 基本設定 0000                        | ~        |
| 設定の変更②…                                     |          |
| v.                                          |          |
| 競合するデバイス :                                  |          |
| 競合なし                                        | <b>A</b> |
|                                             |          |
|                                             |          |
|                                             |          |
| OK                                          | Fャンセル    |
|                                             |          |

IRQ、メモリ、I/O アドレスが確保されており「競合なし」になっていることを確認 します。本製品は、プラグアンドプレイ機能により、競合しないように自動的に設 定をおこないます。基本設定を変更しても競合する場合、システム資源不足により 使用できません。他のボードを取り外してください。もしくは、COM1、COM2、パラ レルポートを無効にしてシステム資源を確保してください。

### SCSI 機器の確認

SCSI 機器を正しく認識しているかの確認は以下の手順で行います。

- 1. Windows 95/98 上から [ コントロールパネル ] の [ システム ] を開き、 [ デバイス マネージャ ] を選択します。
- 2. デバイスツリー表示の項目を確認します。

「CD-ROM」、「ディスクドライブ」項目等の左のプラス記号(+)をクリックして、 接続機器のベンダー名(メーカ名)や型番が含まれているか確認します。

| /ステムのブロバティ <u>? ×</u>                                                                                                    |
|----------------------------------------------------------------------------------------------------|
| 情報 デバイスマネージャ ハードウェア環境 ハウォーマンス                                                                                                    |
| <ul> <li>● 種類別に表示(T)</li> <li>● 接続別に表示(C)</li> </ul>                                                                                                    |
| <ul> <li>● 種類別に表示(①)</li> <li>● 設 CD-ROM</li> <li>● ② CD-ROM</li> <li>● ③ CD-ROM</li> <li>● ③ CD-ROM</li> <li>● ③ CD-ROM</li> <li>● ③ CD-ROM</li> <li>● ③ CD-ROM</li> <li>● ③ CD-ROM</li> <li>● ③ CD-ROM</li> <li>● ③ CD-ROM</li> <li>● ③ CD-ROM</li> <li>● ③ CD-ROM</li> <li>● ③ CD-ROM</li> <li>● ○ SOSI 20/10-7</li> <li>● ③ Anno 2000</li> <li>● ○ T<sup>2</sup>(X)<sup>1</sup>(X)</li> <li>● ○ T<sup>2</sup>(X)<sup>1</sup>(X)</li> <li>● ○ T<sup>2</sup>(X)<sup>1</sup>(X)</li> <li>● ○ T<sup>2</sup>(X)<sup>1</sup>(X)</li> <li>● ○ T<sup>2</sup>(X)<sup>1</sup>(X)</li> <li>● ○ T<sup>2</sup>(X)<sup>1</sup>(X)</li> <li>● ○ T<sup>2</sup>(X)<sup>1</sup>(X)</li> <li>● ○ T<sup>2</sup>(X)<sup>1</sup>(X)</li> <li>● ○ T<sup>2</sup>(X)<sup>1</sup>(X)</li> <li>● ○ T<sup>2</sup>(X)<sup>1</sup>(X)</li> <li>● ○ T<sup>2</sup>(X)<sup>1</sup>(X)</li> <li>● ○ T<sup>2</sup>(X)<sup>1</sup>(X)</li> <li>● ○ T<sup>2</sup>(X)<sup>1</sup>(X)</li> <li>● ○ T<sup>2</sup>(X)<sup>1</sup>(X)</li> <li>● ○ T<sup>2</sup>(X)<sup>2</sup>(X)</li> <li>● ○ T<sup>2</sup>(X)<sup>2</sup>(X)</li> <li>● ○ T<sup>2</sup>(X)<sup>2</sup>(X)</li> <li>● ○ T<sup>2</sup>(X)<sup>2</sup>(X)</li> </ul> |
| <ul> <li>□····································</li></ul>                                                                                                    |
| 7 <sup>1</sup> ロハディ(R) 更新(E) 削除(E) 印刷(N)                                                                                                    |
| OK キャンセル                                                                                                    |

この場合、MO(FUJITSU M2513A)が接続されていることを示しています。

[プロパティ]で詳細を確認してください。

設定項目の中で、切断および同期データ転送の設定は、ドライブに対する設定にな ります。REX-PCI32側の設定は、SCSIコンフィギュレーション(SCSI-BIOS設定) にて設定してください。

該当のドライブが表示されていない場合は、SCSI機器の設定や SCSI ケーブルの接続を確認してください。

本製品添付フロッピーに含まれる「WINSSC」コマンドでも接続機器を確認できま す。 詳しくは、後述の「WinSSC - Windows 95/98用SCSI機器接続確認ユーティリティ」 をご覧ください。

## ドライバの削除

一度登録したドライバを削除する場合は以下の手順で行います。

1. Windows 95/98 上から [ コ ントロールパネル ] の [ シ ステム ] を開き、 [ デバイ スマネージャ ]を選択しま す。

 デバイスツリー表示から 項目を削除します。
 「SCSI コントローラ」項 目の左のプラス記号(+)を クリックして、 [RATOC REX-PCI32 PCI SCSI Host Adapter]項目を選択して [削除]ボタンをクリック します。

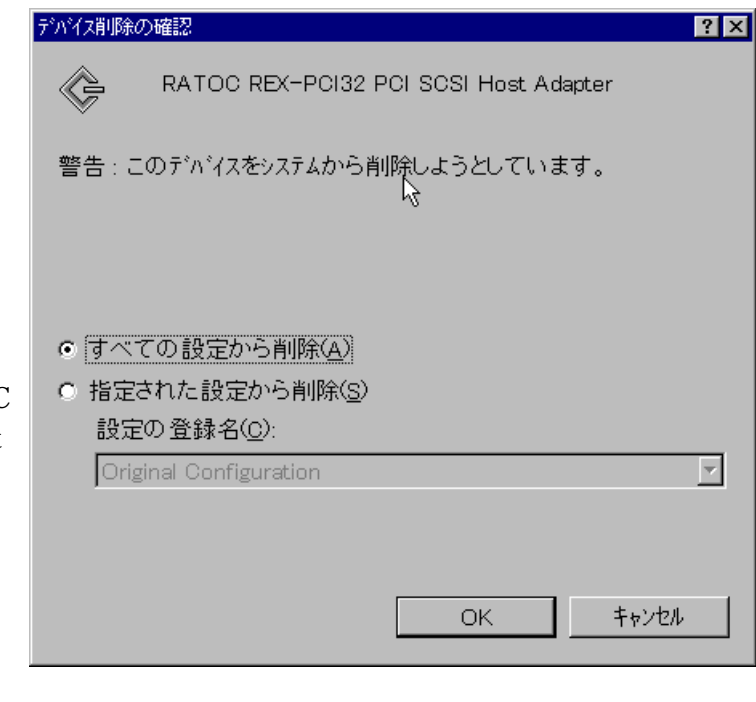

[OK]を選択します。 完全に

削除するには、再起動せず

次の手順でドライバモジュールを削除します。

### ドライバファイルと INF ファイルの削除

- [マイコンピュータ]を開き、[表示(V)] [オプション(0)]にて[ すべての ファイルを表示(S)]をチェックします。
- 2. [スタート]ボタンから[検索] [ファイルやフォルダ]を選択します。
- 3. [名前(N):]に「REXPCI32.MPD」と入力します。
- [探す場所(L):]に Windows 95/98 がインストールされているディレクトリ名(ド ライブ名)を入力します。
- 5. [検索開始(I)]をクリックします。
- 6. [REXPCI32.MPD]が表示されたら、それを選択して削除キー(DEL)を押して削除し ます。

7. [名前(N):]に「OEM\*.INF」と入力します。

(OSR2 の場合、ファイル名が RATOC Systems, Inc.REXPCI32.INF になっています。 検索は「\*PCI32.INF」で行います。)

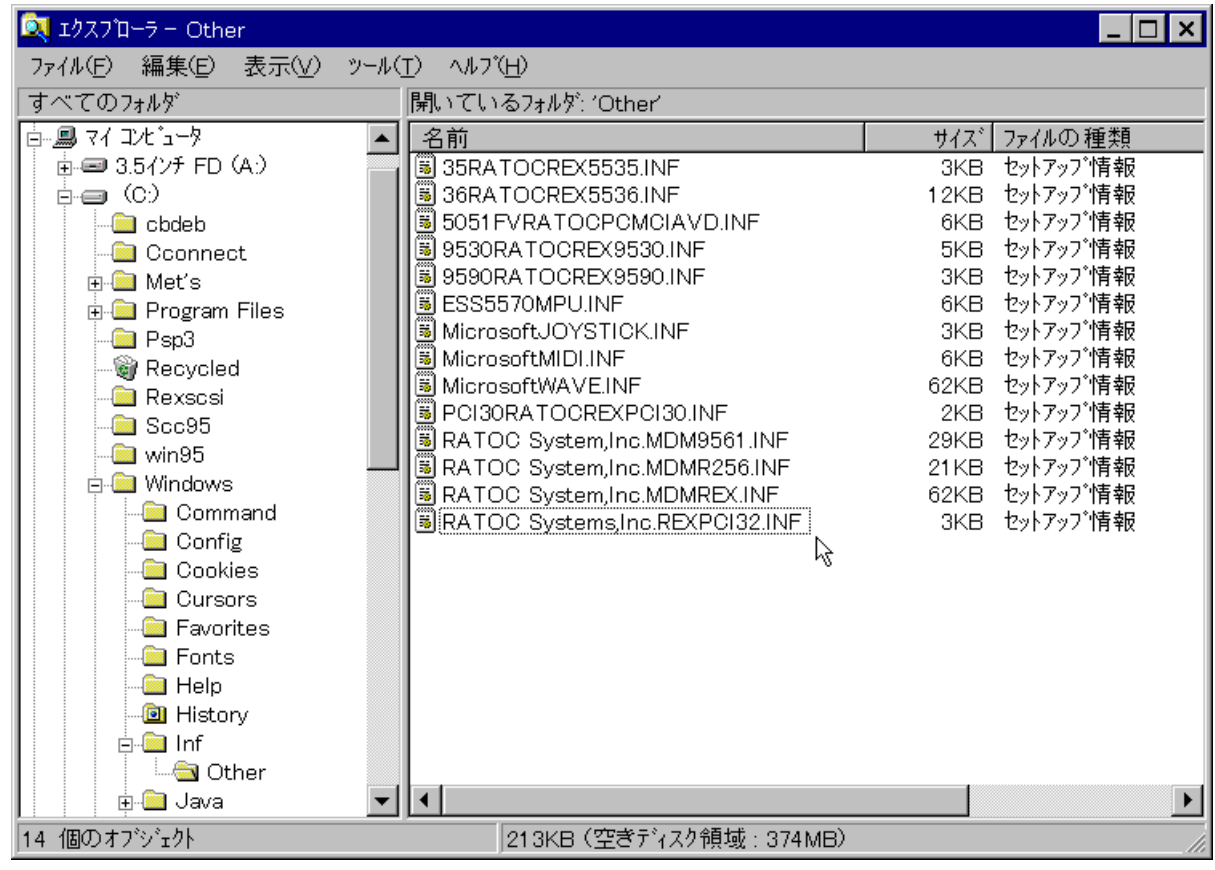

- 8. [探す場所(L):]に Windows 95/98 がインストールされているディレクトリ名を入 力します。
- 9. [検索開始(I)]をクリックします。
- [OEMX.INF]が表示されたら、ファイルを開きます。「RATOC System」の記述がある場合、一度ファイルを閉じ、そのファイルを選択して削除キー(DEL)を押して削除します。上記記述があるファイルが複数ある場合があります。すべてファイルを削除します。

#### レジストリの削除

レジストリエディタの使用方法を誤ると、システムに重大な障害が発生する可能性が あります。使用に関しては、十分注意してください。

- 1. [スタート]ボタンから[ファイル名を指定して実行]を選択します。
- 2. [名前(0):]に「REGEDIT」と入力して[OK]ボタンをクリックします。
- 3. [HKEY\_LOCAL\_MACHINE] [Enum] [PCI]と順番に開きます。そして、文字列 が[RATOC REX-PCI32 PCI SCSI Host Adapter]と一致する行が登録されているか 確認します。

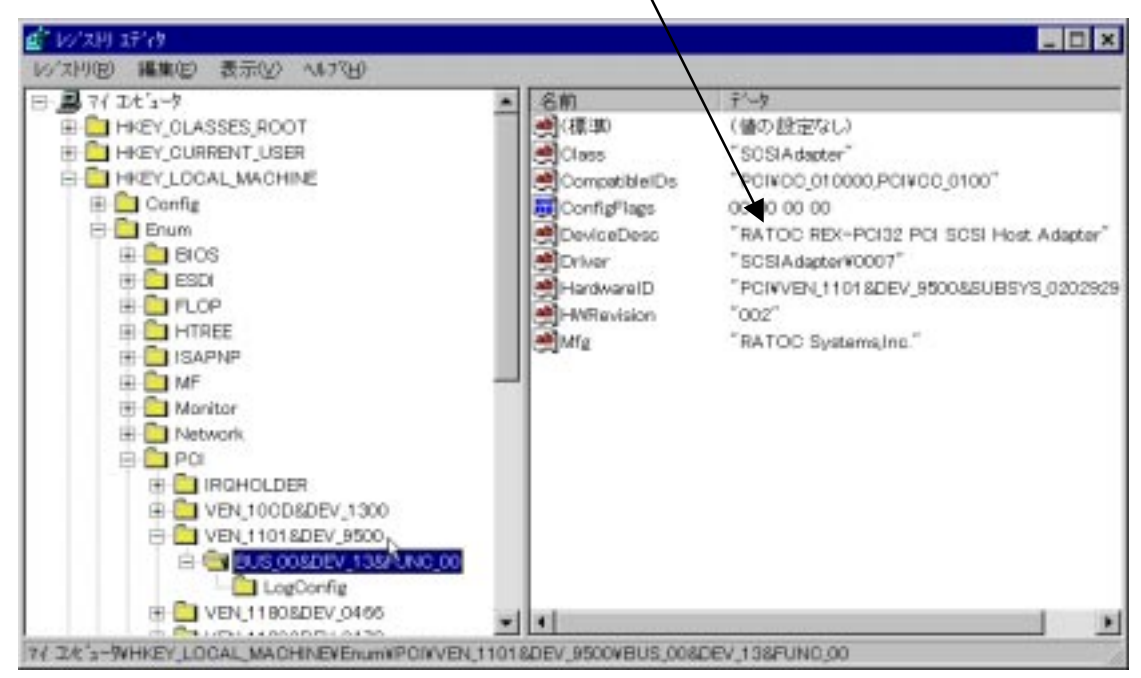

この記述がある場合に限り、上記画面のように反転してある、その行を選択して削除キー(DEL)を押して削除します。この記述が複数の場合、すべてなくなるまで削除します。

上記画面のように見つけられない場合、PCIを選択し反転させて[編集] [検索] で「PCI32」の文字列を検索してください。上記のように見つけられます。

4. すべてなくなったら、レジストリエディタを終了します。

これで完全にドライバは削除されました。

パソコンを再起動し、先に説明した「ドライバのインストール」にしたがってドライ バを再インストールします。

#### ドライブの確認

最初にドライブそのものが REX-PC132 で認識できているか確認します。

1. WinSSC の起動

[スタート]ボタンから[ファイル名を指定して実行(R)]を選択します。

[名前(0):]の覧に「A:¥SCSIUT¥WINSSC」と入力して[OK]ボタンを押します。 REXSCSIユーティリティのインストールが完了している場合、SCSI接続機器確認を 実行します。

| ラダル名を指定し        | て実行                                              | ? × |
|-----------------|--------------------------------------------------|-----|
| <u> </u>        | 実行したいアフリケーション名、または開きたいフォルダや<br>ドキュメント名を入力してください。 |     |
| 名前( <u>O</u> ): | A:¥SCSIUT ¥WINSSC                                | •   |
|                 | OK キャンセル 参照(B)                                   |     |

2. SCSI 機器の確認

WinSSC が起動すると下の画面が表示されます。PCI IDE の内容が最初に表示されま すので、「ホストアダプタ」を変更します。

| 1 WinSSC!!          | ×                       |
|---------------------|-------------------------|
| 「「「「「「「「「「「」」」」<br> |                         |
| ホストアダプタ:            | (HA:0) ESDI_506         |
| <u>ም</u> "ኯግረንባንት ፡ | ν2                      |
| S ID:1, LUN:0       | (CD-ROM) MITSUMI CD-ROM |

3. REXPC132 のホストアダプタが表示されます。

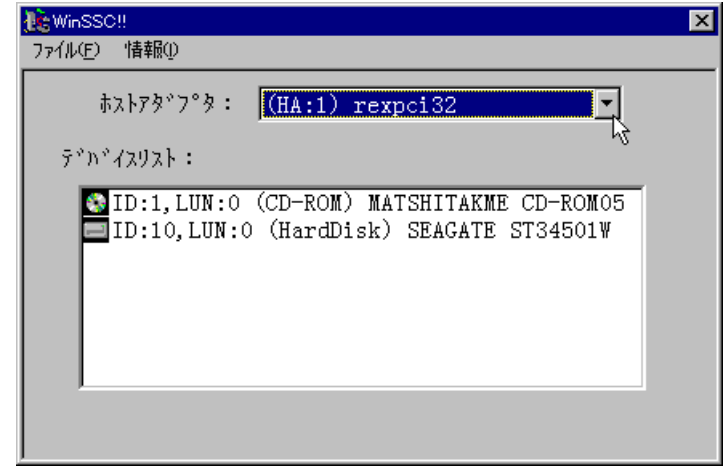

該当の SCSI 機器が表示されれば、REXPCI32 が完全に動作しています。

4. さらに詳細内容を表示してみます。

CD-ROMの場合、以下のように表示されます。

| デバイス情報                            |
|-----------------------------------|
| MATSHITAKME CD-ROM05              |
| CD-ROMデバイス (5)(Removable)         |
| רֻדָּיָּאֶיֹלגוD:                 |
| #አ⊦ፖ\$*7°身∶(1) rexpci32           |
| SCSI ID:1 LUN:0                   |
| - デバイス名                           |
| ベンダID:MATSHITA リビンジョン:1.06        |
| 製品番号:KME CD-ROM05                 |
| - SCSI 規格                         |
| 適合規格:SCSI-2                       |
| 同期転送 コマント・リンク コマント・キュー ソフトリセット    |
| AEN ターミネートI/O 相対アトプレス 16/32bitBUS |
| DeviceStatus                      |
| Ready.                            |
| 総容量:628(MByte) ブロックサイズ:2048       |
| OK                                |

5. ハードディスクを選択してみます。

| デバイス情報                                                                     |
|----------------------------------------------------------------------------|
| SEAGATE ST34501W                                                           |
| ダイレクトアクセス(HardDisk) (0)                                                    |
| - デバイスID:<br>ホストアタップッタ:(1) rexpci32                                        |
| SCSI ID:10 LUN:0                                                           |
| - デバイス名                                                                    |
| ヘ*ンタ*ID:SEAGATE リビ*シ*ヨン:0018                                               |
| 製品番号:ST34501₩                                                              |
| SCSI規格<br>適合規格:SCSI-2 N                                                    |
| 同期転送 コマンドリンク コマンドキュ <sup>_び</sup> ソフトリセット<br>AEN タールネートエ/O 相対アドレス 16bitBus |
| DeviceStatus                                                               |
| Ready.                                                                     |
| 総容量:4339(MByte) ブロックサイズ:512                                                |
| OK                                                                         |

Ultraのハードディスクであっても、上記のように適合規格は、 SCSI-2と表示されます。がこれはハードディスクが SCSI-2と 値を返しているためです。

正しい場合は、次章の Windows 95/98 での SCSI ユーティリティで HD/MO のフォーマットに進みます。

# スワップファイルを SCSI ハードディスクに

この Step は SCSI ハードディスクより Windows 95/98 を起動している場合、関係ありません。 EIDE ハードディスクより Windows 95/98 を起動する場合、パフォーマンス向上のためスワップファイルを高速な SCSI ハードディスクに変更する方法です。

C ドライブ(EIDE)に設定されているスワップファイルをD ドライブ(SCSI)に変更する例を示します。

マイコンピュー タのアイコンを 右 ク リ ッ ク し [プロパティ]を 選択します。 パフォーマンス のタグを選択し ます。

| の7 UN 7イー         |                                                   |
|-------------------|---------------------------------------------------|
| 報   デ・ハ・イス マネーシー・ | ャ ハート・ウェア環境 ハウォーマンス                               |
| パフォーマンスの状態ー       |                                                   |
| メモリ :             | RAM: 32.0 MB                                      |
| システム リソース :       | 70% の空き                                           |
| ファイル システム:        | 32t*y                                             |
| 仮想メモリ:            | 32t*y1                                            |
| ディスク圧縮:           | インストールされていません                                     |
| PC カート* (PCMCIA   | ): 32t*ył                                         |
| このシステムは、最適        | 「なバフォーマンスが実現できるように設定されています。                       |
|                   |                                                   |
|                   |                                                   |
|                   |                                                   |
|                   |                                                   |
|                   |                                                   |
|                   |                                                   |
| 詳細設定              |                                                   |
| 詳細設定              | )                                                 |
| 詳細設定<br>          | )                                                 |
| 詳細設定<br>          | )                                                 |
| 詳細設定<br>          | ) り <sup>*</sup> ラフィックス(G) 仮想メモリ(V) 、<br>のK キャンセル |

仮想メモリを選択してください。

[自分で設定する] を選択しハードデ ィスクをDドライブ に変更します。

再起動すると設定 が有効になります。

| 仮想XU ?                                                                           | × |
|----------------------------------------------------------------------------------|---|
| この設定はシステムのバフォーマンスに影響することがあります。コル*ュータに<br>ついて詳しい知識のある方とシステム管理者以外は、変更しないでくだ<br>さい。 |   |
| ┌ 仮想メモリ                                                                          |   |
| ○ 自動設定(推奨) (W)                                                                   |   |
| ● 自分で設定する(M)                                                                     |   |
| ハードディスク( <u>D</u> ): ○:¥ 269MB の空き                                               |   |
| C:¥ 269MB の空き<br>最小(N): D¥ 1322MB の空き                                            |   |
| 最大⊗): 269 📑                                                                      |   |
| □ 仮想メモリを使わない(通常は選択しないでください)( <u>S</u> )                                          |   |
|                                                                                  |   |
| OK         キャンセル                                                                 |   |

## 6. 新たに Windows 95/98 をインストールする

この章では、DOS/Windows 3.1 を SCSI ハードディスクに移動し、Windows 95/98 へのア ップグレードする場合の説明を行います。

## 区画領域の作成

Windows 95 へのアップグレードを新規 SCSI HD にて行う場合の手順になります。 SCSI ハードディスクを御使用頂くと EIDE タイプのハードディスクより、Windows 95 の立ち上げ、およびアプリケーションの起動等が快適になります。

ここでは、DOS/Windows 3.1 が EIDE のハードディスクにインストールされてあり先ほ ど増設した REX-PCI32 と大容量 SCSI ハードディスクで SCSI ハードディスクに Windows 95 をインストールする手順を示します。

DOS/V にて SCSI ハードディスクより起動する場合、EIDE ハードディスクは取り外すか Disable(無効)にするか SCSI boot の設定にする必要があります。

PC-9821

PC-9821 では、固定ハードディスク起動メニューより起動できます。詳 しくは、パソコンのマニュアルを参照願います。

MS-DOS 6.2 のシステムフロッピーディスク(NO.1)をセットしてシステムリセットしてください。MS-DOS のインストーラが立ち上がります。

MS-DOS 6.2 のシステムフロッピーディスクは、パソコン購入時添付されていますが近年、パソコンの電源投入後ユーザが作成するタイプが増えています。

インストーラが起動したところで F3 キーを押して終了させ MS-DOS プロンプトに戻し てください。

以降、DOS/VとPC-9821で分けて記述します。

#### DOS/Vの場合

A:> が表示されます。

A:> <u>FDISK</u> と入力します。

「5.現在のハードディスクドライブを変更」を選択します。EIDE ハードディスクが ない場合5は選択できません。

「1.MS-DOS領域または論理 MS-DOSドライブを作成」を選択します。 さらに、「1.基本 MS-DOS領域を作成」を選択します。 領域の最大領域を確保するかの質問にYを選択します。 領域を確保しましたのメッセージが表示されます。 メッセージに従ってシステムリセットしてください。

EIDE ハードディスクより立ち上がり SCSI ハードディスクは D ドライブ(EIDE ハードデ ィスクが1つでパーティションが1つの場合)となります。 パーティションが2つの場合、SCSI ハードディスクは、E ドライブとなります。 Windows 3.1 が自動立ち上がりになる場合、Windows を終了してください。

C:¥> が表示されます。

D ドライブの SCSI ハードディスクのフォーマットを行います。

C:¥><u>FORMAT D:</u> と入力します。

フォーマットしてよいかの確認が行われます。

正しく終了したことを確認して次のステップに進んでください。

**重要:**FDISK、FORMATを行うとそのディスクのデータはすべて失われますのでご注意ください。

#### PC-9821 の場合

A:> が表示されます。

A:> <u>FORMAT</u> と入力します。

装置名で、「固定ディスク」を選択します。 接続状況で、SCSI固定ディスクが表示されていることを確認します。 装置番号で、SCSI固定ディスクの番号に変更します。 初期化、領域確保、状態変更の順で、ハードディスクをフォーマットします。

領域を確保しましたのメッセージが表示されます。 メッセージに従ってシステムリセットしてください。

EIDE ハードディスクより立ち上がり SCSI ハードディスクは B ドライブ(EIDE ハードディスクの有効パーティションが 1 つの場合)となります。

Windows 3.1 が自動立ち上がりになる場合、Windows を終了してください。

正しく終了したことを確認して次のステップに進んでください。 重要:FORMAT を行うとそのディスクのデータはすべて失われますのでご注意ください。

### DOS/Windows 3.1 のインストール

MS-DOS および Windows 3.1 のインストールを行います。ここでは例として EIDE ハード ディスクにある DOS/Windows 3.1(C ドライブ)を SCSI ハードディスク(D ドライブ)にコ ピーする場合について説明します。

PC-9821の場合、DOS/Windows 3.1(A ドライブ)を SCSI ハードディスク(B ドライブ)にコ ピーする場合について説明します。

もちろん順当に MS-DOS および Windows 3.1 のインストールを行ってもかまいません。 その場合はそれぞれのマニュアルをお読みください。

#### DOS/Vの場合

システムファイルをDドライブにコピーします。

C:¥><u>SYS C: D:</u>と入力します。 システム転送されましたと表示されます。

DOS/Windows 3.1 のファイルをすべてコピーします。

C:¥><u>XCOPY C:¥\*.\* D: /S /V</u> と入力します。 コピーが開始されます。上書きしてよいか?にはnを入力します。

すべてコピーされると EIDE ハードディスクは必要ありません。

システム BIOS の変更にて EIDE ハードディスクを NOT INSTALL に設定する(パソコンの マニュアルに記述されています)か物理的に取り外します。

SCSI ハードディスクはC ドライブになります。 SCSI ハードディスクより立ち上がらない場合、MS-DOS 6.2 のシステムディスクより立 ち上げ次のコマンドを入力してください。

A:¥><u>FDISK /MBR</u> と入力します。

また、FDISK コマンドにて SCSI ハードディスクがアクティブになっていることを確認 してください。領域欄に Au々表示されていることを確認してください。

#### PC-9821 の場合

システムファイルをBドライブにコピーします。

C:¥><u>SYS A: B:</u>と入力します。

システム転送されましたと表示されます。

DOS/Windows 3.1 のファイルをすべてコピーします。

C:¥><u>XCOPY A:¥\*.\* B: /S /V</u> と入力します。 コピーが開始されます。上書きしてよいか?にはnを入力します。

すべてコピーされるとEIDEハードディスクは必要ありません。 物理的に取り外すか、システムの変更(HELP+リセット)にてEIDEハードディスクを 切り離すことができます。 ディップスイッチ2の設定の内蔵固定ディスクを切り離すに設定します。 詳しくは、パソコンのマニュアルを参照願います。

SCSI ハードディスクは A ドライブになります。 SCSI ハードディスクより立ち上がらない場合、MS-DOS 6.2 のシステムディスクより立 ち上げ次のコマンドを入力してください。

A:¥><u>FORMAT</u>と入力します。

状態の変更にて、状態がアクティブになっていることを確認してください。

#### Windows 3.1 環境の確認

MS-DOS および Windows 3.1 を使用して EIDE ハードディスクを使用していた状態に比べ て快適になったことを確認してください。具体的には Windows 3.1 の立ち上がり、プロ グラムの起動、データのコピー等です。

Windows 3.1 を立ち上げるとスワップファイルが壊れていますのメッセージが表示され ますが Windows 3.1 立ち上がり後、コントロールパネルのエンハンスモードを選択しス ワップファイルの設定を再度行ってください。

もし、Windows 3.1のパフォーマンスが落ちている場合、REX-PCI32 と SCSI ハードディ スクのネゴシエーションがうまく動作していない可能性があります。 後章の SCSI コンフィギュレーションを参照して転送速度の変更にて遅い速度、あるい は非同期転送の設定にしてください。ただこの状態でご使用になるのはお勧めできま せん。最新の大容量 SCSI ハードディスクの購入をお勧めします。

### SCSI CD-ROM を利用可能に

IDE CD-ROM が既に利用可能の場合、本 STEP での作業は必要ありません。 Windows 95 Upgrade CD-ROM のアクセスを可能にします。 この STEP では REX-PCI32 に接続された SCSI CD-ROM を DOS/ Windows 3.1 環境下で利用 可能にし、Windows 95 Upgrade CD-ROM の SETUP.EXE を起動するために行います。

作業内容としてフロッピーディスクドライブの DOS ディレクトリのプログラムをすべて C ドライブの REXSCSI ディレクトリ (新規)にコピーします。

DOS/Vの場合、CONFIG.SYS に

| DEVICE=ASP950.SYS /D        | (ASPI Manager) |
|-----------------------------|----------------|
| DEVICE=REXCD.SYS /D:MSCD001 | (CD-ROM ドライバ)  |
| DEVICE=REXDISK.SYS          | (ディスクドライバ)     |

の3行を追加します。

PC-9821の場合、CONFIG.SYS に

| DEVICE=REXCD.SYS /D:MSCD001 ( | CD-ROM ドライバ) |
|-------------------------------|--------------|
| DEVICE=REXDISK.SYS (          | ディスクドライバ)    |

の3行を追加します。

DOS/V、PC-9821 ともに AUTOEXEC.BAT に

|      | MSCDEX.EXE | /D:MSCD001 | (CD-ROM エクステンション) |
|------|------------|------------|-------------------|
| 1 /= |            |            |                   |

の1行を追加します。

C:¥>MD REXSCSI

と入力します。

C:¥><u>COPY A:¥DOS¥\*.\* C:¥REXSCSI</u> と入力します。

CONFIG.SYS と AUTOEXEC.BAT を次の例にならって EDIT(メモ帳等)します。

Windows 3.1 が起動できる状態では、SETUPW31.EXE にて CD-ROM のドライバをインスト ールすることもできます。

#### CONFIG.SYS の例

| DEVICE=C: ¥DOS¥HIMEM. SYS                           |  |
|-----------------------------------------------------|--|
| DEVICE=C: ¥DOS¥EMM386.EXE                           |  |
| DOS=HIGH, UMB                                       |  |
| DEVICEHIGH=C:¥REXSCSI¥ASP950.SYS /D 追加(EMM386以降に)   |  |
| (PC-9821 の場合、ASP950N.SYS を使用します)                    |  |
| DEVICEHIGH=C: ¥DOS¥SETVER.EXE                       |  |
| DEVICEHIGH=C: ¥DOS¥BILING.SYS                       |  |
| DEVICEHIGH=C: ¥DOS¥JFONT.SYS /P=C: ¥DOS¥ /24=ON     |  |
| DEVICEHIGH=C: ¥DOS¥JDISP. SYS                       |  |
| DEVICEHIGH=C:¥DOS¥JKEYB.SYS /106 C:¥DOS¥JKEYBRD.SYS |  |
| DEVICE=C: ¥DOS¥JPRINTER. SYS                        |  |
| DEVICEHIGH=C: ¥DOS¥KKCFUNC.SYS                      |  |
| FILES=40                                            |  |
| DEVICEHIGH=C: ¥DOS¥ANSI. SYS                        |  |
| STACKS=9,256                                        |  |
| DEVICEHIGH=C:¥PLUGPLAY¥DRIVERS¥DOS¥DWCFGMG.SYS      |  |
| LASTDR I VE=Z                                       |  |
| DEVICEHIGH=C:¥REXSCSI¥REXCD.SYS /D:MSCD001 追加       |  |
| DEVICEHIGH=C:¥REXSCSI¥REXDISK.SYS 追加                |  |

#### AUTOEXEC.BAT の例

| C:¥DOS¥SMARTDRV.EXE /X                  |                       |
|-----------------------------------------|-----------------------|
| @ECHO OFF                               |                       |
| PROMPT \$p\$g                           |                       |
| PATH C:¥WINDOWS;C:¥DOS;C:¥REXSCSI       | PATH 追 <mark>加</mark> |
| SET TEMP=C:¥DOS                         |                       |
| C: ¥DOS¥NLSFUNC.EXE C: ¥DOS¥COUNTRY.SYS |                       |
| C:¥DOS¥CHEV.COM JP                      |                       |
| C:¥DOS¥MSCDEX.EXE /D:MSCD001 /M:10      | /D:MSCD001を追加         |
|                                         |                       |

### CD-ROM ドライブの設定と接続

- パソコン本体を再起動(リセット)します。
   CD-ROM ドライブに添付のドライバ等のソフトウェアをインストールする必要はあり ません。
- 2. パソコン再起動後、Windows 3.1 を起動してファイルマネージャから CD-ROM ドライ ブにアクセスできるかを確認します。

#### CD-ROM ドライブが認識されない場合

ファイルマネージャから CD-ROM ドライブが確認できない場合、Windows 3.1 を終了して DOS に戻り、本製品添付フロッピーに含まれる SSC コマンドを実行して次のことを 確認してください。

| SSC の実行結果          | 確認事項                           |
|--------------------|--------------------------------|
| CD-ROMを認識している場合    | Windows 3.1 を起動する前に MSCDEX でドラ |
|                    | イブが割り当てられているか AUTOEXEC.BAT     |
|                    | の記述を確認します。                     |
| 「ASPI マネジャが登録されていま | CONFIG.SYS の記述を確認します。          |
| せん」と表示された場合        |                                |
| CD-ROM を認識しない場合    | CD-ROM ドライブの設定や SCSI ケーブルの     |
|                    | 接続等を確認します。                     |

詳しくは、後述の「SSC.EXE - SCSI機器接続確認コマンド」および「DOS 用 SCSI 関連 ドライバについて」をご覧ください。 Windows 95/98 のインストール

Windows 3.1 上で CD-ROM が使用できる状態になったら、Windows 95 のインストールを 進めます。なお、PC-9821 をご使用の場合、ドライバディスクの変更が必要です。 1 章のドライバディスクの変更を行ってください。

- 1. Windows 3.1 を起動します。
- プログラムマネジャの[アイコン(F)]メニューの[ファイル名を指定して実行]を選択します。
- 3. コマンドライン(C):の入力覧に「D:¥SETUP」を入力してOKボタンを押します。

この例では、ドライブ「D:」が CD-ROM ドライブに割り当たっているものとして説明 しています。

Windows 95のインストーラが起動したら画面の指示にしたがって作業を進めていきます。 ファイルのコピーが終了したら Windows 95 が起動して Windows 95のセットアップが実 行されます。

Windows 95のセットアップが終了すると、以下の表示となる場合があります。

| Windows の起動                       |
|-----------------------------------|
| コンピュータは最適なパフォーマンスが実行できるように設定されていな |
| いようです。この問題に関する詳しい情報を参照しますか?       |
| はい(Y) いいえ(N)                      |

この時点では、まだ 16 ビット版の ASPI マネジャ、ディスクドライバ、CD-ROM ドライ バ等が登録されているためですが、[いいえ]をクリックしてこのまま作業を進めて ください。

 Windows 95 の再起動時に、REX-PCI32 のミニポートドライバ(32 ビットアクセス) のインストールを行うための画面が表示されます。
 「ハードウェアの製造元が提供するドライバ」を選択して、OK を選択します。
 本製品に添付するドライバディスクをフロッピードライブに挿入します。

次にドライバディスクを指定する画面が表示されます。

「配布ファイルのコピー元」の下の覧に A:¥ を入力します。 PC-9821 の場合、C:¥と入力します。

|           | (Cはフロッピーディスクドライフ                                                                     | (名)                           |
|-----------|--------------------------------------------------------------------------------------|-------------------------------|
| フロッピキー デジ | えりからインストール                                                                           | ×                             |
| _         | デバイスの製造元が配布するインストール ディスク<br>を指定したドライブIこ入れて、[oK] を押し<br>てください。<br>配布ファイルのコビー元:<br>A:¥ | 0K<br>キャンセル<br>参照( <u>B</u> ) |
|           | C:¥ (PC-9821の場合)                                                                     | ]                             |

5. [RATOC REX-PCI32 PCI SCSI Host Adapter]を選択して[次へ>]ボタンを押すと、 フロッピーディスクからドライバのコピーが始まります。

その後、Windows 95 のインストールとミニポートドライバの登録が終了したら前 Step の SCSI CD-ROM を利用可能に、で登録したドライバ(ASP950.SYS、REXCD.SYS、 REXDISK.SYS)をコメントにしてください。方法は行の先頭に REM と入力します。

| REM | DEVICE=ASP950.SYS /D            |
|-----|---------------------------------|
|     | (PC-9821 の場合、ASP950N.SYS になります) |
| REM | DEVICE=REXCD.SYS /D:MSCD001     |
| REM | DEVICE=REXDISK.SYS              |
|     |                                 |

MSCDEX.EXE については Windows 95 のインストーラが REM に変更します。 続いて、Windows 95 ミニポートドライバのインストール確認、SCSI 機器の確認、ドラ イバの削除の方法についてを参照願います。 Windows 95/98 ミニポートドライバのインストール確認

ドライバが正しくインストールされているかの確認は以下の手順で行います。

- Windows 95/98 上から[コントロールパネル]の[システム]を開き、[デバイス マネージャ]を選択します。
- 2. デバイスマネージャの「SCSI コントローラ」項目の左のプラス記号(+)をクリック して、 [RATOC REX-PCI32 PCI SCSI Host Adapter]が表示されていることを確認しま す。

| ͽϫϝϫϣͻʹϷͷʹϝ <sub>ϯ</sub>                                                                                                    |
|----------------------------------------------------------------------------------------------------|
| 「情報」デハイスマネージャ ハードウェア環境 ハウォーマンス                                                                                                    |
| <ul> <li>● 種類別に表示(I)</li> <li>● 接続別に表示(C)</li> </ul>                                                                                                    |
| ↓       ↓       ↓         □       CD-ROM         □       SCSI J>h□-7         □       RATOC REX-PCI32 PCI SOSI Host Adapter         □       ↓         □       ↓         □       ↓         □       ↓         □       ↓         □       ↓         □       ↓         □       ↓         □       ↓         □       ↓         □       ↓         □       ↓         □       ↓         □       ↓         □       ↓         □       ↓         □       ↓         □       ↓         □       ↓         □       ↓         ↓       ↓         □       ↓         □       ↓         □       ↓         □       ↓         □       ↓         □       ↓         □       ↓         □       ↓         □       ↓         □       ↓         □       ↓         □       ↓ |
| 2 <sup>°</sup> ロハ <sup>•</sup> ティ( <u>R</u> ) 更新( <u>F</u> ) 削除( <u>E</u> ) 印刷( <u>N</u> )                                                                                                    |
| ОК <b>キ</b> ャンセル                                                                                                    |

3.登録されていない場合は、次の確認をします。 SCSI-BIOS スタート画面が表示されたか確認してください。 表示されなかった場合、3章の PCI バスの確認に戻ってください。

- 4. [RATOC REX-PCI32 PCI SCSI Host Adapter]項目の先頭のアイコンに「!」「X」「?」 表示があるか確認します。
  - ・「!」表示がある場合は、ドライバが正しくインストールされていません。
- 5. [RATOC REX-PCI32 PCI SCSI Host Adapter]のプロパティウィンドウを表示してドラ イバが正常に動作されているか確認します。
  - ・[情報]タグをクリックして[このデバイスは正常に動作しています]と 表示されていることを確認します。
  - ・確認したら、[OK]ボタンを押してデバイスマネジャのウィンドウに戻ります。

本製品は、プラグアンドプレイ機能により、競合しないように自動的に設定を行いないます。基本設定をかえても競合する場合、システム資源不足により使用できません。 他のボードを取り外してください。もしくは、COM1、COM2、パラレルポートを無効に してシステム資源を確保してください。

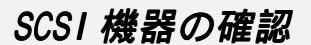

SCSI 機器を正しく認識しているかの確認は以下の手順で行います。

1.Windows 95/98 上から [ コントロールパネル ] の [ システム ] を開き、 [ デバイスマ ネージャ ] を選択します。

2. デバイスツリー表示の項目を確認します。

「CD-ROM」、「ディスクドライブ」項目等の左のプラス記号(+)をクリックして、 接続機器のベンダー名(メーカ名)や型番が含まれているか確認します。

| ኦአትሬወን ቢእንተ                                                                                                    |
|----------------------------------------------------------------------------------------------------|
| 情報 デバイス マネージャ ハードウェア環境 ハウォーマンス                                                                                                    |
| <ul> <li>● 種類別に表示(<u>T</u>)</li> <li>○ 接続別に表示(<u>C</u>)</li> </ul>                                                                                                    |
| → コンビュータ<br>⇒ CD-ROM<br>⇒ PCMCIA ソケット<br>⇒ SCSI コントローラ<br>⇒ オーボート <sup>*</sup><br>⇒ サウント <sup>*</sup> 、ビデオ、およびケゲームのコントローラ<br>⇒ システム デ <sup>*</sup> ハ <sup>*</sup> イス<br>⇒ ジモの他のデ <sup>*</sup> ハ <sup>*</sup> イス<br>⇒ GENERIC IDE DISK TYPE47<br>⇒ GENERIC IDE DISK TYPE47<br>⇒ GENERIC IDE DISK TYPE47<br>⇒ GENERIC IDE DISK TYPE47<br>⇒ GENERIC IDE DISK TYPE47<br>⇒ GENERIC IDE DISK<br>⇒ IBM DORS-32160<br>⇒ $\overline{r}^*(AT)^{*}T^*(T^*)^{*}$<br>⇒ $\overline{r}^*(AT)^{*}T^*(T^*)^{*}$ |
|                                                                                                    |
| ОК <b>*</b> +>セル                                                                                                    |

この場合、MO が接続されていることを示しています。 [ プロパティ ] で詳細を確 認してください。

表示されていない場合は、SCSI機器の設定やSCSIケーブルの接続を確認してください。

本製品添付フロッピーに含まれる「WINSSC」コマンドでも接続機器を確認できます。 詳しくは、後述の「WinSSC - Windows 95/98用SCSI機器接続確認ユーティリティ」 をご覧ください。

## ドライバの削除

- 一度登録したドライバを削除する場合は以下の手順で行います。
- 1.Windows 95/98 上から [ コントロールパネル ] の [ システム ] を開き、 [ デバイスマ ネージャ ] を選択します。
- 2. デバイスツリー表示から項目を削除します。

「SCSI コントローラ」項目の左のプラス記号(+)をクリックして、 [RATOC REX-PCI32 PCI SCSI Host Adapter]項目を選択して[削除]ボタンをクリックします。

[OK]を選択します。完全に削除するには、再起動せず次の手順でドライバモジュー ルを削除します。

### ドライバファイルと INF ファイルの削除

- 1. [マイコンピュータ]を開き、 [表示(V)] [オプション(0)]にて [ すべての ファイルを表示(S)]をチェックします。
- 2. [スタート]ボタンから[検索] [ファイルやフォルダ]を選択します。
- 3. [名前(N):]に「REXPCI30.MPD」と入力します。
- 4. [探す場所(L):]に Windows 95/98 がインストールされているディレクトリ名を入力します。
- 5. [検索開始(I)]をクリックします。
- 6. [REXPCI30.MPD]が表示されたら、それを選択して削除キー(DEL)を押して削除し ます。
- 7. [名前(N):]に「OEM\*.INF」と入力します。
   (OSR2の場合、ファイル名が RATOC Systems, Inc.REXPCI32.INF になっています。
   検索は「\*PCI30.INF」で行います。)
- 8. [探す場所(L):]に Windows 95/98 がインストールされているディレクトリ名を入力します。
- 9. [検索開始(I)]をクリックします。
- 10.[OEMx.INF]が表示されたら、ファイルを開いて RATOC System の記述があるか確 認します。

上記記述がある場合に限り、そのファイルを選択して削除キー(DEL)を押して削除 します。上記記述があるファイルが複数の場合、すべてなくなるまで削除します。 レジストリの削除

レジストリエディタの使用方法を誤ると、システムに重大な障害が発生する可能性が あります。使用に関しては、十分注意してください。

- 1. [スタート]ボタンから[ファイル名を指定して実行]を選択します。
- 2. [名前(0):]に「REGEDIT」と入力して[OK]ボタンをクリックします。
- 3. [HKEY\_LOCAL\_MACHINE] [Enum] [PCI]と順番に開きます。そして、文字列 が[RATOC REX-PCI32 PCI SCSI Host Adapter]と一致する行が登録されているか 確認します。

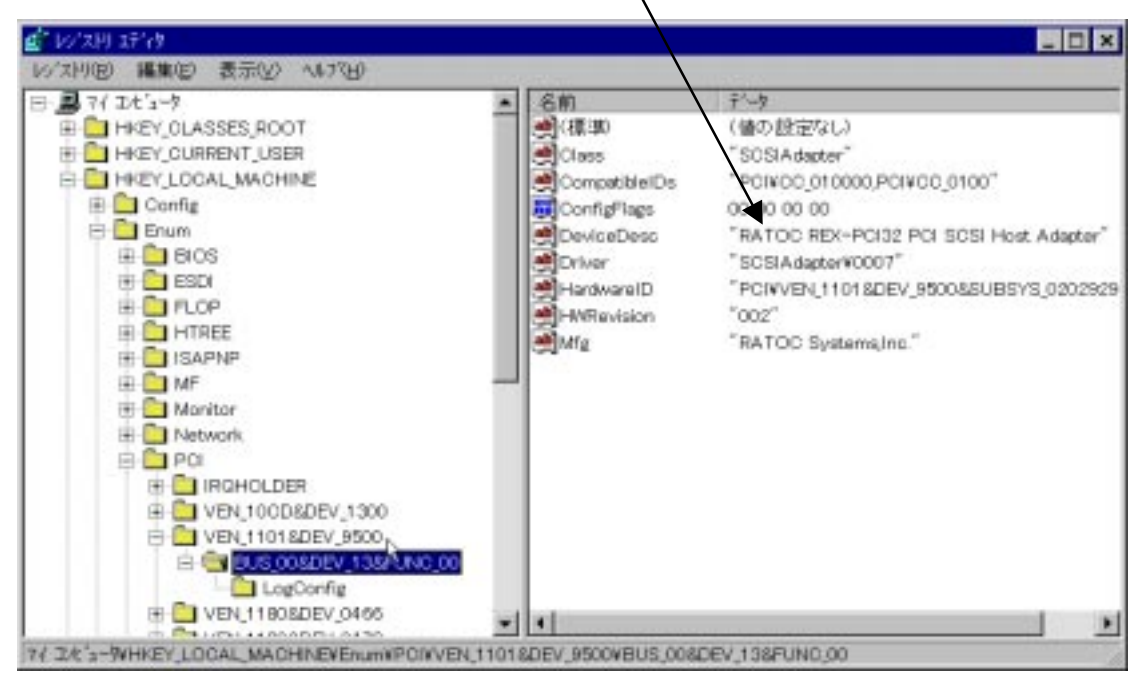

この記述がある場合に限り、上記画面のように反転してある、その行を選択して削除キー(DEL)を押して削除します。この記述が複数の場合、すべてなくなるまで削除します。

上記画面のように見つけられない場合、PCIを選択し反転させて[編集] [検索] で「PCI32」の文字列を検索してください。上記のように見つけられます。

4. すべてなくなったら、レジストリエディタを終了します。

これで完全にドライバは削除されました。

先に説明した「ドライバのインストール」にしたがってドライバを再インストールします。

## ドライブの確認

SCSI機器そのものがREX-PCI32で認識できているか確認します。

1. WinSSC の起動

[スタート]ボタンから[ファイル名を指定して実行(R)]を選択します。

[名前(0):]の覧に「A:¥SCSIUT¥WINSSC」と入力して[OK]ボタンを押します。 REXSCSIユーティリティのインストールが完了している場合、SCSI接続機器確認を 実行します。

| 判論名を指定し         | て実行                                              | ? × |
|-----------------|--------------------------------------------------|-----|
|                 | 実行したいアフリケーション名、または開きたいフォルダや<br>ドキュメント名を入力してください。 |     |
| 名前( <u>O</u> ): | A:¥SCSIUT ¥WINSSC                                | •   |
|                 | OK キャンセル 参照(B)                                   | )   |

2. SCSI 機器の確認

WinSSC が起動すると下の画面が表示されます。PCI IDE の内容が最初に表示されま すので、「ホストアダプタ」を変更します。

3. REXPC132 のホストアダプタが表示されます。

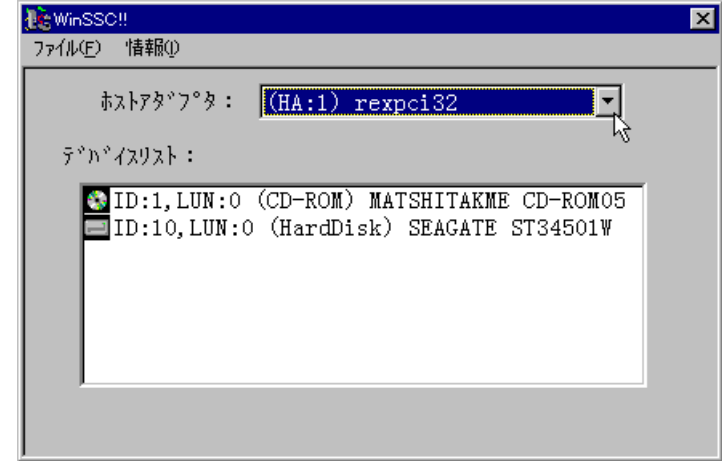

該当の SCSI 機器が表示されれば、REXPC132 が完全に動作しています。

新しいハードディスクや MO ドライブの表示が正しい場合は、次章の「Windows 95/98 での SCSI ユーティリティ」で HD/MO のフォーマットに進みます。

## 7. Windows 95/98 での SCSI ユーティリティについて

この章では、添付ディスクに含まれるユーティリティソフトウェアについて説明して いきます。

## SCSI ユーティリティのインストール

REXFMT95.EXE、WINSSC.EXE のインストールを行います。

- 本製品に添付のドライバディスクをフロッピーディスク装置にセットしデスクト ップ画面の[マイコンピュータ]からフロッピーディスクのアイコンをダブルクリ ックします。
- 2. SETUP95 をダブルクリックして起動します。
- 3. 画面の指示に従ってインストールを進めます。
- 4. SCSI ユーティリティのインストールが正常に終了すると[スタート]ボタンからの プログラムメニューの中に[REX SCSI ユーティリティ]が追加されています。

フォーマットユーティリティ(REXFMT95)とは: HD,MOのWINASPI対応フォーマッタです。 REX-PC132に接続されたHD,MO,PDをフォーマットする場合、本プログラム をお使いください。

SCSI機器確認(WINSSC)とは: REX-PCI32に接続された SCSI機器の接続状況、詳細情報を表示します。 SCSI機器が動作しない場合、本プログラムをお使いください。
REXFMT95 - Windows 95/98 専用 SCSI フォーマットユーティリティ

REX-PCI32 に接続された SCSI 機器のフォーマットを行うには本プログラムをご使用ください。

1. [スタート]ボタンから表示される[プログラム]メニューの中にある[REX SCSI ユー ティリティ]の[フォーマットユーティリティ]を起動します。

次のように接続されている機器のインクアイリ情報がホストアダプタごとに表示 されます。フォーマットしたい機器を選択し[セレクト]を押します。

| ▶ ゔイブの選択                                            | × |
|-----------------------------------------------------|---|
| ドライブを選択してください                                       |   |
| HA#1,ID:1,LUN:0 (HardDisk) QUANTUM FIREBALL_TM1280S |   |
| HA#1,ID:2,LUN:0 (Optical) FUJITSU M251              |   |
|                                                     |   |
|                                                     |   |
|                                                     |   |
|                                                     |   |
| セレクト 中止                                             |   |

選択後、次の画面が表示されます。区画番号に対して右クリックで[メディアの初期化]を選択します。[処理]タグの[メディアの初期化]を選択する方法もあります。

| 🚝 Rexfmt  | 95!!   | ×                                                                                                    |
|-----------|--------|----------------------------------------------------------------------------------------------------|
| 771N(E)   | 処理(E)  | オブション@                                                                                                    |
| <b>\$</b> | Device | Infomation<br>FUJITSU M2513A 1200<br>HA:#1 SCSI ID : 2 LUN : 0<br>全容量: 606.16 MByte<br>フォーマットタイプ:スーパーフロッピー(FD) 形式 |
| 区画番       | 考 区画4  |                                                                                                    |
| 00        |        | パーディション作成<br>パーディション削除<br>メディア初期化                                                                                 |
|           |        |                                                                                                    |

本プログラムの制限:

本プログラムでフォーマットしたメディアは、Windows システムのクイックフォー マットは使用できなくなります。ロングフォーマットを使用しなければなりません。

DOS/V および PC-9821 のブートディスクの作成はできません。ブートディスクを作 成する場合は、FDISK および FORMAT コマンドをご使用ください。 3. 初期化の指定画面が表示されます。物理フォーマット(Low Level Format)を同時に 行う場合、 物理フォーマットも行うにチェックします。

| 初期化<br>Device Infomation<br>FUJITSU M2513A 1200<br>Ⅲ HA#:1 SCSI ID:2 LUN:0<br>全容量: 606.16 MByte                                                                    |                                                       |
|----------------------------------------------------------------------------------------------------|-------------------------------------------------------|
| <ul> <li>フォーマット形式を選択してください</li> <li>○ IBM-PC/AT FDISK形式<br/>通常はこの形式を選んでください<br/>(PC/ATPC98とも有効)</li> <li>○ NEC PC98(92) 形式<br/>NEC PC98シリーズ及び互換制でのみ有効です</li> </ul> | この例では、M0640 をフォーマ<br>ットしますので、[スーパーフ<br>ロッピー形式]を選択します。 |
| <ul> <li>○ スーパーフロッピー(FD)形式<br/>MO,PDなど 取り外し可能メディアのみ有効です</li> <li>□ 物理フォーマットも行う</li> <li>OK</li> <li>キャンセル</li> </ul>                                               |                                                       |

フォーマット後、区画をどのように設定するかを指定します。
 本プログラムはFAT32をサポートしていますのでファイルシステムにてFAT32を選
おすることが可能です

| 抓りることが可能です。                                                                                                    |                                                                                                    |
|----------------------------------------------------------------------------------------------------|----------------------------------------------------------------------------------------------------|
| 区画作成                                                                                                    |                                                                                                    |
| Device Infomation<br>FUJITSU M2513A 1200<br>HA#:1 SCSI ID:2 LUN:0<br>全容量:606.16 MByte<br>フォーマットタイプ・スーパーフロッピ <sup>*</sup> ー(FD) 形式            |                                                                                                    |
| ホリュームラヘルを入力してください<br>確保容量 150 ジリンダ<br>600.00 MByte<br>ファイルシステム FAT16 (DOS/Windows)<br>下AT16 (DOS/Windows)<br>区面名 FAT32 (Windows95B or later) | FAT32を選択すると、FAT32をサ<br>ポートしている OS でのみアク<br>セ ス が 可 能 で す 。<br>(Windows95B(OSR2),Windows 98<br>でのみサポートしています) |
|                                                                                                    |                                                                                                    |

5. フォーマット完了後、システムを再起動してください。

WinSSC - Windows 95/98 用 SCSI 機器接続確認ユーティリティ

SCSI ボードに接続されているSCSI機器をWindows 95/98上から確認するためのユーティリティです。

[スタート]ボタンから表示される[プログラム]メニューの中にある[REX SCSI ユーティ リティ]の[SCSI 機器確認]を起動します。

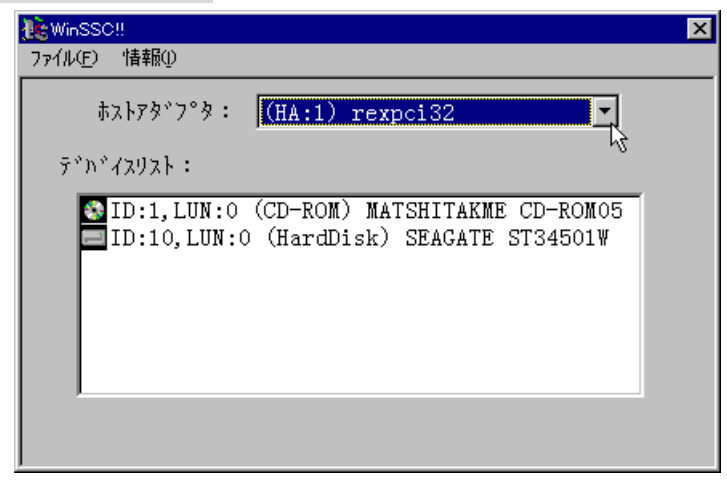

### [ ホストアタ<sup>゙</sup>プタ: ]

接続されているSCSIインターフェイスの情報が表示されます。

CD-ROMドライブを内蔵しているパソコンでは、ここの覧を [rexpci32]が表示され るように変更してください。

[ デパイスリスト: ]

接続されているSCSI機器の情報の一覧です。左から順に以下の項目が表示されます。

- ・SCSI機器ID番号(ID:)
- ・ロジカルユニット番号(LUN:)
- ・デバイスタイプ(カッコ内)
- ・ベンダ名および型番

[再スキャン]

[ファイル]メニューの[再スキャン]は、SCSI機器の電源をON/OFFした後の最新情報 を表示させるための機能です。

WinSSC を実行するときは、接続してある SCSI 機器の電源を ON にしてください。 電源 OFF または SCSI ケーブル不良の場合、ホストアダプタ名に「REX-PCI32」が表示 されません。

의 이상 기**가 바**보보다

また、情報を確認したい機器の行を選択してダブルクリックすると詳細情報が表示 されます。

| ハードディスクドライブの例                                                                 |  |  |  |
|-------------------------------------------------------------------------------|--|--|--|
| デバイス情報                                                                        |  |  |  |
| QUANTUM FIREBALL_TM1280S                                                      |  |  |  |
| ダイレクトアクセス(HardDisk) (0)                                                       |  |  |  |
| ቻ <sup>*</sup> ክ <sup>*</sup> (XID:                                           |  |  |  |
| SCSI ID:1 LUN:0                                                               |  |  |  |
| テ <sup>テ</sup> カド(入名<br>ヘドンタドID:QUANTUM リビドシドョン:300M<br>製品番号:FIREBALL_TM1280S |  |  |  |
| SCSI規格<br>適合規格:SCSI-2                                                         |  |  |  |
| AEN 外部-11/0 相對外心及 16/325itBUS                                                 |  |  |  |
| DeviceStatus<br>Ready.<br>総容量:1222 (MByte) プDyウサイズ:512                        |  |  |  |
| OK                                                                            |  |  |  |

SCSI機器の詳細情報の例

CD-ROM ドライブの例

| ノノビレス 1月118                                                                |
|----------------------------------------------------------------------------|
| TEAC CD-ROM CD-565                                                         |
| CD-ROMデバイス (5) (Removable)                                                 |
| - ቻ <sup>*</sup> ክ*{XID:                                                   |
| SCSI ID:6 LUN:0                                                            |
| <u>デバイス名</u>                                                               |
| ペンダID:TEAC りビジョン:1.0B                                                      |
| 製品番号:CD-ROM CD-56S                                                         |
| - SCSI規格<br>適合規格:SCSI-2                                                    |
| <b>同期転送 コマント・リンク</b> コマント・キュー リフトリセット<br>AEM タースネートエノロ 相対フト・レス 16/32bitBUS |
| DeviceStatus                                                               |
| Ready.                                                                     |
| 総容量:608(MByte) ブロッウサイズ:2048                                                |
| OK                                                                         |

#### CD-ROM Writer の場合

| デバイス情報                                     |  |  |
|--------------------------------------------|--|--|
| YAMAHA CDR100                              |  |  |
| ライト・ワンスデバイス (4) (Removable)                |  |  |
|                                            |  |  |
| \$\$\7\$`7`\$:(1) rexpci32                 |  |  |
| SCSI ID: 3 LUN: 0                          |  |  |
| - デが72名                                    |  |  |
| ላ <sup>*</sup> እን <sup>*</sup> ID : YAMAHA |  |  |
| 製品番号:CDR100                                |  |  |
| SCSI規格                                     |  |  |
| 適合規格:SCSI-2                                |  |  |
| 同期転送 コマンドリンク コマンドキュー ソフトリセット               |  |  |
| AEN 첫-3ネ-hT/0 相対アトドレス 16/32bi+BUS          |  |  |
| DeviceStatus                               |  |  |
| 準備ができていません (ASC=0x04, ASCQ=0x00)           |  |  |
| 総容量: ブロックカイズ:                              |  |  |
|                                            |  |  |
| ОК                                         |  |  |

空白ページ

# 8. Windows NT インストール済みにて使用する

Windows NT へのインストール手順を、Windows NT インストール済みのパソコンに REX-PCI32 を取り付ける場合で説明します。Windows NT3.51 のインストール手順は、 Windows NT4.0 と手順は同様に行えますので省略します。また、Server および Workstation は同様に行えます。

## Windows NT に SCSI アダプタ (ドライバ)を追加

既に Windows NT がインストールされている環境に REX-PCI32 のドライバを組み込む方法を説明します。この作業を進める前に SCSI ボード、SCSI ターミネータ、および Windows NT が正しくインストールされているかを確認してください。

- 1. パソコンの電源を入れ Windows NT セッションを Administrator のユーザ権限のある ユーザで開始してください。
- コントロールパネルから [SCSI アダプタ]のアイコ ンを起動します。

CSI 7ክን

3. [ドライバ]を選択し、[追加]を選択します。

| デ*ハ*イス ドライハ*                                                                                                    | ? |
|----------------------------------------------------------------------------------------------------|---|
| <ul> <li>インストールされている SOSI アダブタト・ライハ・1は次のとおりです。</li> <li>IDE CD-ROM (ATAPI 1.2)/Dual-channel PCI IDE (起動済み)</li> <li>道加(A) 削除(R)</li> </ul> |   |
| IDE CD-ROM (ATAPI 1.2)/Dual-channel PCI IDE (起動済み)<br><br><br><br>道加(A)」<br>肖I除(R)                                                         |   |
| <u>追加(A)</u> 削除( <u>R</u> )                                                                                                    | લ |
| <u>追力II(A)</u>                                                                                                    |   |
|                                                                                                    |   |
|                                                                                                    |   |
|                                                                                                    |   |

 4. 追加するドライバの一覧から[ディスクを使用]を選択し、 ドライバディスクを セットし[A:¥WINNT]と入力します。セットアップダイアログで[OK]を選択します。
 PC-9821の場合、フロッピーディスクドライブが異なります。

| ドライバのイン | zh-µ 🔀                                                                                            |
|---------|---------------------------------------------------------------------------------------------------|
| ¢       | インストールしたいトドライバをクリックして、[OK] をクリックしてください。<br>一覧にないトドライバのインストール ディスクがある場合は、[ディスク使用] をクリックしてく<br>ださい。 |
| SCSI 75 | ኛጋ"ኞ                                                                                              |
| RATOC   | REX-PCI32 SOSI Host Adapter                                                                       |
|         | ,                                                                                                 |
|         |                                                                                                   |
|         |                                                                                                   |
|         |                                                                                                   |
|         |                                                                                                   |
|         | OK キャンセル                                                                                          |

5. 再度ドライバのあるディレクトリを指定する画面になります。

A:¥WINNTと入力してください。PC-9821の場合ドライブ名が異なります。 ドライバは DOS/V と共通です。

| Windows NT | · ቒットアップ                                                                        | ×           |
|------------|---------------------------------------------------------------------------------|-------------|
|            | Please enter the full path to the OEM SCSI Adapter files. Then choose Continue. | 続行<br>キャンセル |
|            | A:¥WINNT                                                                        |             |

ファイルのコピーが完了するとシステム再起動画面になります。

実行中のプログラムがないことを確認し、ドライバディスクを抜き再起動してください。

ドライバ起動の確認

システム再起動時、エラーが出ないことを確認してください。

エラーが出た場合、スタートメニューの管理ツール(共通)のイベントビューワを起 動して何がエラーを起こしているか確認してください。

ここでは、ドライバが正しく動作しているかの確認方法について説明します。

再起動後、コントロールパネルの SCSI アダプタを再度起動し、[RATOC REX-PCI32 SCSI Host Adapter]が追加されていることを確認してそれを更にダブルクリックすると接続してある SCSI 機器が表示されます。

各項目に異常がないか[プロパティ]を押して確認し[OK]を選択します。

| SCSI 787%                                                                                                    | ? X |
|----------------------------------------------------------------------------------------------------|-----|
| 「デバイス <b> ドライ</b> バ                                                                                                    |     |
| SCSI アダブタおよび接続されているデバイスは次のとおりです。                                                                                                    |     |
| Er ← IDE CD-ROM (ATAPI 1.2)/Dual-channel PCI IDE Controller     ATOC REX-PCI32 SCSI Host Adapter     MATSHITA KME CD-ROM05     SEAGATE ST34501W |     |
| フ <sup>ˆ</sup> ᡅヘ <sup>°</sup> ティ( <u>R</u> )                                                                                                   |     |
| ОК <b>‡</b> ャン⁄                                                                                                    | bil |

ドライバのタグをクリックします。

| SCSI 7\$7%                                                                        | ? ×             |
|-----------------------------------------------------------------------------------|-----------------|
| 「デベイス」 <sup>ト</sup> ゙ライベ                                                          |                 |
| インストールされている SCSI アダフラト・ライハーは次のとおり                                                 | です。             |
| IDE CD-ROM (ATAPI 1.2)/Dual-channel PCI IDE<br>RATOC REX-PCI30 NT SCSI HBA Driver | (起動済み)<br>(未起動) |
| SCSI PC Card REX 9530/DOS/V (IRQ Bh)                                              | (未起動)           |
| 追加(A) 削除(R)                                                                       |                 |
| OK                                                                                | キャンセル           |

また、システム全体から調査するには、スタートメニューから管理ツールの Windows NT 診断プログラムを起動します。[リソース]のタグで REX-PCI32 が IRQ のどれかに割り 当たっていることを確認してください。

| 77 | Windows NT 記念街の泊からム - ¥¥VT512R<br>(ル(F) - ヘルフペ日)                                                                                                    | _ 🗆 🗵 |
|----|----------------------------------------------------------------------------------------------------|-------|
|    |                                                                                                    | 7     |
|    | HAL リソースを含める(H)<br>IRQ デバイス                                                                                                    |       |
|    | IRQ()     I/O ホ <sup>*</sup> ート(T)     DMA(D)     メモリ(M)     デ <sup>*</sup> ハ <sup>*</sup> イス(L)       プロハ <sup>*</sup> ティ(P)     最新の情報に更新(R)     印刷(N)     OF |       |

ドライバの有効/無効の切り替え

資源の衝突等の問題でドライバの起動を一時的に無効にすることができます。 SCSI HDより Windows NTを起動している場合、無効の設定をすると再度 Windows NT が 立ち上がらなくなりますので行わないでください。

もし、誤って無効の設定を行ってしまった場合は、Windows NT 起動時のメニューで前回のシステム構成に戻すを選択してください。

コントロールパネルの
 デバイス]アイコンを
 起動します。

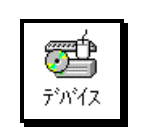

2. デバイスの一覧から REX-PCI32 を探します。

| がイス              |      |         |                          |           |
|------------------|------|---------|--------------------------|-----------|
| デバイス( <u>V</u> ) | 状態   | スタートアッフ |                          |           |
| qv               |      | 無効      | ▲ 閉じる                    |           |
| REX5535          |      | ブート     |                          |           |
| REX9530          |      | 自動      | 開始( <u>5</u> )           |           |
| Rexpci30         |      | ブート     | 停止(工)                    |           |
| REXPCI32         | 開始   | フッート    |                          |           |
| s3               | い 開始 | システム    | <u> </u>                 |           |
| Scsiprnt         |      | 自動      | ハート・ウェア フロファイル( <u>M</u> | <u>D.</u> |
| Scsiscan         |      | システム    |                          | -         |
|                  |      |         |                          |           |

3. 状態が[開始]となっていれば、動作しています。

[ハードウエアプロファイル]を選択します。

次に、[無効]を選択します。

次回システム立ち上がり時、REX-PCI32は動作しません。

REX-PCI32と同じ資源を使用する拡張ボードが有効になる可能性があります。

| ハートナイスクロ                                                                                                    | )使用力法                                                                                                    |
|----------------------------------------------------------------------------------------------------|----------------------------------------------------------------------------------------------------|
| <pre>PC/AT 用 Windows NT4.0 では、ハードデ<br/>ィスクのフォーマット形式が IBM 形式<br/>(FDISK 形式)のみの対応となります。<br/>このため、それ以外のフォーマットで<br/>使用していた場合や未フォーマットの<br/>場合は、管理ツール(共通)のディス<br/>クアドミニストレータを使用してハー<br/>ドディスクを再フォーマットしてくだ<br/>さい。<br/>[ツール]の[フォーマット]を選択<br/>してください。</pre> | オーマット D.¥ 字 量(P): 1.99GB ファイル システム(E) FAT アロケーション ユニット サイズ (A) 標準の アロケーション サイズ (A) 標準の アロケーション サイズ (A) 同準の アロケーション サイズ (A) 同二 クイ・ソ (L) DORS-32160 フォーマット オフ (D) □ クイック フォーマット(Q) □ 圧縮を有効1にする(E) 閉じる(C) |

## ハードディスクの使用方法

# 光磁気ディスク(MO)の使用方法

マイコンピュータを開き [ リムーバブル ] のアイコンより使用します。

フォーマット時は、マイコンピュータを開き[リムーバブル]のアイコンを右クリックしフォーマットを選択します。フォーマット形式はスーパーフロッピーフォーマットになります。スーパーフロッピーフォーマットは他のシステムで互換性のあるものです。

フォーマットが完了したにも関わらず、パラメタエラーとなる場合、メディアの物理 フォーマットを行い、Windows 95/98またはDOS/Windows 3.1にてREXFMT95またはREXFMT を実行してください。

## CD-ROM のドライブ名変更方法

Windows 95 と同様、接続すれば自動的にドライブアイコンが表示されます。

ドライブ名を変更したい場合、スタ ートメニューから[管理ツール(共 通)]の[ディスクアドミニストレ ータ]を起動します。

プルダウンメニューの [ ツール ] の [ ドライブ文字 ]を使用して CD-ROM ドライブのドライブ名を指定しま す。

| × |
|---|
|   |
|   |
|   |
|   |
|   |
|   |
|   |

スワップファイルを SCSI ハードディスクに

この Step は SCSI ハードディスクより Windows NT4.0 を起動している場合、関係ありません。 EIDE ハードディスクより Windows NT4.0 を起動する場合、パフォーマンス向上のためスワップファイルを高速な SCSI ハードディスクに変更する方法です。

- 1. マイコンピュータのアイコンを右クリックしプロパティを選択します。
- 2. システムのプロパティ [パフォーマンス]のタグを選択します。
- 3. [仮想メモリ]の欄の[変更]を選択します。
- 4. 仮想メモリの構成を変更します

| 仮想メモリ                                                                                                    |                                                                                      | ×                      |
|----------------------------------------------------------------------------------------------------|--------------------------------------------------------------------------------------|------------------------|
| ドライブ( <u>D</u> )[木ヴューム ラヘル】<br>C: [DR-1200]<br>D: [DORS-32160]                                                                     | ページング ファイルのサイズ (MB)<br>43 − 93                                                       | OK<br>キャンセル<br>ヘルフで(H) |
| <ul> <li>選択したドライブのページンクドライブ:</li> <li>空き領域:</li> <li>初期サイス<sup>*</sup>(MB)(I):</li> <li>最大サイス<sup>*</sup>(MB)(X):</li> </ul>       | <sup>*</sup> ファイル サイス <sup>*</sup><br>[DORS-32160]<br>49 MB<br>3<br>3<br>3<br>3<br>3 |                        |
| 「すべてのドライブの総ベージ<br>最小限: 21<br>推奨: 43<br>現在の割り当て: 43                                                                                 | ング ファイル サイス<br>MB<br>MB<br>MB                                                        |                        |
| レジ <sup>*</sup> ストリ サイス <sup>*</sup><br>現在のレジ <sup>*</sup> ストリ サイス <sup>*</sup> :<br>最大レジ <sup>*</sup> ストリ サイス <sup>*</sup> (MB)(J | 4 MB<br>3): 8                                                                        |                        |

この例では、C ドライブが EIDE ハードディスクで D ドライブが SCSI ハードディスク です。

Dドライブの構成で初期サイズ、最大サイズをCドライブと同様の容量を確保すると よいでしょう。

- Cドライブの構成は"なし"に設定します。
- システムを再起動してください。
   仮想メモリの設定が有効となります。

空白ページ

### 9. 新たに Windows NT をインストールする

この章では、Windows NTを SCSI ハードディスクに新規インストールする場合、 および SCSI CD-ROM を使って新規インストールする場合で説明します。 Windows NT3.51 のインストール手順は、Windows NT4.0 と手順は同様に行えますので省 略します。また、Server および Workstation は同様に行えます。

### Windows NT4.0のセットアップ開始

ここでは、REX-PCI32 と SCSI HD, SCSICD-ROM を導入して SCSI HD に Windows NT をイン ストールする方法を説明します。SCSI ハードディスクを使用すると EIDE タイプのハー ドディスクより、Windows NT の立ち上げ、およびアプリケーションの起動、他ユーザ からのマルチタスク処理等が快適になります。

Windows NT4.0のシステムフロッピーディスク(NO.1)をセットしてシステムリセット してください。 Windows NT4.0のインストーラが立ち上がります。

Windows NT4.0 のシステムフロッピーディスクは3枚あります。さらに CD-ROM ドライ ブが必要です。CD-ROM は IDE タイプでも SCSI タイプでも使用できます。

もし、フロッピーディスクがない場合、以下の方法でフロッピーディスク 3 枚を作成 できます。

1.44MBのフォーマット済みフロッピーディスクを3枚用意します。

MS-DOS システム 6.2 または Windows 95 を立ち上げます。

CD-ROM にアクセスできるか確認します。

MS-DOS システム 6.2 の場合、

装着した REX-PCI32 に SCSI CD-ROM を接続してある場合、前章の「新たに Windows 95 をインストールする場合」の「SCSI CD-ROM を利用可能に」の項目に従って CD-ROM をアクセス可能にしてください。

CD-ROM ドライブの d:¥I386 にディレクトリを移動します。

(dはCD-ROMのドライブ名を示します)

d:¥I386>WINNT /OX と入力してください。

指示されたフロッピーディスクをセットしてください。 Windows NT4.0のシステムフロッピーディスク(NO.1)をセットしてシステムリセット してください。 Windows NT4.0のインストーラが立ち上がります。

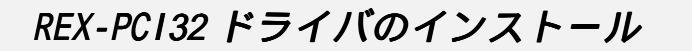

 セットアップディスク NO.3 を実行中に"SCSI アダプタ、CD-ROM ドライブ、または 特殊なディスクコントローラを追加して指定する場合 Suを入力してください"の 画面が表示されます。 Suと入力します。

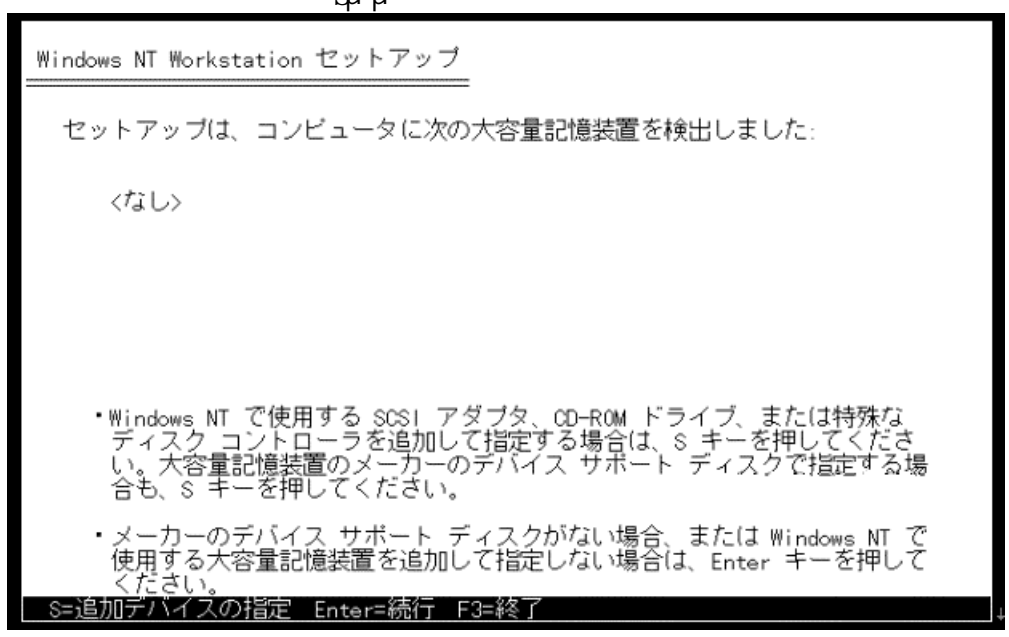

- ハードウエアメーカ提供のディスクを入れてくださいと表示され添付のドライバ ディスクをセットします。
- 3. どのドライバをインストールしますか?の選択で、

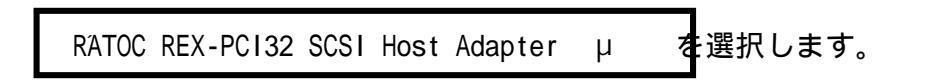

4. REX-PCI32 用のドライバが読み込まれます。その後 NO.3 のディスクに交換します。

あとは、指示に従ってWindows NT ユーザ使用説明書を参照してインストールを行ってください。Windows NT 4.0 インストール先ディスクの選択で接続した SCSI ハードディスクが選択できれば、REX-PCI32 は正しく動作しています。後は、画面の指示に従ってインストールしてください。

これで終了です。次に、REX-PCI32が正しく動作しているかの確認をしてください。

ドライバ起動の確認 システム再立ち上がり時、エラーが出ないことを確認してください。 エラーが出た場合、スタートメニューの管理ツール(共通)のイベントビューワを起 動して何がエラーを起こしているか確認してください。 ここでは、ドライバが正しく動作しているかの確認方法について説明します。 再起動後、コントロールパネルの SCSI アダプタを再度起動し、[RATOC REX-PC132 SCSI Host Adapter ]が追加されていることを確認してそれを更にダブルクリックすると接続 ? × SCSI アダプタ してある SCSI 機器 デバイスト・ライバー が表示されます。 各項目に異常がない æ SOSI アダブタおよび接続されているデバイスは次のとおりです。 か[プロパティ]を 🗉 😋 IDE CD-ROM (ATAPI 1.2)/Dual-channel PCI IDE Controller 押して確認し[OK]を 🖻 🤄 RATOC REX-PCI32 SCSI Host Adapter MATSHITA KME CD-ROM05 選択します。 SEAGATE ST34501W また、システム全体 から調査するには、 ブロハディ(R) スタートメニューか ら管理ツールの OK キャンセル Windows NT 診断プロ グラムを起動します。[リソース]のタグで REX-PC132 が IRQ のどれかに割り当たって

| Vindows N<br>マイル(E) ヘル<br>ハ <sup>×</sup> ーション | T 診断プログラム = ¥i<br>プ(H)<br>・  システム   ディス:                        | ¥VT512R<br>フ°レイ   ト°ライフ*   メモリ | I   <b>サ−</b> Ľス | リソース 環                    | 境                                         |                                                            |  |
|-----------------------------------------------|-----------------------------------------------------------------|--------------------------------|------------------|---------------------------|-------------------------------------------|------------------------------------------------------------|--|
| IRQ<br>01<br>06<br>09<br>12<br>14             | デ^^^イス<br>i8042prt<br>Floppy<br>REXPCI32<br>i8042prt 尽<br>atapi |                                |                  | HAL IJIJ-;                | スを含<br><u>パス</u><br>0<br>0<br>0<br>0<br>0 | める( <u>H</u> ) 「<br>「種類<br>ISA<br>ISA<br>PCI<br>ISA<br>ISA |  |
|                                               | Q( <u>)</u> <u>1/O</u>                                          |                                | ۹ <u>(D)</u>     | 사モリ( <u>M</u> )<br>티머리(N) | <u> </u>                                  | în°4Z( <u>V</u> )  <br>                                    |  |

いることを確認してください。

# ハードディスクの使用方法

# 光磁気ディスク(MO)の使用方法

マイコンピュータを開き [ リムーバブル ] のアイコンより使用します。

フォーマット時は、マイコンピュータを開き[リムーバブル]のアイコンを右クリックしフォーマットを選択します。フォーマット形式はスーパーフロッピーフォーマットになります。スーパーフロッピーフォーマットは他のシステムで互換性のあるものです。

フォーマットが完了したにも関わらず、パラメタエラーとなる場合、メディアの物理 フォーマットを行い、Windows 95 または DOS/Windows 3.1 にて REXFMT95 または REXFMT を実行してください。

## CD-ROM のドライブ名変更方法

Windows 95 と同様、接続すれば自動的にドライブアイコンが表示されます。

ドライブ名を変更したい場合、スタ ートメニューから[管理ツール(共 通)]の[ディスクアドミニストレ ータ]を起動します。

プルダウンメニューの [ ツール ] の [ ドライブ文字 ]を使用して CD-ROM ドライブのドライブ名を指定しま す。

| × |
|---|
|   |
|   |
|   |
|   |
|   |
|   |
|   |

### 10. DOS/Windows 3.1で使用する

DOS/Windows 3.1 のインストール手順を SCSI ハードディスクの初期化作業より説明します。

SCSI ハードディスクを御使用頂くと EIDE タイプのハードディスクより、Windows 3.1 の立ち上げ、およびアプリケーションの起動、マルチタスク処理等が快適になります。 まず、最初に Windows 3.1を新規にインストールする場合の手順を示します。 Windows 3.1がインストールされておりREX-PCI32を使用可能にするのみの場合は、 Windows 3.1で使用する、の作業を行ってください。

# DOS システムのインストール(DOS/V)

MS-DOSまたはPC-DOSのシステムフロッピーディスクを用意します。 ここでは、例としてIDEハードディスクは接続されてなく、SCSIハードディスクをCド ライブとしてここにインストールする場合について説明します。

インストールシステムディスクのNO.1をセットしてシステムリセットしてください。

インストーラが立ち上がります。

- 指示に従って、インストールを行ってください。 インストールの中でFDISK.EXEおよびFORMAT.EXEが起動されます。 画面の中で、FDISK.EXEでSCSIハードディスクが参照できれば、基本DOS領域の作成 を行ってください。できない場合、ハードウェアの接続に問題があります。 接続の確認は、SCSI-BIOSのSCSIコンフィギュレーション < Cntl + I > を使用し て設定の確認ができることを確認してください。
- SCSI CD-ROM、SCSI MO等を接続する場合、ASPIマネージャ(ASP950.SYS)をインスト ールします。またASPI対応CD-ROMドライバ、ASPI対応DISKドライバをインストール する必要があります。 インストール方法は、後述の「CONFIG.SYSの書き換え」を参照してください。 なお、Windows 3.1からこれらのドライバをインストールするユーティリティが用 意されています。Windows 3.1システムのインストールを参照してください。

DOS システムのインストール (PC-9821)

NEC MS-DOSのシステムフロッピーディスクを用意します。 ここでは、例としてIDEハードディスクは接続されてなく、SCSIハードディスクをAド ライブとしてここにインストールする場合について説明します。

インストールシステムディスクのNO.1をセットしてシステムリセットしてください。

インストーラが立ち上がります。

- 指示に従って、インストールを行ってください。 インストールの中でFORMAT.EXEが起動されます。 画面の中で、FORMAT.EXEでSCSIハードディスクが参照できれば、領域の作成を行っ てください。できない場合、ハードウェアの接続に問題があります。 接続の確認は、SCSI-BIOSのSCSIコンフィギュレーション < Cntl + I > を使用して 設定の確認ができることを確認してください。
- FORMAT.EXEはVer 6.2以降のものをご使用ください。
   Ver 6.2より前のものでは、2GBのパーティションを確保できなかったり、4GBのハ ードディスクの2GBを超える場所にパーティションを割り当てたりできなくなります。
- SCSI CD-ROM、SCSI MO等を接続する場合、ASPIマネージャ(ASP950N.SYS)をインス トールします。またASPI対応CD-ROMドライバ、ASPI対応DISKドライバをインストー ルする必要があります。 インストール方法は、後項のCONFIG.SYSの書き換えを参照してください。 なお、Windows 3.1からこれらのドライバをインストールするユーティリティが用 意されています。Windows 3.1システムのインストールを参照してください。

### 固定ディスク起動メニューについて (PC-9821)

 

 固定ディスク起動メニュープログラム

 Copyright (C) NEC Corporation 1985,1995

 処理:領域の選択(起動)

 固定ディスク #1

 1: Windows 3.1

 SCS1固定ディスク #1

 2: Windows 95

 3:

 説明: ・ キー=領域の選択 キー=装置の選択 リターンキー=起動 f・1キー=自動起動の解除 \*は自動起動に設定された領域です

SCSI固定ディスク #nが表示されれば接続されています。 固定ディスク起動メニューを表示させるには、TABキーを押しながらリセットボタンを 押してください。

### CONFIG.SYS の書き換え

本製品添付の SCSI ボード用の各種ドライバを CONFIG.SYS に登録します。

例えば次のような記述を追加します。

REM ----REX-PCI32----DEVICE=C:¥REXSCSI¥ASP950.SYS /L /D DEVICE=C:¥REXSCSI¥REXCD.SYS /D:MSCD001 DEVICE=C:¥REXSCSI¥REXDISK.SYS

ASP950.SYS (DOS/V用)

ASP950N.SYS (PC-9821 用)

REX-PCI32 SCSIボードのASPIマネジャ。

REXCD.SYS

ASPI仕様のCD-ROMドライバ(ASPIモジュール)。

REXDISK.SYS

ASPI仕様のハードディスク/MO用ディスクドライバ(ASPIモジュール)。

WIDE SCSIに対応していません。SCSI ID-NOは、0-6でご使用ください。

### AUTOEXEC.BAT の書き換え

DOS システムの CD-ROM エクステンションを AUTOEXEC.BAT に登録します。 例えば次のような記述を追加します。

REM ----REX-PCI32----C:¥DOS¥MSCDEX.EXE /D:MSCD001

# Windows 3.1 で使用する

DOS より CD-ROM をアクセスできるようになれば、Windows 3.1 のセットアップを行って ください。セットアップ終了後、ASPI マネージャ、ASPI 対応 CD-ROM ドライバ、ASPI 対応 DISK ドライバ、WINASPI モジュールのインストールを行います。 スキャナ、フィルムスキャナ、CD-R 等を使用する場合、WINASPI モジュールが必要な場 合があります。

添付のドライバディスクより、ルートディレクトリの SETUPW31.EXE を起動します。

| ۹.           |
|--------------|
| Setupw31.exe |

| Ave SCSI PCI Bee | rd kutal 🗙                            |
|------------------|---------------------------------------|
| <u>e</u>         | REX-PC13 UltraSCS1 PC1<br>インストールプログラム |
|                  | Version 1                             |
| Copyright        | t(C) 1995,97 RATOC System Inc.        |
|                  | OK D                                  |

2. 以下のセットアップ画面が表示されます。

| インストール    | レを開始します。     |
|-----------|--------------|
| ご使用の機種を   | を選択して下さい。    |
| ONEC PC98 | oPC/AT(DOS/V |
| CK I      | the sh       |

機種を選択して、OKを押してください。

3. インストール設定画面が表示されます。

| 1000 |          |          |
|------|----------|----------|
| c-]  | IR CDROM | IF HD/MO |
| 8    |          |          |
|      |          |          |
|      |          |          |

設定を確認して OK を選択してください。

4. WINASPIの有無、MSCDEX.EXEの有無等の設定を行います。

| LASTDRIVE                                               |
|---------------------------------------------------------|
|                                                         |
| ●CD-ROW割り当て   補足                                        |
| MSODEX.EXE INSTW31.INI<br>のディレクドリ SETUPW31.EXE     [AT] |
| »:¥                                                     |
|                                                         |

設定を確認後、OK を押してください。

WINASPIの組み込みを選択すると SYSTEM. INI ファイルに次の行が追加されます。

[ 386Enh ]セクション device=vaspirex.386

5. ファイルのコピーが開始されます。 コピー終了後、システム再起動してください。

### ASP950.SYS - ASPI マネジャ

REX-PC132 SCSIボードのDOS/V用ASPIマネジャです。

#### ASP950.SYSの書式

DEVICE=<ディレクトリパス>¥ASP950.SYS [/L] [/D]

### オプション

/L

LUN(Logical Unit NO)の取り扱いを指定します。ディフォルトは LUN=0 のみサーチします。

PD、CD-ROM Changer を使用する場合、/Lオプションを付加します。

/D

このオプションを付加すると実行時、各種情報の表示を行います。

表示項目としてI/Oポートアドレス、IRQ、接続機器情報があります。

### ASP950N.SYS - ASPI マネジャ

REX-PCI32 SCSIボードのPC-9821用ASPIマネジャです。

#### ASP950N.SYSの書式

DEVICE=<ディレクトリパス>¥ASP950N.SYS [/L] [/D]

### オプション

/L

LUN(Logical Unit NO)の取り扱いを指定します。ディフォルトは LUN=0 のみサーチします。

PD、CD-ROM Changer を使用する場合、/Lオプションを付加します。

/D

このオプションを付加すると実行時、各種情報の表示を行います。

表示項目としてI/Oポートアドレス、IRQ、接続機器情報があります。

#### REXCD.SYS - CD-ROM ドライバ

ASPIマネジャ対応のDOS上で動作するCD-ROMデバイスドライバです。

#### REXCD.SYS の書式

DEVICE=<ディレクトリパス>¥REXCD.SYS [/D:<デバイス名>] [/U:1]

[/ScanID:id+id+....] [/NoScanID:id+id+....] [/N:1] [/E] [/HA:0]

### オプション

/D:<デバイス名>

この CD-ROM デバイスに付けるデバイス名を指定します。このデバイス名が 「MSCDEX.EXE」の「/D:」オプションに指定するデバイス名になります。

/U:1

接続する CD-ROM ドライブが1台だけの場合の指定です。

CD-ROM ドライブが1台だけ接続されていることを前提として動作する CD-ROM ソフト 用のオプションです。接続する CD-ROM ドライブが1台だけの場合は、必ずこのオプ ションを指定してください。

このオプションを省略した場合、SCSI-ID番号「0」から「6」を順に検索して接続されている CD-ROM ドライブをすべて登録します。

/ScanID:id+id+....

REXCD.SYSが対象とするCD-ROMドライブのSCSI-ID番号を指定します。

REXCD.SYSは通常SCSI-ID 0~6 を順番スキャンして接続されているCD-ROMドライブを 検索します。

しかし、このオプションを指定することにより特定のSCSI-IDのみ検索させることが 可能となり、ドライバの起動時間を短縮できます。

たとえば、SCSI-ID 0と1のみを対象とする場合、「/ScanID:0+1」と記述すれば、2~6のSCSI機器については検索しません。

/NoScanID:id+id+....

先の「/ScanID」オプションと反対に REXCD.SYS の対象外とする SCSI-ID 番号を指定します。

たとえば、SCSI-ID5と6のみを対象外とする場合、「/NoScanID:5+6」と記述すれば、 5~6の SCSI 機器については検索しません。

/N:1

接続する CD-ROM ドライブに対してロジカルユニットの検索を行いません。

「REXCD.SYS」は起動時に、ロジカルユニット番号「0」から「7」を順に検索して接続されている CD-ROM ドライブの論理ドライブ数を調べます。ところが、旧型の CD-ROM ドライブでロジカルユニット番号「0」以外でアクセスするとドライブ側が異常になる場合があります。このような場合には、必ずこのオプションを指定してください。また、CD-Changer 等ロジカルユニットの指定が必要なドライブの場合にはこのオプションは指定しないでください。

/E

ドライバの表示メッセージを英語にします。 英語 DOS 環境で使用する場合に指定します。 対象とするホストアダプタの番号を指定します。 省略した場合、0 (1枚目)が仮定されます。

| REXCD.SYS の表示メッセージ                                                                                                    |
|----------------------------------------------------------------------------------------------------|
| ASPI マネジャ対応 CD - ROM デバイスドライバ<br>REX-CD Ver x.xx yymmdd<br>RATOC System,inc. 1997. Osaka Japan.                                                                                                    |
| ASPI CD-ROM Device Driver<br>REXCD.SYS Ver x.xx (yymmdd)                                                                                                    |
| 意味・ドライバ起動メッセージ。                                                                                                    |
| CD-ROM SCSI_ID : 6:NEC PC-CD170<br>デバイス名 : MSCD001                                                                                                    |
| CD-ROM SCSI_ID : 6:NEC PC-CD170<br>Device name : MSCD001                                                                                                    |
| <ul> <li>意味 ・SCSI-IDが「6」の「NEC PC-CD170」を認識した。</li> <li>・ CD-ROM デバイス名に「MSCD001」を割り当てた。</li> <li>・ドライバが正常に常駐した。</li> </ul>                                                                                                    |
| CD-ROMドライブを見つけることができませんでした。                                                                                                    |
| CD-ROM Drive Not Found.<br>Deriver Unloaded.                                                                                                    |
| <ul> <li>意味 ・ SCSI バス上に接続されている CD-ROM ドライブを認識できなかった</li> <li>原因 ・ CD-ROM ドライブの電源が入っていない。</li> <li>・ SCSI ケーブルが正しく接続されていない。</li> <li>・ SCSI ターミネータが装着されていない。</li> <li>・ CD-ROM ドライブからタームパワーが供給されていない。</li> <li>対処 ・ CD-ROM ドライブの設定を確認します。</li> <li>・ SCSI ケーブルの接続を確認します</li> </ul> |
| ASPIマネジャが登録されていません。                                                                                                    |
| ASPI Manager Not Installed.<br>Deriver Unloaded.                                                                                                    |
| 意味 · ASPI マネジャが正常に起動していない。<br>原因 ·「CONFIG.SYS」ファイルへの「REXCD.SYS」を登録する位置が不正。<br>対処 · ASPI マネジャより後ろの行に登録します。<br>原因 · ASPI マネジャが起動に失敗している。                                                                                                    |
| 対処 ・ ASPI マネジャの設定や SCSI 機器の設定を確認します。                                                                                                    |

## REXDISK.SYS - ハードディスク/MO ディスクドライバ

ASPIマネジャ対応のDOS上で動作するハードディスク / 光磁気ディスク用デバイスド ライバです。

### サポートしているメディアについて

本ドライバがサポートしているメディアは以下のとおりです。

| メディア          | 対応フォーマットおよび制限                                                                             |
|---------------|-------------------------------------------------------------------------------------------|
| ハードディスク       | ・FDISK形式ハードディスクフォーマット<br>最大ディスク容量7.8Gバイトまで                                                |
|               | ・NEC FORMAT.EXE 形式ハードディスクフォーマット(注1)<br>最大ディスク容量2Gバイトまで                                    |
|               | ・物理セクタサイズ512バイトのみに対応                                                                      |
|               | 128MB/230MB/540MB/640MB(倍密)容量                                                             |
| 3.5インチ光磁気ディスク | ・FDフォーマット(スーパフロッピーフォーマット)<br>・FDISK形式ハードディスクフォーマット<br>・NEC FORMAT.EXE 形式ハードディスクフォーマット(注1) |
|               | ・物理セクタサイズ512バイトと2048バイトに対応                                                                |
| 5インチ光磁気ディスク   | ・FDISK形式ハードディスクフォーマット<br>・FDフォーマット(スーパフロッピーフォーマット)                                        |
|               | 以下のフォーマットはサポートしていません<br>・NEC FORMAT.EXE 形式ハードディスクフォーマット                                   |
| リムーバブルHD      | ・FDISK形式ハードディスクフォーマット<br>・NEC FORMAT.EXE 形式ハードディスクフォーマット<br>・FDフォーマット(スーパフロッピーフォーマット)     |

(注1) NEC FORMAT.EXE 形式ハードディスクフォーマット

このフォーマットは、NEC 製 SCSI インターフェイスカードに接続して NEC 版 MS-DOS の FORMAT.EXE で初期化したディスクのフォーマットを意味します。

FORMAT.EXE で初期化したディスクでも他の SCSI インターフェイスカードを使用した 場合にはフォーマットの互換性がない場合もありますので注意が必要です。

### REXDISK.SYS の書式とオプション

書式

| DEVICE=<ディレクトリ | パス>¥REXD    | ISK.SYS [/Rn1+ | n2+n3+]     | [/LOCK   /UNLOCK] |
|----------------|-------------|----------------|-------------|-------------------|
| [/A]           | [/DUMMY]    | [/REMOVABLE]   | [/ScanID:io | d+id+]            |
| [/NoS          | ScanID:id+i | d+] [/Hxx      | [:id+]]     | [/E] [/HA:0]      |

### オプション

/Rn1+n2+n3+....

光磁気ディスク(MO)等の取り外し可能なメディア用の予約パーティション数を指定 します。SCSI-ID 番号の若い順に指定します。

また、「0」を指定した場合は、ドライバ起動時の状態によって割り当てるパーティション数が決定します。

| メディアが挿入されている  | メディアに存在する全パーティション数 |
|---------------|--------------------|
| メディアが挿入されていない | 1 パーティションのみ        |

この記述を省略すると「0」を指定した場合と同じ意味になります。

/LOCK

/UNLOCK

光磁気ディスク(MO)等の取り外し可能なメディア用のドアのロック / アンロックを 指定します。

| /LOCK   | ドライブのイジェクト・スイッチを押してもメディアは排出<br>されません。 |
|---------|---------------------------------------|
| /UNLOCK | ドライブのイジェクト・スイッチを押すとメディアは排出さ<br>れます。   |

この記述を省略すると「/UNLOCK」を指定した場合と同じ意味になります。

/A メディアのフォーマットが「NEC ハードディスク・フォーマット」と同等の場合に、「スリープ属性」のパーティションもドライブとして認識させる指定です。

/DUMMY

PC-DOS J6.1/V のディスク圧縮機能による不具合を回避するための指定です。

これにより、実際に割り当たるより1論理ドライブ余分に論理ドライブを確保します。 ただし、余分に割り当たったドライブにはアクセスできません。

たとえば、REX-PCI32 に接続された機器で4 ドライブ有効な場合、「/DUMMY」を指定 すると以下のようになります。

| Α    | フロッピー(1.44MB モード)     |   |
|------|-----------------------|---|
| В    | フロッピー(1.44MB モード)     |   |
| С    | 内蔵ハードディスク             |   |
| D    | フロッピー(1.2MB モード)      |   |
| E    | フロッピー(1.2MB モード)      |   |
| F    | SCSI接続のハードディスク(区画1)   |   |
| G    | SCSI接続のハードディスク(区画 2 ) |   |
| Н    | SCSI接続のハードディスク(区画3)   |   |
| I    | SCSI接続のハードディスク(区画4)   |   |
| J    | ディスク圧縮機能との不具合回避用      | × |
| K 以降 | ディスク圧縮ドライブ            |   |

/REMOVABLE

光磁気ディスク(MO)がWindows 3.1のファイルマネジャ等におけるドライブのアイコン表示でフロッピーディスクと同様の取り外し可能なメディアのアイコンで表示されるようにします。

光磁気ディスク(MO)を「フロッピーディスクのフォーマット」で初期化す ることはできません。

/ScanID:id+id+....

- REXDISK.SYS が対象とするハードディスク / 光磁気ディスクドライブの SCSI-ID 番号 を指定します。
- REXDISK.SYS は通常 SCSI-ID 0~6 を順番スキャンして接続されているハードディス ク/光磁気ディスクドライブを検索します。
- しかし、このオプションを指定することにより特定の SCSI-ID のみ検索させることが可能となり、ドライバの起動時間を短縮できます。
- たとえば、SCSI-ID 0 と 1 のみを対象とする場合、「/ScanID:0+1」と記述すれば、2 ~6の SCSI 機器については検索しません。

/NoScanID:id+id+....

先の「/ScanID」オプションと反対に REXDISK.SYS の対象外とする SCSI-ID 番号を指定します。

たとえば、SCSI-ID5と6のみを対象外とする場合、「/NoScanID:5+6」と記述すれば、 5~6の SCSI 機器については検索しません。

/Hxx[:id+id+....]

このオプションは NEC PC-9821 シリーズ用の各種 SCSI インターフェイスカードを使用して初期化されたディスクを再フォーマットせずに認識させようとした場合に、 REXDISK が認識しないときに指定します。

「/H」に続けてフォーマット形式と対象とするドライブの SCSI ID を指定します。

| 指定値   | 対象フォーマット                             |
|-------|--------------------------------------|
| 92    | NEC製SCSIインターフェイスカード(PC-9801-92)によるもの |
| 55    | NEC製SCSIインターフェイスカード(PC-9801-55)によるもの |
| \$2   | サードパーティ製 (ICM等)SCSIインターフェイスカード       |
| MELCO | サードパーティ製 (MELCO等)SCSIインターフェイスカード     |
| FMO   | REXFMT v1.xx でNEC HD形式にフォーマットしたMO    |

「xx」のフォーマット形式は以下のいずれかを指定します。

ドライブの SCSI ID を省略した場合は、すべてのドライブが対象になります。

ただし、NEC HD 形式以外でフォーマットされているディスクは対象外になります。

/E ドライバの表示メッセージを英語にします。

英語 DOS 環境で使用する場合に指定します。

/HA:0

対象とするホストアダプタの番号を指定します。 省略した場合、0 (1枚目)が仮定されます。 PC-DOS J6.1/V での制限について

REXDISK.SYSはIBMのPC-DOS J6.1/V で使用した場合に、以下の不具合が発生することがわかっています。

PC-DOS J6.1/V でディスクの圧縮機能が組み込まれており、「REXDISK.SYS」に3 個以上の論理ドライブが割り当てられた場合、最終ドライブにアクセスできなく なる。

これを回避するには、「REXDISK.SYS」に「/DUMMY」オプションを指定して余分に1ド ライブ確保するか、ディスク圧縮機能を完全に取り除くためPC-DOS J6.1/Vの再インス トールを行う必要があります。

また、ディスク圧縮機能を取り除く作業は「FDISK」によるハードディスクの再区画設 定も伴います。一旦、起動ドライブのデータが完全に消去されるため、ファイルのバ ックアップ等を行ってから作業を行ってください。

PC-DOS J6.1/V 以外のディスク圧縮機能 (PC-DOS J6.3/V 等)の場合には、このような 不具合は発生しません。

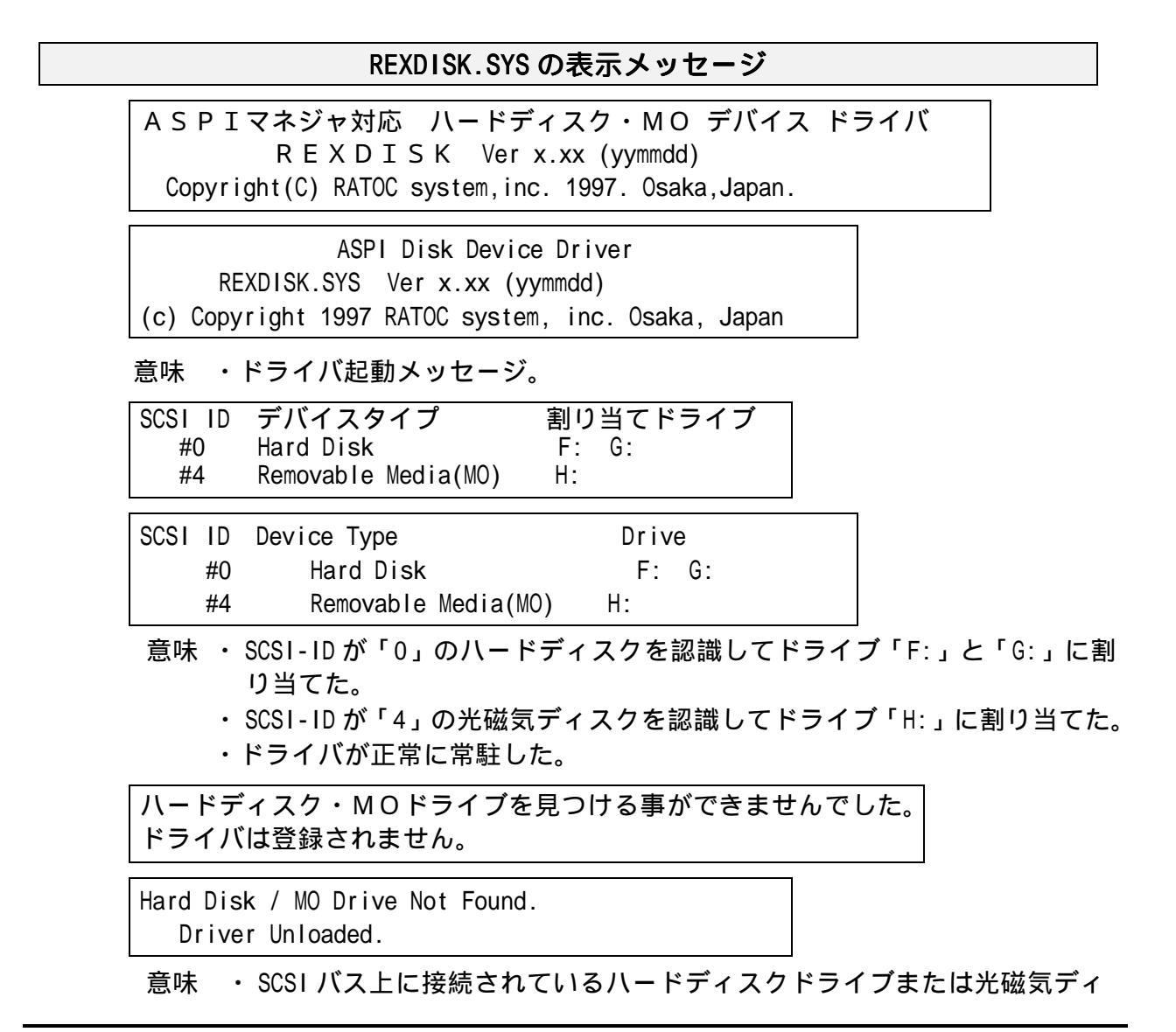

スクドライブを認識できなかった。

- 原因 ・ドライブの電源が入っていない。
  - ・SCSIケーブルが正しく接続されていない。
  - ・SCSI ターミネータが装着されていない。
  - ・ドライブからタームパワーが供給されていない。
  - ・ディスクが「REXDISK.SYS」の認識できるフォーマットでない。
- 対処 ・ドライブの設定を確認します。
  - ・SCSIケーブルの接続を確認します。
  - ・「REXFMT.EXE」を実行してディスクをフォーマットしてみます。

(注意) REXFMTでフォーマットするとディスクのデータはすべて消えます。

| ASPIマネジャが登録されていません。                             |  |
|-------------------------------------------------|--|
| ASPI Manager Not Installed.<br>Driver Unloaded. |  |

- 意味 ・ ASPI マネジャが正常に起動していない。
- 原因 ・「CONFIG.SYS」ファイルへの「REXDISK.SYS」を登録する位置が不正。
- 対処 · ASPI マネジャより後ろの行に登録します。
- 原因 ・ASPI マネジャが起動に失敗している。
- 対処 · ASPI マネジャの設定や SCSI 機器の設定を確認します。

MSCDEX.EXE - CD-ROM エクステンション

CD-ROMドライブをMS-DOSから使用可能なドライブにするためのコマンドです。

ご注意 このプログラム自体は、本製品には含まれておりません MSCDEXはマイクロソフト社の製品で以下のものを別途ご用意くだ さい。 ・MS-DOS 6.2/V, PC-DOS 6.3/V, PC-DOS 7.0/Vに添付のもの

- ・NEC版MS-DOS 6.2またはNEC版Windows 3.1に添付のもの
- ・CD-ROMドライブに添付のもの

MSCDEX.EXE の書式とオプション

#### 書式

MSCDEX /D:<デバイス名> [/L:<ドライブ名>] [/M:<メモリサイズ>]

オプション

| /D:<デバイス名>  | CD-ROMデバイスドライバ名につけられたデバイス名を指定します。                                                                |
|-------------|--------------------------------------------------------------------------------------------------|
| /L:<ドライブ名>  | CD-ROMドライブに割り当てるMS-DOSのドライブ名を指定します。システ<br>ムで予約されているドライブ名以降で「LASTDRIVE」で指定したドライ<br>ブ名までの間で指定可能です。 |
| /M:<メモリサイズ> | CD-ROMアクセス用のディスクバッファのサイズをキロバイト単位で指<br>定します。                                                      |

#### MSCDEX.EXE の表示メッセージ

MSCDEX Version 2.23

Copyright(C) Microsoft Corp. 1986,1987,1988,1990 All right reserved. Drive L: = Driver MSCD001 unit 0

意味 ・ドライバが正常に常駐した

Device driver not found:'MSCD001' No valid CDROM device drivers selected

- 意味 ・CD-ROM デバイス「MSCD001」が常駐していない。
- 原因 ・「REXCD.SYS」が起動していないか、エラーでアンロードされている。
- 対処 ・「REXCD.SYS」が正常に起動するよう CONFIG.SYS ファイルを修正します。
- 原因 ・「REXCD.SYS」の「/D:」オプションに指定したデバイス名が、「MSCDEX」 の「/D:」オプションに指定したデバイス名と一致していない。
- 対処 ・ CONFIG.SYS ファイルの「DEVICE=REXCD.SYS」行「/D:」オプションに指定 したデバイス名を確認して、AUTOEXEC.BAT ファイルの「MSCDEX」行「/D:」 オプションのデバイス名をそれに一致させます。

| Not end | bugh drive letters available                                             |
|---------|--------------------------------------------------------------------------|
| 意味      | ・CD-ROM ドライブに割り当てる MS-DOS のドライブ名が無効。                                     |
| 原因      | ・「MSCDEX」コマンドの「/L:」オプションに指定したドライブ名が、すでに<br>他のデバイスに割り当たっている。              |
| 対処      | ・「/L:」オプションに指定したドライブがネットワークドライブ等に割り当<br>たっていないか確認します。                    |
| 原因      | ・「CONFIG.SYS」ファイルの「LASTDRIVE=」に指定した値以降のドライブ名<br>を「/L:」オプションのドライブ名に指定している |
| 対処      | ・「LASTDRIVE=」の値または「/L:」オプションの値を変更します。                                    |

## 11. DOS 用 SCSI ユーティリティについて

この章では、添付ドライバディスクに含まれるユーティリティソフトウェアについて 説明していきます。なお、ここでは概略のみ説明します。詳細については添付のドラ イバディスクの以下のファイルを参照してください。 REXFMT.TXT REXFMT(W).EXE (ディスクフォーマット)の 使用方法 SSC.TXT SSC(W).EXE (SCSI 機器接続確認)の 使用方法

### REXFMT.EXE - ディスク・フォーマット・コマンド

ハードディスクや光磁気ディスク(MO)、PDの論理フォーマット、パーティション設定・ 表示を行います。WIDE-SCSI機器を接続の場合、REXFMTW.EXEをご使用ください。 このプログラムを実行するには、ASPIマネジャのASP950.SYS(DOS/V)、 ASP950N.SYS(PC-9821)が登録されている必要があります。

DOS/VおよびPC-9821のブートディスクの作成はできません。ブートディスクを作成する 場合は、FDISKおよびFORMATコマンドをご使用ください。

#### 書式

| REXFMT [%Adapter_             | No] [#SCSI         | _ID] [サブ     | コマンド]      | [オプショ        |         |
|-------------------------------|--------------------|--------------|------------|--------------|---------|
| ン]                            |                    |              |            |              |         |
| %Adapter_No                   | ホストアダン             | プタ番号を指注      | 定します。      |              |         |
|                               | この指定は、             | ATAPI 仕様の    | D CD-ROM ド | ライブを内蔵       | 蔵しているパソ |
|                               | コンで Wind           | ows 95のDOS   | プロンプト      | から本コマン       | ノドを使用する |
|                               | 場合などに、             | REX-PCI32 1  | がホストアタ     | ブプタ番号「       | 0」以外で動作 |
|                               | する場合に低             | 吏用します。       | 省略時は、      | 「0」が選択る      | されます。   |
|                               | ホス                 | トアダプタ 0      | 内蔵 CD      | -ROM ( ATAPI | )       |
|                               | ホス                 | .トアダプタ1      | REX-PCI    | 32           |         |
| #SCSI_ID                      | 対象ドライご             | ブの SCSI-ID 書 | 番号を指定し     | します。         |         |
|                               | 省略時は、              | 最も若い番号;      | が選択される     | <b>ます</b> 。  |         |
| サブコマンド                        | ディスクに対             | 付する処理を       | 指定します。     |              |         |
|                               | /HD ハードディスクのフォーマット |              |            |              |         |
| /MO 光磁気ディスク(MO)および PD のフォーマット |                    |              |            |              | -       |
|                               | /PAT               | 区画(パーテ       | ィション)の     | 作成           |         |
|                               | /DEL               | 区画の削除        |            |              |         |
|                               | /SLEEP             | 区画を一時的       | っに無効(SLE   | EP)にする       |         |
|                               | /ACTIVE            | 一時的に無効       | りにした区画     | を有効(ACTI     | VE)にする  |

#### 書式1-ハードディスクの初期化

### 書式

REXFMT [%Adapter\_No] [#SCSI\_ID] /HD:[ IBM | NEC ] [ /INIT ] [ /VERIFY:[ ON | OFF ] ]

### 第 11 章 DOS 用 SCSI ユーティリティについて

ハードディスクのフォーマットを実行します。

#### 書式2-光磁気ディスク(MO)の初期化

書式

REXFMT [%Adapter\_No] [#SCSI\_ID] /MO:[FD | IBM | NEC ] [ /INIT ] [ /VERIFY: [ ON | OFF] ]

光磁気ディスク(MO)のフォーマットを実行します。

#### 書式3-区画の確保

書式

| REXFMT | [%Adapter_No] | [#SCSI_ID] /PAT[ <i>&lt;:確保容量</i> >] [/Hxx]      |
|--------|---------------|--------------------------------------------------|
|        |               | [/LABEL: <i>&lt;ボリュームラベル</i> >]                  |
|        |               | [/KNAME[: <i>&lt;区画名&gt;</i> ]] [/SLEEP /ACTIVE] |
|        |               | [/VERIFY: [ ON   OFF] ]                          |

ハードディスクに区画を確保します。

#### 書式4-区画の削除

書式

REXFMT [%Adapter\_No] [#SCSI\_ID] /DEL:<区画番号> [ /VERIFY: [ ON | OFF] ]

ハードディスクから区画を削除します。

#### 書式5-区画属性の変更

書式

REXFMT [%Adapter\_No] [#SCSI\_ID] [/SLEEP:<区画番号> | /ACTIVE:<区画番号> ] [ /VERIFY: [ ON | OFF] ]

NEC HD形式でフォーマットしたメディアの区画属性を変更します。

### SSC.EXE - SCSI 機器接続確認コマンド

REX-PC132に接続されているSCS1機器を確認するためのコマンドです。 このプログラムを実行するには、ASPIマネジャが登録されている必要があります。 WIDE-SCSI機器を接続の場合、SSCW.EXEをご使用ください。 ID番号15まで順番にスキャンします。

#### 書式

| SSC   | [%Adapter_No | ] [#SCSI_ID]                       |
|-------|--------------|------------------------------------|
| %Adap | oter_No      | ホストアダプタ番号を指定します。                   |
|       |              | この指定は、REXFMT.EXE と同様です。            |
| #SCSI | _ID          | 対象 SCSI 機器の SCSI - ID 番号を指定します。    |
|       |              | 省略時は、ID 番号 0 から 6 まで順番にスキャンして表示します |
# 12. 仕様について

この章では、SCSI に関する補足説明を行います。

## REX-PCI32 SCSI ・ BUS 仕様

| 項目           | 内容                     |
|--------------|------------------------|
| SCSIインターフェイス | Ultra WIDE SCSI        |
|              | シングルエンド                |
|              | データバス幅16ビット            |
|              | 最大同期転送速度 40MB/Sec(理論値) |
| インターフェイス     | 32ビットPCIバス Rev 2.1以降   |
|              |                        |
| データ転送方式      | バスマスタ・バースト転送           |
|              |                        |
| SCSI外部コネクタ   | ハーフピッチ50ピン(ピンタイプ)      |
|              |                        |
| SCSI内部コネクタ   | 68ピンSCSI-3 Pコネクタ       |
|              | 50ピンフラットケーブルタイプコネクタ    |
|              | (2.54ピッチ50Pヘッダ)        |
| 1/0アドレス      | 100hバイト xx00h ~ xxFFh  |
|              | PCI BIOSより割り当て         |
| BIOSメモリ      | 32Kメモリ空間               |
|              | PCI BIOSより割り当て         |

# REX-PCI32 環境仕様

| 項目   | 内容                           |
|------|------------------------------|
| DC電圧 | 5.0V ± 5%                    |
| 消費電力 | 通常1000 mW                    |
| サイズ  | 奥行き127mm ×高さ85mm<br>(突起物を除く) |
| 周囲温度 | 0 ~ 55                       |
| 相対湿度 | 10% ~ 90%                    |

結露しないこと

空白ページ

# 13.トラブルシューティング

#### Windows 98の起動ディスクより SCSI CD-ROM を使う場合 (DOS/V)

Q:

Windows 98 の起動ディスクより、REX-PCI32 に接続してある SCSI CD-ROM より Windows 98 をインストールしたいのですが、Adaptec 社と Mylex 社の SCSI Board しか選択できません。

- A:
- 1.Windows 98の起動ディスク(1/2)の CONFIG.SYS を編集してください。

| 変更前:                     |        | 変更後:              |
|--------------------------|--------|-------------------|
| [ADAPTEC]                |        |                   |
| device=himem.sys /testme | em:off |                   |
| device=aspi2dos.sys      | - >    | 削除                |
| device=aspi8dos.sys      | - >    | 削除                |
| device=aspi4dos.sys      | - >    | device=asp950.sys |
| device=aspicd.sys /D:mso | cd001  |                   |

- 2. Windows 98 の起動ディスク(1/2)の aspi2dos.sys, aspi8dos.sys, aspi4dos.sys を削除します。
- 3. REX-PCI32 のドライバディスクの AT ディレクトリより asp950.sys を、Windows 98 の起動ディスク(1/2)にコピーします。
- 4. Windows 98の起動ディスク(1/2)よりシステム起動し、Adaptecを選択します。
  以降、SCSI CD-ROM が割り当てられますので、そこから SETUP を行います。
  NEC PC-9821の場合、IDE CD-ROMより SETUP を行います。

#### データ転送中にハングアップしたり VXD 中断画面になったりする場合

Q:

データ転送中にハングアップしたり VXD 中断画面になったりします。

A:

- ・SCSIケーブルが良質のものか確認してください。
- ・ターミネータはアクティブターミネータか確認してください。
- SCSIケーブル長が総計1.5m以内(Ultraの場合)であるか確認してください。
  外付けユニット1台で約15cm使用します。
  SCSI機器の台数を減らしてみてください。
- ・SCSI機器台数が多いと自動ターミネータが正しく動作しない場合があります。 SCSIコンフィギュレーションのSCSI-BIOSの設定を実行して手動設定してください。

#### IDE の CD-ROM が使えない場合

Q:

IDEのCD-ROMが使えなくなってしまいました。

A:

使用するパソコンによっては、セカンダリのマスタに接続してある CD-ROM が使えなく なる場合があります。この場合、セカンダリのスレーブに接続するか、プライマリの スレーブに接続を変更してください。

### SCSI-BIOS スタート画面が表示されない場合

Q:

SCSI ボードが起動しません。(SCSI-BIOS スタート画面が表示されない)

A:

PCI スロットにしっかり装着されていない場合がよくあります。 PCI スロットを搭載した初期のパソコンでよく起こります。 これはパソコンが完全にプラグアンドプレイに対応していないために発生します。 パソコンのシステム BIOS の変更を起動(パソコン起動時に何を押せば起動できるか表 示されています)して PCI スロットの構成変更を行ってください。 そこで、PCI スロットの番号(REX-PCI32をセットしたスロット番号)の定義に、割り 込み番号を IRQ=11を、I/0 アドレスを FF00H に予約定義してください。 システム BIOS の変更を終了するとき構成を保存してください。

## SCSI 機器に対して転送速度を設定する場合

Q:

SCSI機器に対して転送速度を設定したい。

A:

オペレーティングシステムでの設定は、有効となりません。

Windows 95 のデバイスマネージャのディスクドライブのプロパティ表示での「同期デ ータ転送」設定は有効となりません。

SCSI-BIOS の設定を使用して、転送方式の項目で該当する SCSI 機器の速度に設定して ください。

#### FUJITSU MO(M2512A,M2513A)を使用の場合

Q:

FUJITSU MOを採用している MO ドライブを接続するとハングアップします。

A:

SCSI-BIOS の設定から、最大同期転送速度を 10MB/s に設定してください。

## HD/MOのドライブアイコンが表示されない場合

Q:

マイコンピュータに HD/MO のドライブアイコンが表示されません。

A:

多くの原因は、未フォーマットのドライブを接続している場合や DOS/Windows 3.1 で認 識可能なディスクのフォーマットが Windows 95 で認識できないフォーマットになって いる場合です。

ディスクの再フォーマットによって認識可能になります。ただし、DOS/Windows 3.1 で 使用していたディスクを再フォーマットする場合は、中身のデータが失われますので 必要に応じて別のパソコンでバックアップを取った後に行ってください。

## ドライバがインストールされていないとなる場合

Q:

ドライバのインストールが正しく行われたにも関わらず、プロパティの画面でインストールされていないと表示され黄色の(!)エクスクラメーションマークになります。

A:

SCSI 機器との転送不具合の場合にこのようになります。

一度 SCSI 機器の電源を OFF にして立ち上げます。ドライバのプロパティが正常に動作 していますと表示されていることを確認し、システム再起動して SCSI-BIOS の設定から 最大同期転送速度を現在の設定値より小さな値に設定してください。

### PC-9821 に接続したハードディスクの容量が正しく認識されない場合

Q:

従来から使用していた SCSI ハードディスクを認識できたが、容量等が正しく認識され ず内容も表示されません。

A:

ハードディスクフォーマットのパラメタが異なるために起こります。 お手数ですが、以前の環境でデータのバックアップを行ってから REX-PC132 にてハード ディスクのフォーマットを行ってください。

#### 全体的なシステムのパフォーマンスが低下しますと表示される場合

Q:

コントロールパネルのシステムのプロパティのパフォーマンスを見ると「全体的なシ ステムのパフォーマンスが低下します」と表示されているのですがどうしてでしょう か。

A:

16 ビット版 ASPI マネージャ(ASP950.SYS, ASP950N.SYS)が登録されているためです。 CONFIG.SYS を編集して ASP950.SYS または ASP950N.SYS をコメントにしてください。

#### DOS/Windows 3.1 で PD、Changer の一部が認識できない場合

Q:

DOS/Windows 3.1 で PD の CD-ROM が使用できない。または Changer の 2 枚目以降が使用 できない。

A:

ASP950.SYS または ASP950N.SYS の/L オプションを付加してください。

## ドライブが割り当たらない場合

Q:

REXFMT95 で再フォーマットを行ったが、ドライブ(ドライブ名)が割り当てられません。どのようにすれば使用できるのでしょうか。

A:

初期化を行ったあと、パーティションの作成(区画作成)を行ってください。

## その他のデバイスに PCI SCSI BUS Controller が表示される場合

Q:

SCSI デバイスに登録されず、その他のデバイスに登録されてしまいました。 まだ、ドライバは読み込んでいません。

A:

PCI SCSI BUS Controller を選択し、プロパティのドライバ変更を選択します。 ハードウェアの選択画面で SCSI コントローラを選択します。ドライバディスクをセッ トしドライバの場所を選択してインストールします。

## その他のデバイスに PCI Brige として登録される場合

Q:

SCSI デバイスに登録されず、その他のデバイスに登録されてしまいました。 まだ、ドライバは読み込んでいません。

A:

PCI Brigeを選択し、削除キーを押してください。 システム再起動により"新しいハードウェア"の画面が表示されます。 後は、本文の記述に従ってインストールしてください。

#### PC98-NX でデバイスマネージャの画面が表示されない場合

Q:

ドライバの登録確認のため、デバイスマネージャの画面を表示しようとしてありません。

A:

PC98-NX では、標準で、キッズモードまたはベーシックモードに設定されています。 [プログラム]の[CyberTrio-NX]の[Go To アドバンストモード]を実行してください。 また、レジストリエディタを起動する場合も同様です。

#### PC98-NX で SCSI ハードディスクより起動する場合

Q:

PC98-NX(Fineを除く)でREX-PCI32に接続したハードディスクより起動したいのですがどうすればできますか。

A:

DOS/V と同様、内蔵 HD を未接続(プライマリマスタをなし)にして(または取り外し て)しまえば可能ですが、内蔵 IDE を D:ドライブとして使用することが可能です。

- 1. システム起動画面で「F2」を押して BIOS セットアップ画面を表示します。
- 2.「起動」のタグより1.~4.の中に[取外し可能デバイス]があることを確認します。
- 3. 「ハードディスク」を選択します。 1. に[その他の起動ドライブ]がくるように設定します。
- 設定を保存してシステム再起動してください。SCSI ハードディスクより起動を開始 します。[起動時のメニュー]が表示されるようになります。Enter を押してください。

EMM386 no installed unable to set page frame base address となる場合

Q:

「EMM386 no installed unable to set page frame base address」と表示されます。 COMPAQのDESKPROシリーズ等の場合起こります。

A:

EMM386.EXE のオプションに「 /NOEMS 」を追加してください。

### SCSI HD が second IDE HD より前のドライブ名となる場合

Q:

REX-PCI32に接続された HD が、セカンド IDE に接続された HD のドライブ名より前のド ライブ名に割り当てられます。

A:

Windows NT の場合、ディスクアドミニストレータでドライブ名の変更を行ってください。

Windows 95 の場合、システムプロパティで MO,CD-ROM 等はドライブ名の変更ができま すが HD はできません。REX-PCI32 の SCSI-BIOS の設定で「Enable Host Adapter BIOS」 の項目を No:にします(コントロールしない)。

#### SCSI-BIOS の起動画面を非表示にしたい場合

Q:

REX-PCI32の起動画面を表示しないようにしたい。

Α:

DOS/V、PC-9821 とも起動画面を表示しないようにできません。必ず表示されます。 表示されない場合、パソコンが REX-PCI32 を認識していません。 SYSTEM-BIOS の種類によっては、表示が崩れる場合もありますが、動作に問題ありません。また、SCSI-BIOS を無効(Disable)にできますが、非表示にはできません。

## Windows 95のドライバを間違えた場合

Q:

PC-9821の場合、ドライバディスクのルートディレクトリにドライバを移動してからインストールしなければならないのですが行っていません。しかし動作しています。

A:

DOS/V用のドライバが組み込まれています。

MOを使用する場合、問題が発生する可能性があります。

ドライバの削除を行った後は、ドライバの更新を行って PC-9821 対応のドライバをイ ンストールしてください。

## SCSI-2と表示される場合

Q:

Ultra SCSIの機器を接続していますが、SCSI機器接続ユーティリティ(WinSSC)で確認 すると適合規格が「SCSI-3」と表示されず、「SCSI-2」と表示されます。

A:

適合規格の表示は、SCSI機器側が返す値(InquiryデータのANSIバージョン)をその まま表示しています。 SCSI機器側が、「SCSI-2」を返しているためこのような表示になります。 SCSI機器側が、「SCSI-3」と返せば、「SCSI-3」と表示されます。

|                     | RAT        | FOC REX-F | CI32 質問用 | <u>月紙(拡</u>    | <u>大コピ</u>                                    | <u>_の上</u> | ご記     | 入ください)      |                                               |
|---------------------|------------|-----------|----------|----------------|-----------------------------------------------|------------|--------|-------------|-----------------------------------------------|
| 下記ユーザ               | 情報をご言      | 記入願いる     | ます。      |                |                                               |            |        |             |                                               |
| 法人登録の               | 会社名・       | 学校名       |          |                |                                               |            |        |             |                                               |
| 方のみ                 | 所属・音       | 署         |          |                |                                               |            |        |             |                                               |
| 氏名                  |            |           |          |                |                                               |            |        |             |                                               |
| 住所                  | Ŧ          |           |          |                |                                               |            |        |             |                                               |
|                     |            |           |          |                |                                               |            | 1      |             |                                               |
| TEL                 |            |           |          |                | FAX                                           |            |        |             |                                               |
| 製品型番                |            |           |          |                | シリア                                           | ル番号        |        |             |                                               |
| 販売店名                |            |           |          |                |                                               | 購入年月       | 目日     |             |                                               |
| 下記パソコン              | ン環境情報      | 服をご記      | 入願います。   |                |                                               |            |        |             |                                               |
| パソコン機               | 種名         |           |          |                |                                               |            |        |             |                                               |
| 使用 OS               |            | Wind      | ows 95   | Windows        | s 98                                          | Wi         | ndow   | s NT        |                                               |
|                     |            | DOS/      | Windows  | その             | 他                                             |            |        |             |                                               |
| その他のポ               | ベード        | +++++     |          | <b>の 1手 半子</b> | <u>,                                     </u> |            | >      | の化について一     |                                               |
| 接続 SCSI             | 機器に        | 接続して<br>  | いる全機器の   | の種類・)          | メーカ                                           | 占・型番       | ・そ     | の他についてご     | 記入ください。                                       |
| 関する                 | 情報         |           |          |                |                                               |            |        |             |                                               |
|                     |            |           |          |                |                                               |            |        |             |                                               |
| 66865。              |            |           |          |                |                                               |            |        |             |                                               |
| <b>筫</b> 向内谷:       |            |           |          |                |                                               |            |        |             |                                               |
|                     |            |           |          |                |                                               |            |        |             |                                               |
|                     |            |           |          |                |                                               |            |        |             |                                               |
|                     |            |           |          |                |                                               |            |        |             |                                               |
|                     |            |           |          |                |                                               |            |        |             |                                               |
|                     |            |           |          |                |                                               |            |        |             |                                               |
|                     |            |           |          |                |                                               |            |        |             |                                               |
|                     |            |           |          |                |                                               |            |        |             |                                               |
|                     |            |           |          |                |                                               |            |        |             |                                               |
| 添付資料:               | インスト       | ール等に関     | するご質問    | の場合は           | 、下記                                           | データカ       | が必要    | です。送付して     |                                               |
|                     | ェックしつ      | てください     | 0        |                |                                               |            |        |             |                                               |
| CONFIC              | G.SYS      | AUTC      | EXEC.BAT | SY             | ′STEM.                                        | INI        |        |             |                                               |
| Win95               | デバイス       | マネジャ      | のシステム    | 概要1            | Windo                                         | ws NT 診    | 诊断こ    | プログラムのレ     | ·ポート ²                                        |
| 1 デバイスマ             | マネジャの      | )システム     | ⊾概要(Wind | dows 95        | のみ)                                           |            |        |             |                                               |
| テバイス                | マネジャフ      | から[印刷     | (N)]ボク   | タンを押           | します                                           | •<br>•     | NR / - |             | , , , <u>, , , , , , , , , , , , , , , , </u> |
| レポートの               | の種類に       | 'すべて(     | Dデバイス と  | とシステ           | ムの概                                           | t要」を       | 選択     | して [ OK ] ボ | タンを押します                                       |
| 2 Windows N         | NT 診断プ     | ログラム      | のレポート    | (Window        | ws NT                                         | のみ)<br>    |        | ᅵᆍᆝᅎᄗ       |                                               |
| ) windows !<br>畑レキオ | NI 診断フ     | ロクラム      | を起動しし    | ノアイノ           | ע [ אי                                        |            | から[    | レホートの別      | ๗(N)]ホタ                                       |
| ) すべての·             | ,<br>タブ、詳約 | 田レベル相     | 既要を選択し   | して「OK          | 1ボタ                                           | ンを押        | します    | す。ファイルに     | こ出力してメー                                       |
| て送信で                | きます。       |           |          | -              |                                               |            |        |             |                                               |